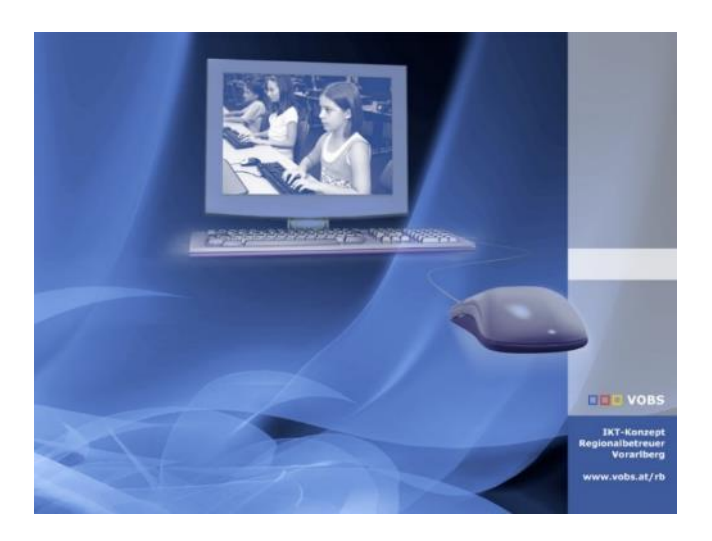

iPad Vollverwaltung mit MS Intune und Apple School Manager

Vorarlberger Standardschulinstallation

Besuchen Sie uns im Internet http://www.vobs.at/rb

### Inhalt

| 1.     | Quellen                                                                                 | 4  |
|--------|-----------------------------------------------------------------------------------------|----|
| 2.     | Apple Hilfe und Support                                                                 | 5  |
| 2.1.   | Probleme mit der ASM Aktivierung                                                        | 6  |
| 2.2.   | OeAD Digitales Lernen Support                                                           | 6  |
| 2.3.   | Das bmbwf hat einen Support beauftragt:                                                 | 6  |
| 2.4.   | Gerätebörse: Tausch und Kauf                                                            | 6  |
| 3.     | Überblick                                                                               | 7  |
| 3.1.   | 1:1 Modell versus Shared-User (1:n) Modell                                              | 8  |
| 4.     | So bindest du vollverwaltete IOS Geräte ein                                             | 8  |
| 4.1.   | DEP Device Enrollment Process                                                           | 8  |
| 4.2.   | Apple Konfigurator2                                                                     | 9  |
| 4.3.   | Geräteregistrierung in Intune mit Registrierungsprofil                                  | 10 |
| 4.3.1. | Intune Unternehmensportal kaufen und per Apple Volume Purchase Programme - VPP zuweisen | 10 |
| 4.4.   | Apple Configurator Registrierungsprofil (optional)                                      | 15 |
| 4.5.   | Registrierungsbeschränkungen                                                            | 16 |
| 4.6.   | Gerätekategorien                                                                        | 17 |
| 5.     | Konfigurationsprofile                                                                   |    |
| 5.1.   | Synchronisieren und Testen                                                              |    |
| 5.2.   | iPads_SafeSearch                                                                        | 20 |
| 5.3.   | iPads-Passwort                                                                          |    |
| 5.4.   | iPads-App-Restrictions                                                                  | 22 |
| 5.5.   | iPads-Konfig-Restrictions                                                               | 24 |
| 5.6.   | Optional: iPads-Single-Sign-On                                                          |    |
| 5.7.   | iPads-WLAN-Konfig                                                                       |    |
| 5.8.   | iPads_Startbildschirm                                                                   |    |
| 6.     | iPads Konformitätsrichtlinie                                                            | 30 |
| 7.     | Betriebssystem Updates                                                                  |    |
| 8.     | Benutzer verwalten                                                                      |    |
| 8.1.   | Upload von Benutzern per CSV Datei (nicht empfohlen)                                    | 33 |
| 9.     | Klassen                                                                                 |    |
| 9.1.   | Apple Classroom                                                                         |    |
| 10.    | Apps                                                                                    | 37 |
| 10.1.  | Apps im Apple School Manager kauften                                                    | 37 |
| 10.2.  | Apps in Intune zuweisen                                                                 | 37 |
| 10.3.  | App Konfigurationsrichtlinien für Spezialfälle                                          |    |
| 10.4.  | Automatische App Installation: Required Apps                                            | 40 |
| 10.5.  | Apps im Unternehmensstore verfügbar machen                                              | 42 |
|        |                                                                                         |    |

| 10.6.  | Apps im Überblick                                                                      | . 43 |
|--------|----------------------------------------------------------------------------------------|------|
| 10.7.  | Private Apps verfügbar machen                                                          | . 44 |
| 11.    | Geräte gruppieren und verwalten                                                        | . 45 |
| 11.1.  | Benutzergruppen                                                                        | . 45 |
| 11.2.  | Gerätegruppen                                                                          | . 45 |
| 12.    | Aktivieren des Inhaltscachings auf einem Mac Rechner                                   | . 47 |
| 13.    | Erstanmeldung am iPad                                                                  | . 49 |
| 13.1.  | Beschriftung                                                                           | . 49 |
| 13.2.  | Erstes Hochfahren des iPads – Registrierung im Unternehmensportal von Intune           | . 50 |
| 13.3.  | OneDrive als Cloud Speicher festlegen                                                  | . 57 |
| 13.4.  | Apps aus dem Unternehmensstore installieren                                            | . 58 |
| 13.5.  | iPad in justedu-Schutzhülle einsetzen und Bluetooth Tastatur verbinden                 | . 58 |
| 14.    | iPads mit Apple Configurator 2 in die ASM Verwaltung                                   | . 59 |
| 14.1.  | Configurator als iPhone App                                                            | . 68 |
| 15.    | iPads umbenennen ermöglichen                                                           | . 69 |
| 15.1.  | Alle iPads per Powershell umbenennen                                                   | .72  |
| 16.    | Synchronisation erzwingen                                                              | . 73 |
| 17.    | Schulwechsel - Geräte aus Verwaltung entfernen                                         | .74  |
| 17.1.  | Schulwechsel an eine andere iPad Schule                                                | .74  |
| 17.2.  | Schulwechsel an eine Schule ohne iPad Geräteverwaltung / Austritt aus dem Schulesystem | .75  |
| 18.    | iPads sperren und orten                                                                | .76  |
| 19.    | Problemsammlung                                                                        | . 78 |
| 19.1.  | Nie Handy Hotspot verwenden                                                            | . 78 |
| 19.2.  | Gemanagte Apple IDs aus den Office365 Adressen erzeugen.                               | . 78 |
| 19.3.  | Den Geräten müsst ihr in Intune das Registrierungsprofil zuweisen:                     | . 79 |
| 19.4.  | Geräte warten endlos auf das Registrierungsprofil                                      | . 79 |
| 19.5.  | Ports an der Firewall                                                                  | . 80 |
| 19.6.  | Azure Active Directory – Geräte – Geräteeinstellungen                                  | . 81 |
| 19.7.  | Apps lassen sich nicht mehr deinstallieren:                                            | . 81 |
| 19.8.  | iPad reagiert nicht auf Intune Befehle                                                 | . 82 |
| 19.9.  | Passcode entfernen geht nicht                                                          | . 82 |
| 19.10. | iPad zurücksetzen geht nicht                                                           | . 82 |
| 19.11. | Geräte in iTunes wiederherstellen                                                      | . 83 |
| 19.12. | Code für dein iPad vergessen oder dein iPad ist deaktiviert oder iPad wiederherstellen | . 84 |
| 19.13. | Das iPad wiederherstellen                                                              | . 85 |
| 19.14. | iPad hängt bei Registrierung und im Apple Configurator2                                | . 86 |
| 19.15. | iMessage oder FaceTime aktivieren                                                      | .86  |
|        |                                                                                        |      |

#### 1. Quellen

Bei der vorliegenden Handreichung orientierte ich mich anfangs an einer Dokumentation von **Georg Steingruber und Bernhard Köck**. Einige Inhaltspassagen sind weitgehend identisch übernommen. Ich habe sie lediglich für unsere Vorarlberger RB Standardinstallation angepasst.

Der wichtigste Input ist aus einem Workshop mit der ACP Götzis eingeflossen, in dem Felix Huber eine Gesamtkonzept mit uns erarbeitete. Ich danke Jochen Oberhauser (ACP Götzis) für die Organisation und Unterstützung.

Ich danke Matthias Mair für die tolle Zusammenarbeit, die vielen Tipps und die zeitintensiven Tests mit Apple Configurator 2.

Zuletzt habe ich unsere Vorgangsweise mit Stefan Hackl und Resa Shams von Apple Österreich abgestimmt, die weitere wichtige technische Details einbrachten und mein Verständnis für Registrierungsvorgänge bei iPads schärften. Auf ihren Rat hin überarbeitete ich die konzeptionellen Bereiche der "APP Restrictions" und der "Konfigurationseinschränkungen". Dabei reduzierte ich meine rigiden Einschränkungen auf ein Minimum.

Schriftliche Quelle: Georg Steingruber und Bernhard Köck, <u>https://community.eeducation.at/course/view.php?id=922,</u> in der Draft Version vom 7.5.2021

Andreas Renner

IT-Regionalbetreuer für die Bildungsdirektion Vorarlberg Präs/1a ARGE Leiter IT/NW für die PH Vorarlberg Email: <u>andreas.renner@bildung.gv.at</u>

## 2. Apple Hilfe und Support

AppleCare Enrollment Support-Nummern für Apple School Manager Österreich: 0800 070268 MO-FR 8:00-17:00 Uhr

Apple für **Support und Service** in Österreich (Gerätesupport) 0800 220325 https://support.apple.com/de-at/HT201232

Hilfestellungen bei Problemen beim **Deployment**: **0800070268** - direkte Nummer zum Deployment-Support <u>https://support.apple.com/de-de/apple-configurator</u>

Telefonische Hilfe bekommt man hier:

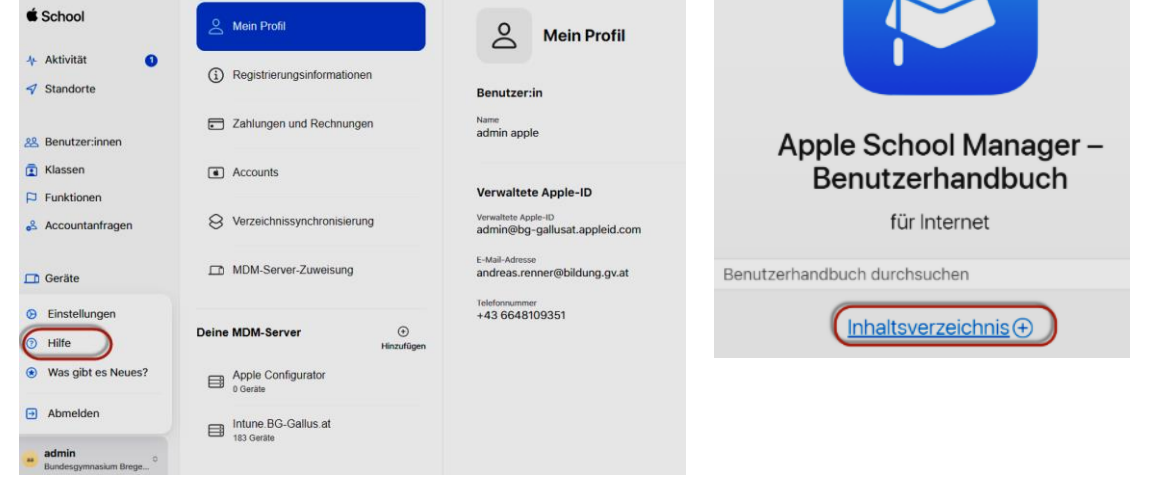

h

8

#### Apple School Manager – Benutzerhandbuch

Willkommen

Übersicht

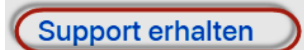

https://support.apple.com/de-de/guide/apple-schoolmanager/apd098f3d709/1/web/1

| ttps:/         | /support.apple.com/                                                                                                    | <u>de-de/education</u>                                                                                           |
|----------------|----------------------------------------------------------------------------------------------------|----------------------------------------------------------------------------------------------------|
| $\rightarrow$  | C 🔒 support.apple.com/de-de/ed                                                                                                    | ucation                                                                                                    |
| Apps           | 🚺 MS365 🛛 👂 simpleshow 🛛 😤 WebUr                                                                                                   | ntis 📝 Easy4Me 🛟 Forti 🛕 IPFir                                                                                   |
|                | Support für den Bildung                                                                                                    | sbereich                                                                                                    |
| Unte           | erstützung für den                                                                                                    | Bildungsbereich                                                                                                  |
|                | Ľ,                                                                                                    |                                                                                                    |
|                | Telefonnummer für dein<br>Land oder deine Region<br>finden                                                                         | <u>Support-Telefonnummern</u><br><u>für die AppleCare-</u><br><u>Registrierung</u>                               |
|                | Erhalte Hilfe bei der<br>Verwendung verwalteter<br>IDs, bei der Bereitstellung<br>von Apps oder bei der<br>Verwaltung von Geräten. | Kontaktiere Apple, wenn du<br>Unterstützung bei der<br>Registrierung bei I<br>Apple School Manager<br>benötigst. |
|                | Apple Support<br>kontaktieren >                                                                                                    | Unterstützung bei der<br>Registrierung erhalten >                                                                |
| Apple<br>Apple | eCare Enrollment Sup<br>e School Manager                                                                                           | port-Nummern für                                                                                                 |
| Hinweis        | Die Öffnungszeiten unterscheide                                                                                                    | n sich möglicherweise von                                                                                        |

Hinweis: Die Utthungszeiten unterscheiden sich möglicherweise von deiner Zeitzone.

| Land / Region | Sprachen | Telefonnummer | Öffnungszeiten<br>Montag bis Freitag |
|---------------|----------|---------------|--------------------------------------|
| Österreich    | Deutsch  | 0800 070268   | 08:00 Uhr –<br>17:00 Uhr             |
|               |          |               | WEZ/WESZ                             |

## 2.1. Probleme mit der ASM Aktivierung

Falls es Probleme mit der ASM Aktivierung gibt, soll laut Apple mit einer E-Mail an digitaleschule@apple.com unkompliziert weitergeholfen werden!

#### 2.2. OeAD Digitales Lernen Support

Sie haben Fragen rund um die Geräteinitiative "Digitales Lernen"? Der OeAD Digitales Lernen Support steht Ihnen für telefonische und schriftliche Anfragen zur Verfügung!

- Kontaktformular <u>https://digitaleslernen.zendesk.com/hc/de/requests/new</u>
- E-Mail: digitaleslernen@oead.at
- Telefon: +43 720 080356, Mo. Fr. (werktags) von 8:00 14:00 Uhr

#### 2.3. Das bmbwf hat einen Support beauftragt:

#### Hier geht es zur Registrierung:

https://forms.office.com/pages/responsepage.aspx?id=xHuDSPl2HUiKdr17YLQ97JmbiwQejgdKvSPGg qIPGcNUMjBBT0IFNVpVQkM2Rk9PUVgzMkExUUdUNi4u

#### Hier geht es zur Support-Plattform

https://geraeteinitiative.eduwerk.at/de/support/login Aleksandar Petrovic (support.eduwerk.at), Telefon: 019346065454

#### 2.4. Gerätebörse: Tausch und Kauf

Die Gerätebörse arbeitet mit der Firma Compuritas zusammen und bietet diese Dienste:

- Nimmt (bei Schulwechsel an eine neue Schule mit anderem Gerätetyp) Geräte+Zubehör zurück.
- Bietet gebauchte Geräte+Zubehör zu fairen Preisen an.

Die Eltern können sich auch direkt (per E-Mail) an die Firma Compuritas wenden, wenn es sich um eine notwendige Neuanschaffung handelt, ohne dass ein Gerät zurückgegeben wird.

Compuritas T: +43 316 89 03 09 E: <u>digitaleslernen@compuritas.at</u> W: www.compuritas.at | shop.compuritas.at

Die E-Mails an Compuritas sind auch mit OeAD verbunden und können gemeinsam bearbeitet werden.

Hier ein paar nützliche Links für fast alle Fälle:

- <u>https://digitaleslernen.oead.at/de/fuer-eltern/geraete-support/geraeteboerse</u> generelle Informationen zur Gerätetauschbörse
- <u>https://digitaleslernen.talentify.at/geraeteboerse</u> die Gerätetauschbörse selbst
- <u>https://digitaleslernen.oead.at/de/fuer-schulen/geraeteinformationen/geraete-nachbestellung-schulwechsel</u> generelle Informationen bzgl. Schulwechsel und Nachbestellungen
- <u>https://shop.compuritas.at/geraeteboerse-36</u> unsere Kategorie Gerätebörse im Webshop mit allen verfügbaren Modellen je nach Lagerstand auch für Anfragen von Eltern ohne Tauschgerät

Via der Gerätebörse bekommt man auf Wunsch die Gesamtpakete mit allem Zubehör und einsatzbereit.

Die Ausstattung gleicht dem originalen Rollout der Geräteinitiative Digitales Lernen. iPads werden auch aus dem Apple School Manager der ursprünglichen Schule entfernt.

## 3. Überblick

Bei vollverwalteten Geräten (wie in diesem Dokument beschrieben) können Sie mit Microsoft Intune nicht nur Apps zuweisen und Lizenzen für Windows und Microsoft Office verteilen, Sie bekommen vollen Zugriff auf persönliche Daten oder auf Geräteeinstellungen. Diese Option empfiehlt sich für Geräte im Eigentum der Schule, deren Einstellungen Sie voll administrieren möchten, insbesondere, wenn diese Geräte regelmäßig auf IT-Dienste und Services der Schulverwaltung zugreifen (Dienstgeräte). Mir ist es bisher nicht gelungen über Intune Zugriff auf die Benutzerdaten eines iPads zu erlangen. Als Administrator hatte ich aber schon immer im "on premise" Active Directory als auch im Azure Active Directory Zugriff auf Benutzdaten.

iOS/iPadOS müssen komplett zurückgesetzt und gelöscht werden, um sie als vollverwaltete Geräte zu konfigurieren. Dieses komplette Löschen entfällt bei teilverwalteten Geräten. Windows Geräte können auch im bereits installierten Zustand als vollverwaltete Geräte konfiguriert werden, ohne dass sie gelöscht werden müssen. Mit Microsoft Intune (Teil von Office365) können Windows, iOS und Android Geräte zentral verwaltet werden. Durch die integrierte Anbindung an die Stores von Microsoft, Google und Apple wurde ein einheitliches Gerätemanagement für die drei Betriebssystemwelten (Windows, Android und iOS) geschaffen.

Zum einen werden Apps Gruppen von Personen oder Gruppen von Geräten zugewiesen, zum anderen werden Konfigurationen (WLAN, Antivirenrichtlinien, Gerätebeschränkungen wie z.Bsp. das Deaktivieren der Kameras) und Lizenzen Gruppen von Geräten zugewiesen.

Dieses Dokument beschreibt die Einrichtung vollverwalteter Geräte, die von den Schuladministrator/innen zur Gänze verwaltet werden sollen.

Die im Folgenden beschriebenen Einbindungsmethoden erlauben sowohl die Zuweisung von Apps, die Lizenzierung des Betriebssystems durch Office365 als auch die Steuerung (z.Bsp. des Hintergrundbilds), das Deaktivieren von Gerätekomponenten wie Kameras, Telefon, Mikrophon und die zentrale Zuweisung von Richtlinien (z.Bsp.: Registry-Einstellungen unter Windows, das Ausblenden von Systemanwendungen wie die Einstellungs-App unter iOS oder Android und vieles mehr). Bei vollverwalteten Geräten besteht der vollständige Zugriff auf alle Dateien, WhatsApp-Nachrichten oder SMS.

Bitte beachten Sie, dass der Zugriff auf persönliche Daten von SchülerInnen (z.Bsp. auch Standortdaten, Browserverlauf etc.) im Zuge der Geräteverwaltung keinesfalls zulässig ist. Daher ist im Zuge der Geräteverwaltung mit administrativen Rechten äußerst sorgsam umzugehen und durch geeignete Konfiguration der Schutz der persönlichen und personenbezogenen Schülerdaten am Gerät sicherzustellen. Bitte beachten Sie, dass der Zugriff auf persönliche Daten von Schüler/Innen einen Verstoß gegen das Dienstrecht darstellt und mit den administrativen Rechten daher äußerst sorgsam umgegangen werden muss! Bei der Verwendung von Geräten unterscheiden wir zwei Modelle, das 1:1 Modell und das Shared-User Modell oder 1:n Modell. Beim 1:1 Modell arbeitet immer dieselbe Person mit einem Gerät, wohingegen beim 1:n Modell mehrere Personen ein Gerät verwenden.

Die Geräte aus dem 8-Punkte Plan für eine Digitale Schule werden im Allgemeinen als 1:1 Geräte verwendet, da jeder Schüler und jede Schülerin ein eigenes Gerät verwendet. Ein typisches 1:n Modell stellt ein schuleigener Gerätepool dar. Lehrer/innen buchen z.Bsp. 20 iPads für den Unterricht in der 2. Stunde in der 4a. In der 3. Stunde verwendet die 3b dieselben Geräte. Windows und iOS/iPadOS Geräte unterstützen beide Modelle, da beide Betriebssysteme die Anmeldung mit eigenen Benutzerkonten (Office365 Konten) erlauben. Bei Windows funktioniert das automatisch, iOS/iPadOS Geräte müssen als sogenannte Shared iPads (siehe diese Dokumentation) eingerichtet werden.

#### 4. So bindest du vollverwaltete IOS Geräte ein

#### 4.1. DEP Device Enrollment Process

Um iOS Geräte als vollverwaltete Geräte zu registrieren, müssen die Seriennummern der Geräte in Ihrem Apple School Manager eingetragen sein. Um die Seriennummern im Apple School Manager zu registrieren, müssen Sie die iOS Geräte bei zertifizierten Händlern kaufen. Damit werden die Seriennummern im Apple School Manager registriert. Diesen Prozess nennt man DEP.

É School (i) Registrierungsinformationen **MDM-Server-Zuweisung** 小 Aktivität Zahlungen und Rechnungen Standorte Bearbeiter Kundennummern Accounts 8 Benutzer:innen Diese Nummern werden deiner Organisation und deinem autorisierten Apple-Händler von Apple zugewiesen und sind Klassen Q Verzeichnissynchronisierung mit deinen Käufen von Apple-Hardware assoziiert. Funktionen Händlernummern MDM-Server-Zuweisung Accountanfragen ACP (1C2FD220) Aktiv 😕 Einstellungen epos Computer Handels GmbH (... Aktiv HAAI GmbH (EAE760) Aktiv Deine MDM-Server Ð Hilfe IT-TEAM GMBH (61ADB20) Aktiv Hinzufüge McWerk Gmbh (D86E60) Aktiv Was gibt es Neues? Apple Configurator Hinzufüg Apple-Kundennummer 1C2FD220 0 Geräte Abmelden Infune BG-Gallus at Ē admin 83 Geräte

Voraussetzungen für das DEP

Bitte tragt zumindest diese zertifizierte Österreichischen Apple Händler ein:

| ACP                        | 1C2FD220 |
|----------------------------|----------|
| McWerk Gmbh                | D86E60   |
| IT-TEAM GMBH               | 61ADB20  |
| epos Computer Handels GmbH | 159A3BAC |
| HAAI GmbH                  | EAE760   |
| IT-TEAM GMBH               | 61ADB20  |

Die Apple School Manager Organisations-ID ist extrem wichtig! Du musst sie bei der **Gerätebestellung über den OEAD unbedingt angeben**. Damit werden deine iPads deinem Apple School Manager hinzugefügt. Diesen **DEP Vorgang** kann nur ein zertifizierter Apple Handler durchführen. Die Verkäufer-ID einiger für uns relevanter Apple Verkäufer werden wir später unserem ASH hinzufügen.

| É School                                                   | A Mein Profil                   | (i) Registrierungsinformationen                                                                                                    | - Administrator<br>- Einstellungen |
|------------------------------------------------------------|---------------------------------|----------------------------------------------------------------------------------------------------|------------------------------------|
| © Einstellungen                                            | (i) Registrierungsinformationen | Info zur Organisation                                                                                                    | - Registrierungs-<br>informationen |
| <ul><li>(?) Hilfe</li><li>(*) Was gibt es Neues?</li></ul> | Zahlungen und Rechnungen        | Wenn sich eine Organisation registriert, wird eine<br>Organisations-ID zugewiesen. Sie kann verwendet werden,<br>um von Händlern gekaufte Geräte mit | - Into zur Organisation            |
| <ul> <li>→ Abmelden</li> <li>→ admin</li> </ul>            | Accounts                        | Apple School Manager zu verbinden. Bundesgymnasium Bregenz Gallusstrasse Organisations-ID: 63                                                        |                                    |
| Bundesgymnasium Brege                                      |                                 |                                                                                                    |                                    |

Vernünftig verwalten lassen sich die Geräte im ASM nicht. Wenn ein iPad bootet, fragt es bei Apple, ob es in einem Apple School Manager verwaltet wird. In unserem Fall würde daraufhin das iPad der Geräteverwaltung von Intune übergeben. Dieses MDM kann am Gerät Konfigurationseinstellungen festlegen und Apps zuweisen.

## 4.2. Apple Konfigurator2

Falls du Geräte, die nicht bei zertifizierten Händlern gekauft wurden, als vollverwaltete Geräte registrieren möchtest, so funktioniert das über den Apple Konfigurator2, der ein MacOS-basiertes Gerät voraussetzt. Darum braucht jede IPad-Schule einen **MAC Computer**. Dieser MAC Computer muss auch den APP Caching Dienst permanent im Subnetz der iPads zur Verfügung stellen, damit die iPads an deiner Schule Softwarepakete nicht jeweils einzeln aus den Internet herunterladen.

Zum Einbinden von iPads mit dem Apple Configurator2 und dem Apple APP Caching Dienst lesen die die Kapitel gegen Schluss:

"Aktivieren des Inhaltscachings auf einem Mac Rechner"

"Vorbereiten eines Devices im Apple Configurator"

## 4.3. Geräteregistrierung in Intune mit Registrierungsprofil

Für die Registrierung neuer Geräte in Intune erstellen wir ein **Registrierungsprofil** und nennen es REG\_Profile\_IOS\_2021. In diesem Profil erfolgt die Registrierung mittels der Intune Unternehmensportal App, die wir zuerst "kaufen" müssen.

## 4.3.1. Intune Unternehmensportal kaufen und per Apple Volume Purchase Programme - VPP zuweisen

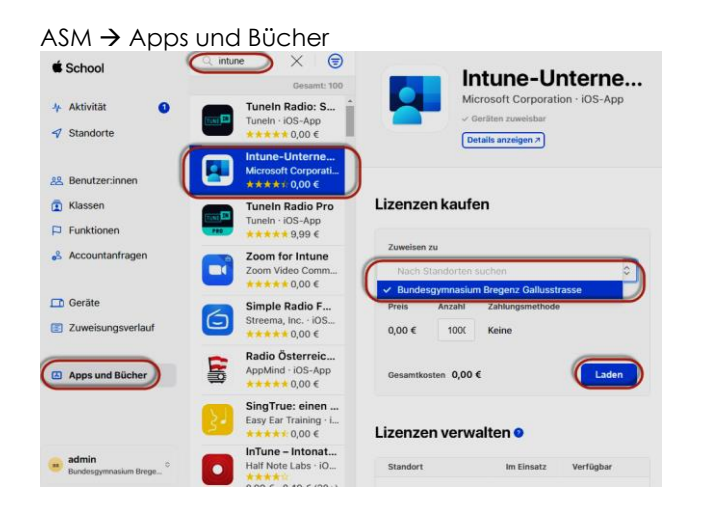

MS Endpoint Manager → Mandantenverwaltung → Connectors und Token

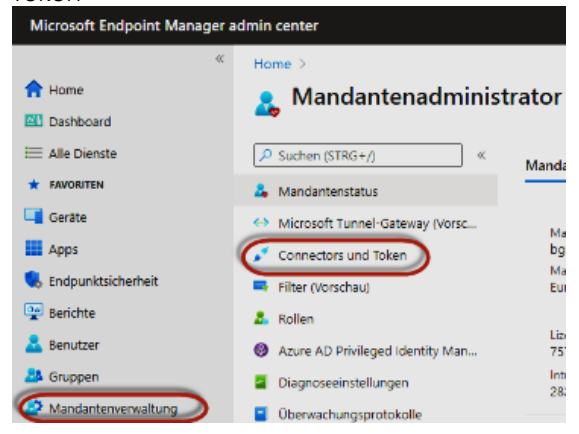

#### Apple-VPP Token → Auf die 3 Punkte rechts klicken → Synchronisieren Microsoft Intune Admin Center

۷.,

🔎 Suche

Windows

Apple

Windows Enterprise-Zertifikat

Microsoft Endpoint Configuration Mana

Windows 365-Partnerconnectors

🝳 Windows-Daten

Apple-VPP-Token

Android und ChromeOS

nager

ne > Mandantenadministrator | Connectors und Token > Connectors und Tok

Connectors und Token | Apple-VPP-Token

Status

🖉 Aktiv

:0 11.4.2025

📃 Spalten 🗸

Sie, um das Kontextmenü zu öffnen

C Synchron.

📋 Löschen

× Lizenzen widerrufen

📋 Bereichstags zuweisen

11.4.

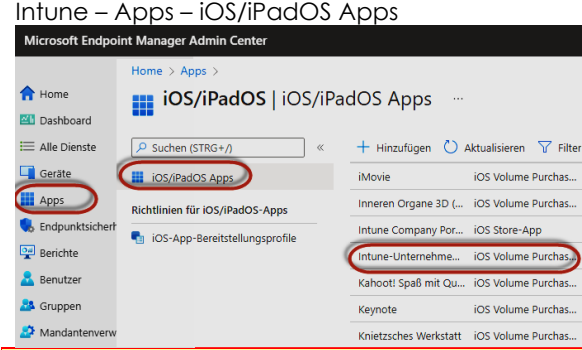

Jetzt haben wir die Intune Unternehmensapp in

Nur iOS Volume Purchase Apps werden installiert!!

合 Home

📶 Dashboard

🗮 Alle Dienste

🔩 Endpunktsicherheit

Andantenverwaltung

X Problembehandlung +

Geräte

Apps

🕎 Berichte

🙎 Benutzer

🏂 Gruppen

Support

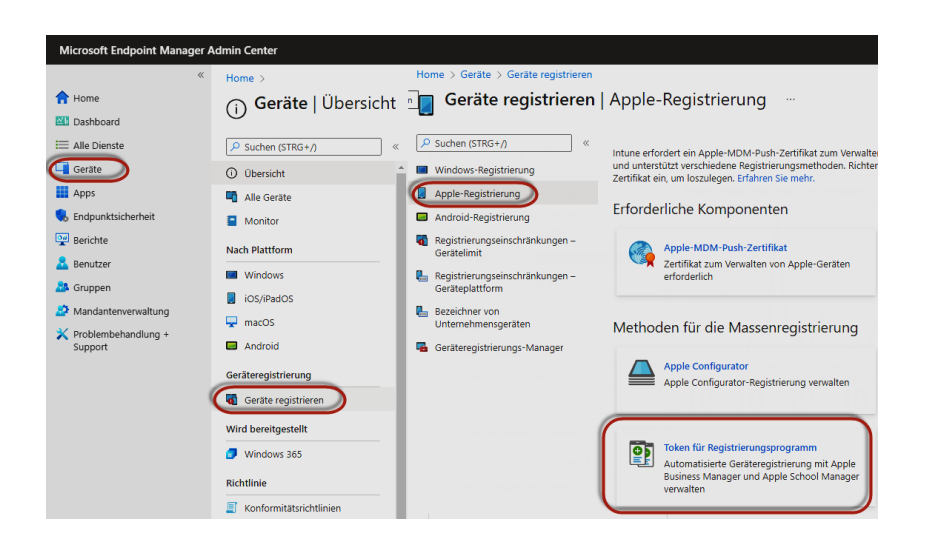

Geräte → Geräte registrieren → Apple Registrierung → Token für Registrierungsprogramm

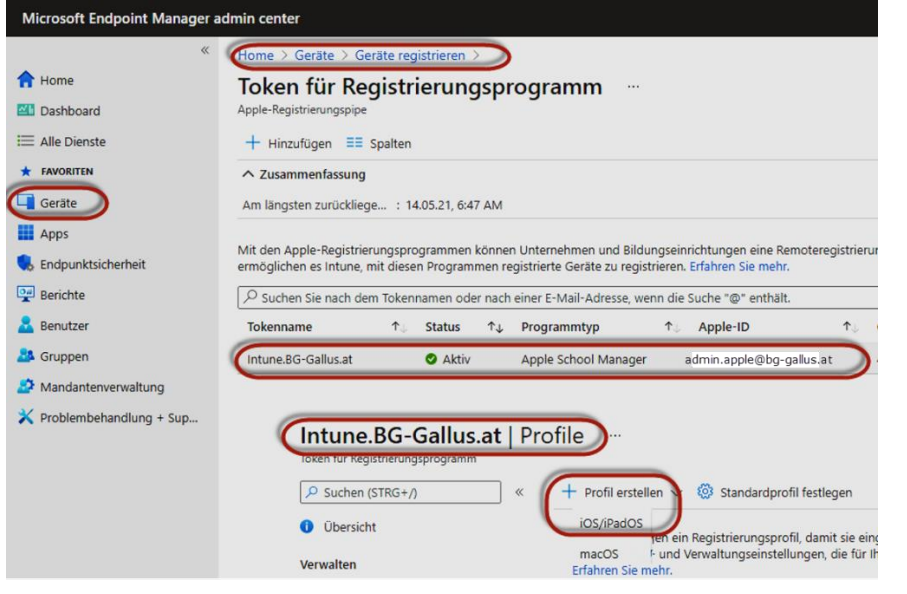

Doppelklick auf den Token für Registrierungsprogramm

Profil erstellen → iOS/iPadOS

Wir nennen es REG\_Profile\_IOS\_2021

11 / 86

| Microsoft Endpoint Mana | Microsoft Endpoint Manager admin center |                          |                   |  |  |  |  |
|-------------------------|-----------------------------------------|--------------------------|-------------------|--|--|--|--|
|                         | Home > Intune.8G-Gallus.at >            |                          |                   |  |  |  |  |
| 숚 Home                  | Profil erstellen                        |                          |                   |  |  |  |  |
| 🔠 Dashboard             | iOS/iPadOS                              |                          |                   |  |  |  |  |
| 🗮 Alle Dienste          |                                         |                          |                   |  |  |  |  |
| * FAVORITEN             | Grundlegende Einstellungen              | Verwaltungseinstellungen | ③ Setup-Assistent |  |  |  |  |
| Geräte                  | Name *                                  | REG_Profil_iOS_2021      |                   |  |  |  |  |
|                         |                                         |                          |                   |  |  |  |  |

🛃 Ma

#### Gerätename:

Vorlage für Gerätename

Mit dieser Vorlage könnten wir die Geräte eines Jahrgangs besser identifizieren.

Gerätenamen in Windows Systemen können bei über 15 Zeichen zu Problemen führen. Die Seriennummers sind schon 12 Zeichen lang und sollten als identifizierendes Merkmal im Namen vorkommen.

Wir erstellen für jedes Jahr ein neues Registrierungsprofil, das wir als Standardprofil definieren. Das Standardprofil erhalten alle neuen Geräte, die noch kein Registrierungsprofil zugewiesen haben.

21-{{SERIAL}} 22-{{SERIAL}} ...

Eine Zuordnung der Geräte zu Jahrgängen, Klassen und LehrerInnen machen wir über Kategorien. Mithilfe dieser Kategorien können wir bei Bedarf dynamische Gruppen bilden.

Beispiele: 1A-Schueler-2021 1B-Schueler-2021 Lehrer-2021 1A-Schueler-2022 1B-Schueler-2022 Lehrer-2022

| Hemo                           | Contraction of Contract (general of Contract of Contract of Contra |
|--------------------------------|----------------------------------------------------------------------------------------------------|
| Home                           | Profil bearbeiten                                                                                                    |
| Dashboard                      | iOS/iPadOS                                                                                                    |
| Alle Dienste                   | Benutzeraffinität und Authentifizierungsmethode                                                                                                    |
| Gerāte                         | Benutzeraffinität * 🛈 Mit Benutzeraffinität registrieren                                                                                                    |
| Apps                           | Der Modus "Gemeinsam genutztes iPad" wird deaktiviert, wenn Geräte mit Benutzera                                                                                                    |
| Endpunktsicherheit             |                                                                                                    |
| Berichte                       | Authentifizierungsmethode ()                                                                                                    |
| Benutzer                       | Für Geräte unter iOS/iPadOS 13.0 und höher: Damit der bedingte Zugriff mit dieser A<br>müssen Sie das Unternehmensportal für Benutzer als erforderliche App bereitstellen,<br>Amit 6 D zu erfölglichen.                                                                                                    |
| Gruppen                        | Azure AD zu ermöglichen.                                                                                                    |
| Mandantenverwaltung            | Unternehmensportal mit VPP installieren Token verwenden: admin.apple@bg-ga.                                                                                                    |
| Problembehandlung +<br>Support | Verwaltungsoptionen                                                                                                    |
|                                | Uberwacht * 0                                                                                                    |
|                                | 1 Die Überwachung ist für Geräte erforderlich, die das Unternehmensportal als Autoris                                                                                                    |
|                                | Registrierung gesperrt * 💿                                                                                                    |
|                                | Mit Computern synchronisieren: * ()                                                                                                    |
|                                | Apple Configurator-Zertifikate: ① Hochzuladende Zertifikatsdatei auswählen                                                                                                    |
|                                | Hochgeladene Zertifikate                                                                                                    |
|                                | Keine Zertifikate. Wählen Sie eine Zertifikatdatei für den Import aus.                                                                                                    |
|                                | Gerätename                                                                                                    |
|                                | Vorlage für Gerätenamen anwenden (nur Den Nein Überwacht)                                                                                                    |
|                                | Unterstützte Variablen: ((SERIAL)), ((DEVICETYPE))                                                                                                    |
|                                | Vorlage für Gerätenamen: * ()                                                                                                    |
|                                | Datenverbindungsplan (Vorschau)                                                                                                    |
|                                | Mobilfunkdaten aktivieren 🛈 Ja Nein                                                                                                    |
|                                |                                                                                                    |

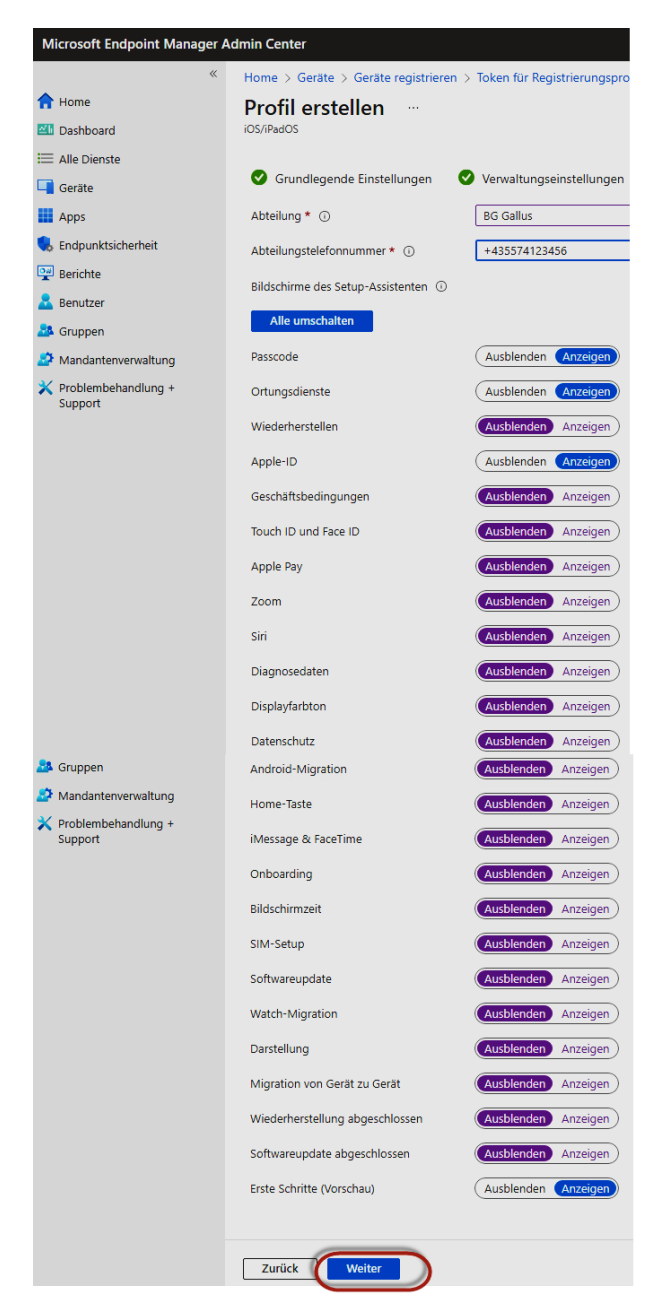

Dieses Registrierungsprofil **REG\_Profil\_iOS\_2021** 

legen wir als Standard für neue Geräte fest. Wir knnten auch verschiedenen Geräten unterschiedliche Profile zuweisen.

| Micr     | osoft Endpoint Manager Admin Center                         | r 😶 🔮                                                |
|----------|-------------------------------------------------------------|------------------------------------------------------|
| *        | Home > Intune.BG-Gallus.at                                  |                                                      |
| <b>^</b> | Intune.BG-Gallus.at   P<br>Token für Registrierungsprogramm | rofile ··· ×                                         |
| ≡        |                                                             | + Profil erstellen 🗸 🔯 Standardprofil festlegen      |
|          | 0 Übersicht                                                 | Set default enrollment profile                       |
|          | Verwalten                                                   | Wählen Sie das Registrierungsprofil aus, das als     |
|          | Geräte                                                      | Standardprofil für iOS und ein Standardprofil für    |
| •        | Profile                                                     | macOS fest, wenn Sie beide Plattformen registrieren. |
|          |                                                             | iOS/iPadOS-Registrierungsprofil                      |
|          |                                                             | REG_Profil_iOS_2021                                  |
| -<br>×   |                                                             | macOS-Registrierungsprofil                           |
|          |                                                             | Profil wählen 🗸                                      |
|          |                                                             | OK Abbrechen                                         |

Möglichst vieles ausblenden

überprüfen und speichern.

Mit den Ortungsdiensten wird die Zeitzone auf dem iPad richtig eingestellt und damit die Uhrzeit auf den iPads.

#### Weiter – Überprüfen und Erstellen

#### Das Ergebnis für den Token des Registrierungsprogramms

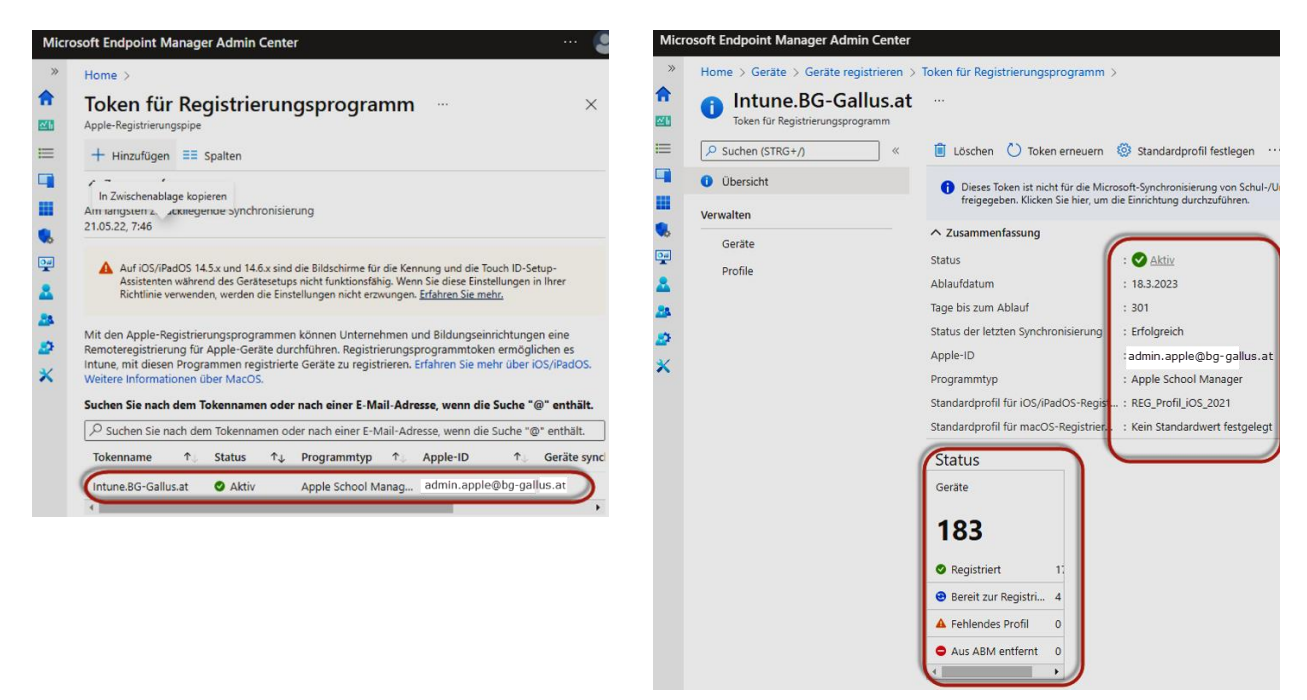

| Microsoft Endpoint Manager Admin Co                      | enter                                                                                         |                                        |
|----------------------------------------------------------|-----------------------------------------------------------------------------------------------|----------------------------------------|
| > Home > Intune.BG-Gallus.at                             |                                                                                               |                                        |
| Intune.BG-Gallus.at     Token für Registrierungsprogramm | Geräte                                                                                        |                                        |
| E Suchen (STRG+/)                                        | ≪ 🔁 Synchron. 🐼 Profil                                                                        | zuweisen                               |
| Übersicht<br>Geräte<br>Verwalten                         | Letzte<br>Synchronisierungsanforderu                                                          | Let<br>ng () Syr<br>21                 |
| Geräte                                                   | 10.05.22, 20.50                                                                               | 21.                                    |
| Profile                                                  | Intune synchronisiert Ger<br>vor dem Einschalten des<br>Registrierung zu ermögli<br>Sie mehr. | äte des Re<br>Geräts mü<br>chen. Sie k |
|                                                          | ✓ Nach Seriennummer such                                                                      | chen                                   |
|                                                          | Seriennummer                                                                                  | Plattfor                               |
|                                                          | F9FFKGNKQ1GC                                                                                  | iOS/iPac                               |
|                                                          | F9FFKGQ8Q1GC                                                                                  | iOS/iPad                               |
|                                                          | F9FFKK6SQ1GC                                                                                  | iOS/iPad                               |
|                                                          | F9FFKL0DQ1GC                                                                                  | iOS/iPad                               |
|                                                          | F9FFWKBVQ1GC                                                                                  | iOS/iPad                               |
|                                                          | F9FFX0CLQ1GC                                                                                  | iOS/iPac                               |

Bestehende Geräte können wir ein Registrierungsprofil zuweisen. Neue Geräte bekommen das Standardprofil zugewiesen.

- → Geräte
- → Geräte registrieren
- → Apple-Registrierung
- → Token für Registrierungsprog.
- $\rightarrow$  Doppelklick auf Token
- → Geräte
- → Synchronisierung
- → Geräte auswählen
- → Profil zuweisen

## 4.4. Apple Configurator Registrierungsprofil (optional)

Falls du Geräte, die nicht bei zertifizierten Händlern gekauft wurden, als vollverwaltete Geräte registrieren möchtest, so funktioniert das über den Apple Konfigurator2, der ein MacOS-basiertes Gerät voraussetzt. Darum braucht jede IPad Schule einen **MAC Computer**. Dieser MAC Computer muss auch den APP Caching Dienst permanent im Subnetz der iPads zur Verfügung stellen, damit die iPads an deiner Schule Softwarepakete nicht jeweils einzeln aus dem Internet herunterladen.

Zum Einbinden von iPads mit dem Apple Configurator2 wird eine eigene Kurzdoku erstellt.

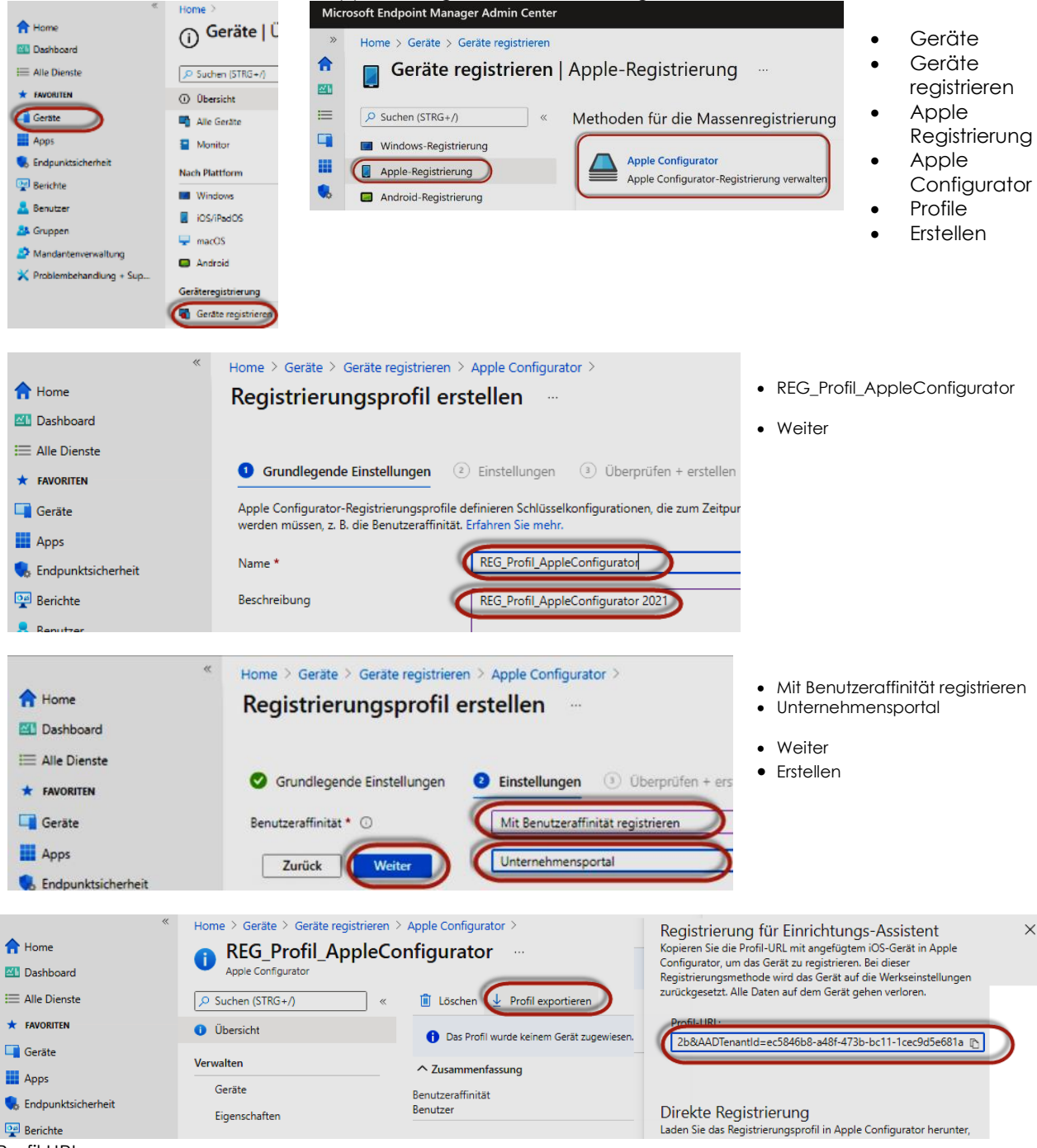

#### Profil URL

https://appleconfigurator2.manage.microsoft.com/MDMServiceConfig?id=b6ff8fa6-311a-400a-accb-4010abd56c2b&AADTenantId=ec5846b8-a48f-473b-bc11-1cec9d5e681a

## 4.5. Registrierungsbeschränkungen

Geräte - Registrierungsbeschränkungen – Gerätelimit – Standard – Eigenschaften - Bearbeiten

Per Standard soll jeder Benutzer 15 Geräte in Intune registrieren können.

| «                     | Dashboard > Gerate                                      |      |                                                                                                    |                              |                  |        |  |  |  |
|-----------------------|---------------------------------------------------------|------|----------------------------------------------------------------------------------------------------|------------------------------|------------------|--------|--|--|--|
| 🔒 Home                | Geräte   Registrie                                      | erur | ngseinschrän                                                                                                    | kungen – Gerät               | elimit           | ×      |  |  |  |
| 💷 Dashboard           |                                                         |      | geenteenten                                                                                                    |                              |                  |        |  |  |  |
| III Alle Dienste      | Suchen (STRG+/)                                         | a;   | + Einschränkung                                                                                                    | erstellen                    |                  |        |  |  |  |
| Geräte                | <ul> <li>Bedingter zugnis</li> </ul>                    |      |                                                                                                    |                              |                  |        |  |  |  |
| Apps                  | Konfigurationsprofile                                   |      | Ein Gerät muss die Registrierungsbeschränkungen mit der höchsten Priorität erfüllen                                                                                                    |                              |                  |        |  |  |  |
|                       | Skripts                                                 |      | Prioritat zu andern. Standardbeschrankungen weisen für alle Benutzer die Inledrig<br>Prioritat auf und Genen zur Seuerung benutzerloare Registrierungen.<br>Standardbeschrankungen können bearbeitet, aber nicht gelöscht werden. Erfahre<br>rricht. |                              |                  |        |  |  |  |
| Berichte              | Gruppenrichtlinienanalyse<br>(Vorschau)                 |      |                                                                                                    |                              |                  |        |  |  |  |
| 🚨 Benutzer            | Updateringe für Windows 10                              |      |                                                                                                    |                              |                  |        |  |  |  |
| A Gruppen             | und höher                                               |      | Einschränkungen zum Gerätelimit                                                                                                    |                              |                  |        |  |  |  |
| Andanterwerwaltung    | Featureupdates f ür Windows 10<br>und h öher (Vorschau) |      | Definieren Sie, wie vi                                                                                                    | ele Geräte jeder Benutzer re | gistrieren darf. |        |  |  |  |
| X Problembehandlung + | Qualitatsupdates für Windows                            | 11   | Priorität                                                                                                    | Name                         | Gerätelimit      | Zugewi |  |  |  |
| Support               | 10 und höher (Vorschau)                                 |      | Standard                                                                                                    | Alle Benutzer                | 15               | Ja     |  |  |  |
|                       | Richtlinien für iOS/iPadOS<br>aktualisieren             | 1    | <                                                                                                    |                              |                  | •      |  |  |  |
|                       | Registrierungseinschränkungen<br>– Gerätelimit          | 1    |                                                                                                    |                              |                  |        |  |  |  |
|                       | Registrierungseinschrankungen<br>– Gerateplattform      | 1    |                                                                                                    |                              |                  |        |  |  |  |

Geräte - Registrierungsbeschränkungen -Geräteplattform – Standard – Eigenschaften -Bearbeiten

Hier verhindern wir die Registrierung von diversen privaten Geräten. Das könnte eventuell zum Problem werden, wenn wir die privaten Notebooks der SchülerInnen teilverwalten müssen.

| Microsoft Endpoint Manager #   | Admin Center                          |                         |                | (                                                          | Ŗ      | ø       |          |         |           |
|--------------------------------|---------------------------------------|-------------------------|----------------|------------------------------------------------------------|--------|---------|----------|---------|-----------|
| *                              | Dashboard > Geräte > A                | lle Benutzer >          |                |                                                            |        |         |          |         |           |
| A Home                         | Einschränkung                         | bearbeiter              |                |                                                            |        |         |          |         |           |
| Dashboard                      | Gerätetypeinschränkung                |                         |                |                                                            |        |         |          |         |           |
| Alle Dienste                   | Caller of the sec                     |                         |                |                                                            |        |         |          |         |           |
| Geräte                         | Plattformeinstellung                  | en 🕐 Überprü            | ifen und spe   | ichem                                                      |        |         |          |         |           |
| Apps                           | Leat die Einschränkungen i            | n Bezug auf Plattfor    | nkonfiguratio  | inen fest, die für ein Gerät e                             | rfüllt | werde   | n müss   | en, dar | nit das G |
| 😓 Endpunktsicherheit           | Verwenden Sie Konformität             | srichtlinien, um Geräte | ite nach der R | legistrierung einzuschränke<br>ternehmensnortal recistrier | n. De  | finiere | n Sie W  | Gerate  | n als "Ha |
| Parichte                       | als unternehmenseigen zu              | klassifizieren, sind zu | sätzliche Akti | ionen erforderlich. Erfahren                               | Siem   | nehr.   |          |         |           |
| 🚨 Benutzer                     |                                       |                         |                |                                                            |        |         |          |         |           |
| Sruppen                        | Тур                                   | Plattform               |                | Versionen                                                  |        | Pers    | önliche  | s Eiger | tum       |
| Mandantenverwaltung            | Android Enterprise<br>(Arbeitsprofil) | Erteilen Sie            | Blockieren     | Zulässiger Bereich für<br>Mindestversion/maximal           | e Ver  | Erte    | ilen Sie | Bloc    | kieren    |
| Problembehandlung +<br>Support | Android-<br>Geräteadministrator       | Erteilen Sie            | Blockieren     | Zulässiger Bereich für<br>Mindestversion/maximale          | e Ver  | Erte    | ilen Sie | Bloc    | kieren    |
|                                | iOS/iPadOS                            | Erteilen Sie            | Blockieren     | Zulässiger Bereich für<br>Mindestversion/maximale          | e Ver  | Erte    | ilen Sie | Blog    | kieren    |
|                                | macOS                                 | Erteilen Sie            | Blockieren     | Einschränkung nicht<br>unterstützt                         |        | Erte    | ilen Sie | Blog    | kieren    |
|                                |                                       | -                       | Plackiesen     | Zulässiger Bereich für<br>Mindestversion (maximali         | . 1.04 | Erte    | ilon Sie | Rio     | rioren    |

#### 4.6. Gerätekategorien

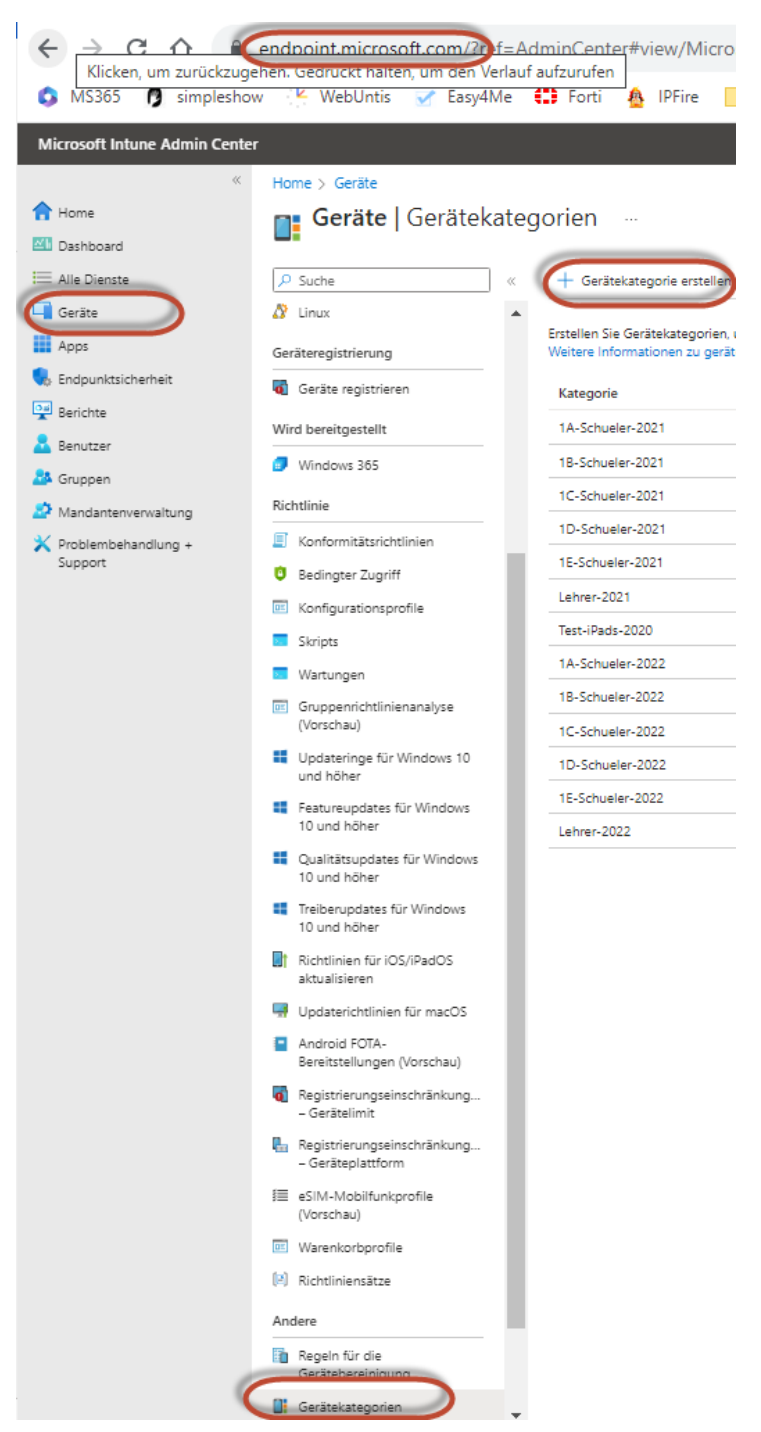

Wird ein iPad erstmalig in Betrieb genommen und erstmalig registriert, muss man im Registrierungsprozess eine Kategorie auswählen. Beispiele: 1A-Schueler-2021 1B-Schueler-2021 Lehrer-2021 1A-Schueler-2022

Mit Hilfe dieser Gerätekategorien lassen sich (dynamische) Gerätegruppen bilden, die zur Verwaltung hilfreich sind. Mehr dazu in einem eigenen Kapitel weiter unten.

Der Weg dorthin ist verschlungen.

- Im Endpoint Manager
- Geräte im linken Menu
- Im mittleren Menu ganz nach unten scrollen
- Andere

1B-Schueler-2022

Lehrer-2022

Gerätekategorien

## 5. Konfigurationsprofile

Konfigurationsprofile erlauben dir bei vollverwalteten Geräten diverse Einstellungen auf den iPads zu machen. Diese Profile können wir grob vereinfacht mit Gruppenrichtlinien im Active Directory einer Windows Domäne vergleichen.

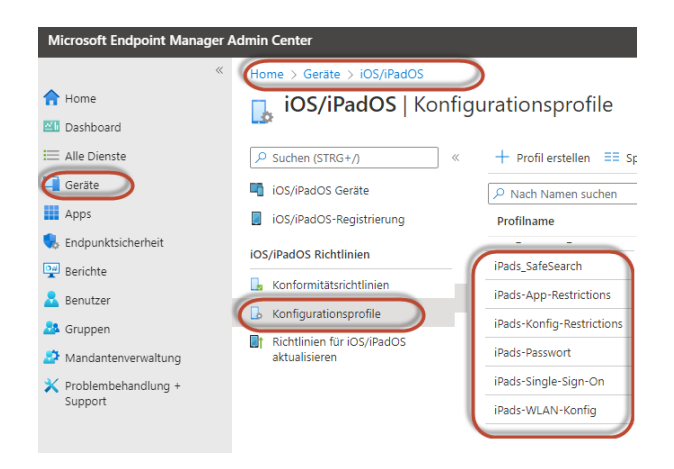

IOS-Standardgeräterichtlinie für EDU deaktivieren:

Diese Richtline ist standardmäßig drinnen – brauchen wir aber nicht.

| Microsoft Endpoint Manager     | Admin Center                                             |                                                 |
|--------------------------------|----------------------------------------------------------|-------------------------------------------------|
| «                              | Home > Geräte > iOS/iPadOS                               | 03 /                                            |
| A Home                         | iOS/iPadOS   Konfigurationsprofile                       | 📼 iOS-Standardgeräterichtlinie für FDU          |
| 🖾 Dashboard                    |                                                          |                                                 |
| E Alle Dienste                 | , P Suchen (STRG+/) ≪ + Profil erstellen ≡≡ Spalten 🖒 Ak | Gerätekonfigurationsprofile                     |
| Geräte                         | iOS/iPadOS Geräte                                        | 🕅 Löschen                                       |
| Apps                           | iOS/iPadOS-Registrierung Profilname                      | i coschen                                       |
| 🕵 Endpunktsicherheit           | iOS/iPadOS Richtlinien                                   |                                                 |
| P Berichte                     | Konformitätsrichtlinien                                  | Zuweisungen Bearbeiten                          |
| La Benutzer                    | 6 Konfigurationsprofile                                  |                                                 |
| A Gruppen                      | Richtlinian für iOS/iPadOS                               |                                                 |
| Andantenverwaltung             | aktualisieren                                            | Eingeschlossene Gruppen                         |
| Problembehandlung +<br>Support |                                                          | 5 11                                            |
| Mit Doppelklick                | bearbeiten wir die Richtlinie.                           | Gruppe Filter                                   |
|                                |                                                          |                                                 |
|                                |                                                          | Keine Ergebnisse.                               |
|                                |                                                          |                                                 |
|                                |                                                          |                                                 |
|                                |                                                          | Wir bearbeiten die Zuweisung und entfernen alle |
|                                |                                                          | Gruppen.                                        |

## 5.1. Synchronisieren und Testen

Um die Auswirkungen von Profilen etc zu testen, kann man ein oder mehrere Geräte sofort synchronisieren.

| Microsoft Endpoint Manager Admin Center                                                                                                    |                                                                                                    | nter                                                                                                    |                                                                                                    |
|----------------------------------------------------------------------------------------------------|----------------------------------------------------------------------------------------------------|----------------------------------------------------------------------------------------------------|----------------------------------------------------------------------------------------------------|
| Microsoft Endpoint Manager Admin Center     Home > Geräte >   IOS/iPadOS   IOS/iPadOS   Eile des Gerätenant   Suchen (STRG+/)   IOS/iPadOS Geräte   IOS/iPadOS Registrierung   IOS/iPadOS Richtlinien   Konfigurationsprofile   Richtlinien für iOS/iPadOS aktualisieren | Angewendete Filter: Beti<br>Suche<br>Es werden die Datensätz<br>Zurück Seite<br>Gerätename ↑↓<br>1S-F9FFKK6SQ1GC<br>1S-F9FFKK0DQ1GC | Home > Geräte > iOS/iPadOS ><br>i 1S-F9FFKL0DQ1C<br>Abkoppeln ' Zurücksetzen i E<br>Caratename<br>S-F9FFKL0DQ1GC<br>Verwaltungsname<br>d7652fe3-9531-477a-80ad-dc09fbabc500<br>Besitz<br>Unternehmen<br>Seriennummer<br>F9FFKL0DQ1GC<br>Telefonnummer<br><br>Weitere Informationen<br>Geräteaktionsstatus<br>Aktion<br>Status | ntfernen A Remotespere Synchron<br>Primärer Benutzer<br>Subine te<br>Registriert durch<br>Schnebbel<br>Betriebssystem<br>iOS<br>Gerätemodell<br>iPad<br>Datum/Uhrzeit Fehler |
|                                                                                                    | 13-15H KLODQIGC                                                                                                    | Keine Daten                                                                                                    |                                                                                                    |

Über Massengeräteaktionen kann man auch mehrere Geräte über das Betriebsystem auswählen und eine Aktion durchführen.

| Microsoft Endpoint Manager admin center |                                                                                     |                                 |                        |                         |
|-----------------------------------------|-------------------------------------------------------------------------------------|---------------------------------|------------------------|-------------------------|
| e                                       | Home > Gerate >                                                                     |                                 |                        |                         |
| 🟫 Home                                  | iOS/iPadOS   iOS/iPadOS Geräte                                                      |                                 |                        |                         |
| E Dashboard                             |                                                                                     |                                 |                        |                         |
| 🖂 Alle Dienste                          | Suchen (STRG+/) ≪                                                                   | 🔿 Aktusisieren 🦞 Filterr        | III Spatien   🛓 Export | Rh Massengerätesktionen |
| 🖈 наисилем                              | (CSI PadOS Gerate                                                                   | Angewendete Filten Betriebssyst |                        |                         |
| Gerate                                  | 0 Nach IME Seiennummer E-Mail-Adverse Benutzern inzigalname Certificante Vers       |                                 |                        |                         |
| Apps                                    | DSABadDS Bishtilolan                                                                | Showing 1 to 2 of 2 records     |                        |                         |
| Endpunktsicherheit                      |                                                                                     |                                 |                        |                         |
| 🕎 Berchte                               | <ul> <li>Konfigurationsprofile</li> <li>Richtinien für KOSAPadOS aktuali</li> </ul> | Gerätename 14                   | Verwaltet von 15.      | Besitz 14               |
| a Benutzer                              |                                                                                     | 2021-IAwd-FOFFIGINIKQ1GC        | intune                 | Unternehmen             |
| A Gruppen                               |                                                                                     | 2021-IPad-F9FFICK6SD1GC         | intune                 | Unternehmen             |
| Mandanterwerwaltung                     |                                                                                     |                                 |                        |                         |

| Gerätename<br>1S-F9FFKL0DQ1GC            |                         | Primärer Benu<br>Suiting La | utzer                                              |  |  |
|------------------------------------------|-------------------------|-----------------------------|----------------------------------------------------|--|--|
| Verwaltungsname<br>d7652fe3-9531-477a-80 | ad-dc09fbabc500_l       | Registriert durch           |                                                    |  |  |
| Besitz<br>Unternehmen                    |                         | Kompatibilitä<br>Kompatibel | t                                                  |  |  |
| Seriennummer<br>F9FFKL0DQ1GC             |                         | Betriebssyster<br>iOS       | m                                                  |  |  |
| Telefonnummer                            |                         | Gerätemodell<br>iPad        |                                                    |  |  |
| Weitere Informationen                    |                         |                             |                                                    |  |  |
| Geräteaktionsstatus                      |                         |                             |                                                    |  |  |
| Aktion                                   | Status Datum            | ı/Uhrzeit                   | Fehler                                             |  |  |
| Keine Daten                              |                         |                             |                                                    |  |  |
|                                          | « Home > Geräte > iOS/i | PadOS >                     |                                                    |  |  |
| A Home                                   | Massengeräte            | aktion 🦷                    |                                                    |  |  |
| 💶 Dashboard                              |                         |                             |                                                    |  |  |
| Alle Dienste                             | Grundeinstellunge       | n (2) Geräte                | (3) Review + create                                |  |  |
| ★ FAVORITEN                              | Grundeinstenunge        | - Gerate                    | C Review + create                                  |  |  |
| Geräte                                   | Betriebssystem *        | (                           | iOS/iPadOS                                         |  |  |
| Аррз                                     | Geräteaktion *          | ( ) ( )                     | Geräteaktion auswähle                              |  |  |
| 👃 Endpunktsicherheit                     |                         |                             | Löschen                                            |  |  |
| Perichte                                 |                         |                             | Abkoppeln                                          |  |  |
| 🛃 Benutzer                               |                         |                             | Zurücksetzen                                       |  |  |
| 🛂 Gruppen                                |                         |                             | Neu starten                                        |  |  |
| Mandantenverwaltung                      |                         |                             |                                                    |  |  |
|                                          |                         |                             | Benutzerdefinierte Bena                            |  |  |
| 🗙 Problembehandlung + Su                 | p                       |                             | Benutzerdefinierte Bena<br>Umbenennen              |  |  |
| 🗙 Problembehandlung + Su                 | p                       | (                           | Benutzerdefinierte Bena<br>Umbenennen<br>Synchron. |  |  |

## 5.2. iPads\_SafeSearch

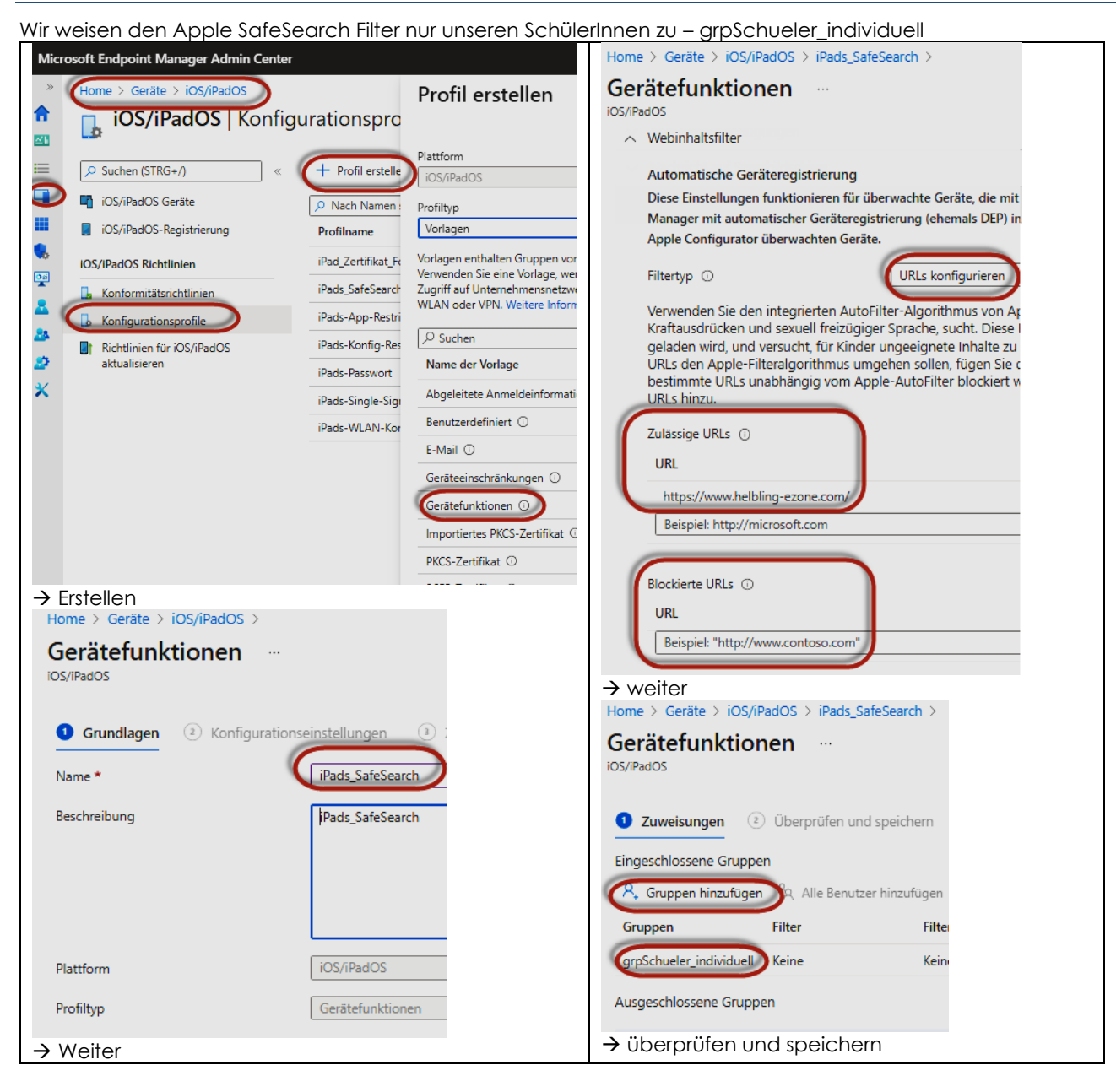

#### 5.3. iPads-Passwort

Wir legen ein Passwort Profil an, das wir zumindest der grpLehrer oder allen Geräten zuweisen. Das Passwort erscheint am Sperrbildschirm und kann maximal auf 15 Minuten in den iPad Einstellungen festgelegt werden. Diese Passwörter könnten Arbeit machen, wenn sie von Benutzern häufig vergessen werden. Die Passwörter kann man in Intune zurücksetzen.

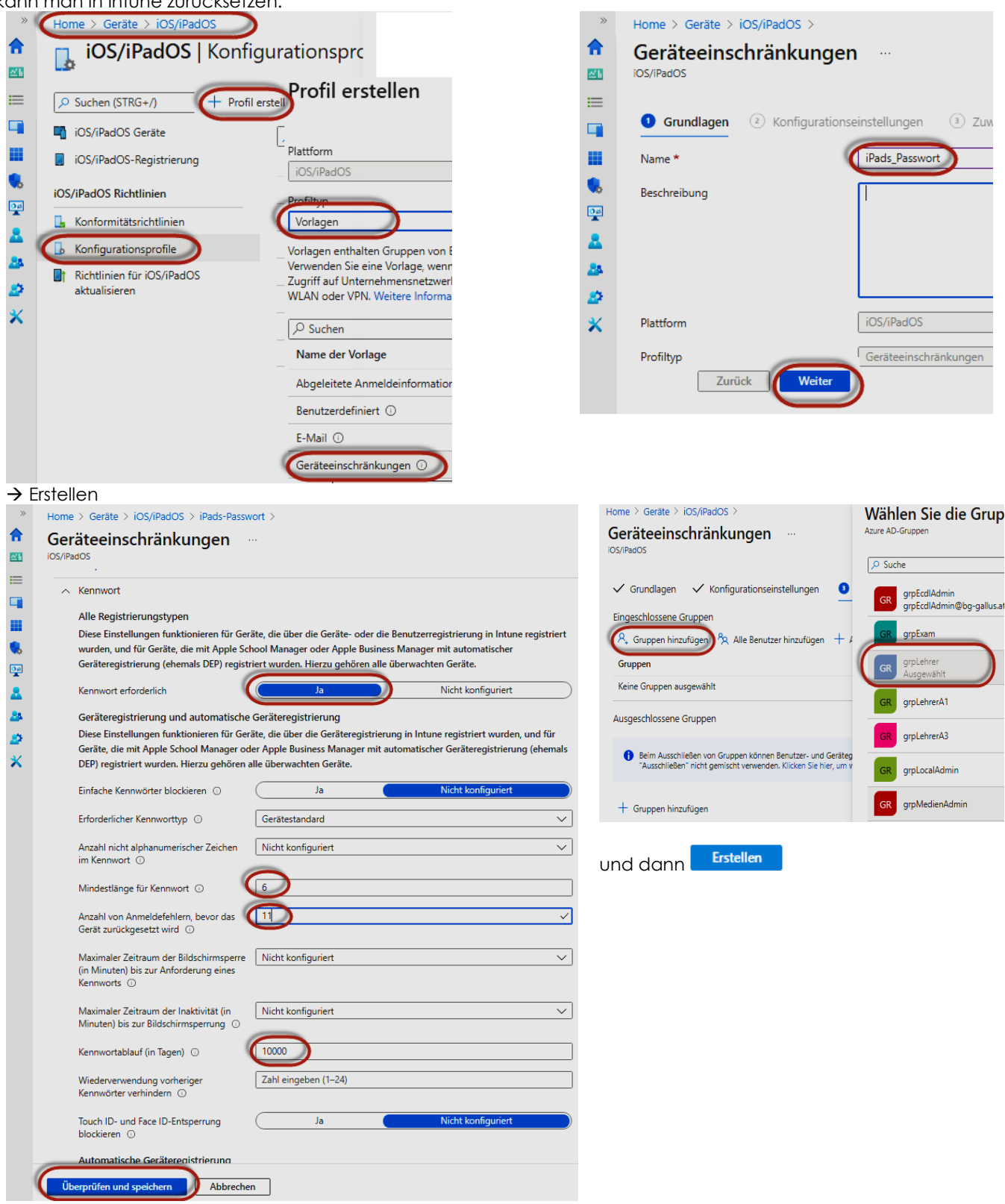

#### 5.4. iPads-App-Restrictions

| »         | Home > Geräte > iOS/iPadOS                  |                                    | »               | Home > Geräte > iOS/iPadOS > iPads-App-Restrictions >                    |
|-----------|---------------------------------------------|------------------------------------|-----------------|--------------------------------------------------------------------------|
| <b>1</b>  | 📃 🔃 iOS/iPadOS   Konfig                     | gurationsprc                       |                 | Geräteeinschränkungen …                                                  |
| <u>26</u> | Lo                                          |                                    |                 | iOS/iPadOS                                                               |
| ≔         | Suchen (STRG+/)                             | Profil erstellen                   | ≔               |                                                                          |
|           | iOS/iPadOS Geräte                           |                                    |                 | Grundlagen     C     Überprüfen und speichern     Dide Anne Restrictions |
|           | iOS/iPadOS-Registrierung                    |                                    |                 | Name *                                                                   |
| •         | iOS/iPadOS Richtlinien                      | Profilture                         | •               | Beschreibung                                                             |
| 2         | L Konformitätsrichtlinien                   | Vorlagen                           |                 |                                                                          |
| <b>A</b>  | Konfigurationsprofile                       |                                    |                 |                                                                          |
|           | Richtlinien für iOS/iPadOS<br>aktualisieren | _ Zugriff auf Unternehmensnetzwerl |                 |                                                                          |
| ×         |                                             |                                    | ×               | Plattform                                                                |
|           |                                             | Name der Vorlage                   |                 | Profiltyp                                                                |
|           |                                             | Abgeleitete Anmeldeinformation     |                 |                                                                          |
|           |                                             | Benutzerdefiniert ①                |                 |                                                                          |
|           |                                             | E-Mail ①                           |                 |                                                                          |
|           |                                             | Geräteeinschränkungen 🕕            | $\rightarrow$ w | veiter                                                                   |

#### $\rightarrow$ weiter

Die folgenden Screenshots zeigen die fertigen Profile mit Konfigurationen und nicht mehr den

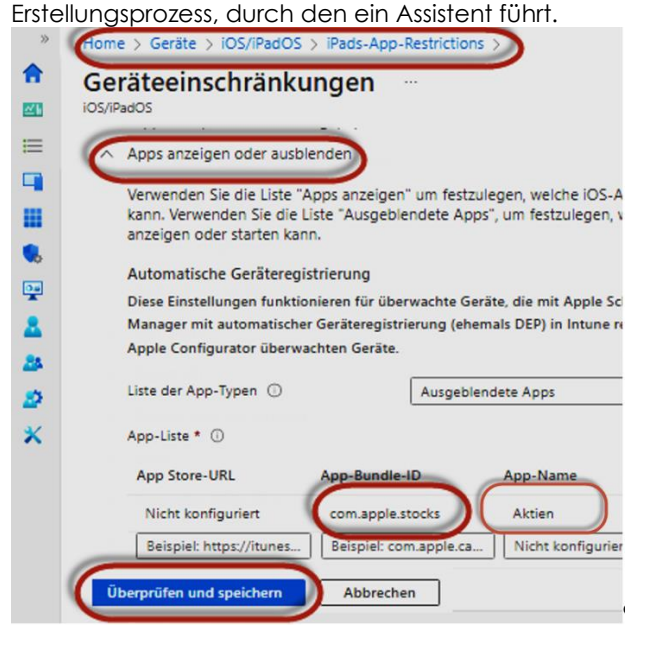

Einschränkungen mit Vorsicht und Zurückhaltung vornehmen. Apple Österreich warnt vor Einschränkungen an Geräten im Besitz der SchülerInnen.

#### App Name | Bundle ID Activity com.apple.Fitness App Store com.apple.AppStore Apple Store com.apple.store.Jolly Books com.apple.iBooks Calculator com.apple.calculator Calendar com.apple.mobilecal Camera com.apple.camera com.apple.clips Clips com.apple.mobiletimer Clock Compass com.apple.compass com.apple.MobileAddressBook Contacts FaceTime com.apple.facetime Files com.apple.DocumentsApp Find My com.apple.findmy com.apple.mobilegarageband GarageBand Health com.apple.Health Home com.apple.Home com.apple.iCloudDriveApp iCloud Drive com.apple.iMovie iMovie iTunes Store com.apple.MobileStore iTunes U | com.apple.itunesu Mail com.apple.mobilemail com.apple.Maps Maps Messages | com.apple.MobileSMS com.apple.measure Measure com.apple.Music Music News com.apple.news com.apple.mobilenotes Notes com.apple.mobilephone Phone Photos com.apple.mobileslideshow Photo Booth com.apple.Photo-Booth Podcasts com.apple.podcasts Reminders com.apple.reminders Safari | com.apple.mobilesafari Settings com.apple.Preferences Shortcuts com.apple.shortcuts Stocks com.apple.stocks Tips TV com.apple.tips com.apple.tv Videos com.apple.videos Voice Memos com.apple.VoiceMemos com.apple.Passbook Wallet Watch com.apple.Bridge com.apple.weather Weather

#### Ergebnis:

Geräte

Apps

🕵 Endpunkt

🕎 Berichte

🚨 Benutzer

🎒 Gruppen

Andante

🗙 Proble

chandlung

Ich blende hier **nur** die Aktien com.apple.stocks aus. Das Feld Apple Store URL lasse ich unkonfiguriert.

Auf Rat von Apple Österreich, lasse ich nur die Aktien APP ausblenden – wenn überhaupt. Die verfügbaren Bundle-IDs und App Namen findest du rechts. Weiter unten in diesem Dialog findest du auch den

Punkt zuweisen.

0 Übersicht

Eigenschaften

Gerätestatus

Status pro Einstellung

Monitor

🔚 Benuta

Mindestlänge für Kennwort

Apps anzeig

App-Liste

Liste der App-Typen

6

App Store-UR

Nicht konfig

Nicht konfigu

where the second

Alle Geräte

X Problembehandlung + Sup...

|      | Microsoft Endpoint Manager                          | Admin Center                                                                                                    |                          |
|------|-----------------------------------------------------|----------------------------------------------------------------------------------------------------|--------------------------|
|      | ×                                                   | Home > Gerate > iOS/iPadOS > iPads-App-Restrictions >                                                                                                    |                          |
|      | A Home                                              | Geräteeinschränkungen                                                                                                    |                          |
| US.  | Dashboard                                           | IOS//PadOS                                                                                                    |                          |
|      | I Alle Dienste                                      | V Tastatur und Wörterbuch                                                                                                    |                          |
|      | Gerate                                              | ✓ Klosk                                                                                                    |                          |
|      | Apps                                                | ✓ Gesperrter Bildschirm                                                                                                    |                          |
|      | Endpunktsicherheit                                  | etter  etter  e |                          |
|      |                                                     |                                                                                                    |                          |
|      | A Benutzer                                          | ✓ Shared iPad                                                                                                    |                          |
| et . | Gruppen                                             | A Anns anzeinen oder ausblenden                                                                                                    |                          |
| 51   | <ul> <li>Problembehandlung +<br/>Support</li> </ul> | <ul> <li>vervenden Biel die Lüte "Ausgebiendete Apps", um festzulegen, welche IOS-Apps der Benutzer anzeigen oder stanten<br/>kann. Verwenden bie die Liste "Ausgebiendete Apps", um festzulegen, welche IOS-Apps der Benutzer nicht<br/>anzeigen oder stanten kann.</li> </ul>                                                                                                    |                          |
| 1    |                                                     | Automatische Geräteregistrierung                                                                                                    |                          |
|      |                                                     | Diese Einstellungen funktionieren für überwachte Geräte, die mit Apple School Manager oder Apple Business                                                                                                    |                          |
|      |                                                     | Manager mit automatischer Geräteregistrierung (ehemals DEP) in Intune registriert wurden. Hierzu gehören alle über<br>Apple Configurator überwachten Geräte.                                                                                                    |                          |
|      |                                                     | Liste der Ann-Tynen O Ausnehlendete Anns                                                                                                    | l                        |
|      |                                                     | Applies 0                                                                                                    |                          |
|      |                                                     | App Date C                                                                                                    |                          |
|      |                                                     | Nicht konforuriert com ande stocke Altian Ande Esta                                                                                                    |                          |
|      |                                                     | Beispiel: https://itunes Beispiel: com.apple.ca Nicht konfiguriert Nicht konfiguriert                                                                                                    |                          |
|      |                                                     |                                                                                                    |                          |
|      |                                                     |                                                                                                    |                          |
|      |                                                     |                                                                                                    |                          |
|      | Microsoft Endpoint Ma                               | nager admin center                                                                                                    |                          |
|      |                                                     | Kome > Gerate > iOS/iPadOS > iPads-App-Restrictions >                                                                                                    |                          |
| pps  | A Home                                              | Geräteeinschränkungen                                                                                                    |                          |
|      | 🚮 Dashboard                                         | IOS/PadOS                                                                                                    |                          |
| iert | 🗮 Alle Dienste                                      |                                                                                                    |                          |
| iert |                                                     | Q Zuweisungen ③ Oberprüfen und speichern                                                                                                    |                          |
|      |                                                     | Eingeschlossene Gruppen                                                                                                    |                          |
|      | Gerate                                              | Eingeschlössene Gruppen                                                                                                    |                          |
|      | Apps 🔛                                              | P. Gruppen hinzufügen Alle Benutzer hinzufügen H Alle Geräte hinzufügen                                                                                                    |                          |
|      | 🔜 Endpunktsicherheit                                | Gruppen                                                                                                    |                          |
|      | 🕎 Berichte                                          | Alle Geräte                                                                                                    | tarten<br>Mi<br>lie über |
|      | a Benutzer                                          |                                                                                                    |                          |
|      | A Gruppen                                           | Ausgeschlossene Gruppen                                                                                                    |                          |
|      | - oroppen                                           |                                                                                                    |                          |
|      | Mandanterwerwaltung                                 | Beim Ausschließen von Gruppen können Benutzer- und Gerätegruppen in den Optionen "E                                                                                                    |                          |

+ Gruppen hinzufügen

Keine Gruppen ausge

Abbrechen

Gruppen

Die Zuweisung kann auf Geräte- oder Benutzerebene erfolgen. Eine Zuweisung an alle oder bestimmte Gruppen (z.B. grpLehrer oder grpSchueler\_individuell) wäre möglich.

| 23 | 86 |  |
|----|----|--|
|    |    |  |

# 5.5. iPads-Konfig-Restrictions

# Einschränkungen mit Vorsicht und Zurückhaltung vornehmen. Apple Österreich warnt vor Einschränkungen an Geräten im Besitz der SchülerInnen.

| >          | Home > Geräte > iOS/iPadOS >    | ,                                | Kog    | figurationseinstellungen Bearbeiten                                     |                            |
|------------|---------------------------------|----------------------------------|--------|-------------------------------------------------------------------------|----------------------------|
|            | iPads-Konfig                    | g-Restrictions                   | ^      | App Store, Dokumentanzeige, Spiele                                      |                            |
|            | I Löschen                       |                                  |        | Download von expliziten sexuellen<br>Inhalten in Apple Books blockieren | Ja                         |
|            | Figonschafton                   |                                  | 1      | Bewertungsregion                                                        | Deutschland                |
|            | Eigenscharten                   | á.                               | 1      | Filme                                                                   | Alle Filme zulassen        |
|            | Grundlagen Bearbeiten           | 1                                |        | TV-Sendungen                                                            | Alle TV-Sendungen zulassen |
| 0.0        |                                 | 1                                |        | Wiedergabe von anstößigen Musik-,                                       | Ja                         |
| T          | Name                            | iPads-Konfig-Restrictions        |        | Podcast- und iTunes-Inhalten blockieren                                 |                            |
| <b>A</b> . | Beschreibung                    | iPads-Konfiguration-Restrictions | ~      | Integrierte Apps                                                        |                            |
| 25         | Plattform                       | iOS/iPadOS                       |        |                                                                         |                            |
| *5         | Profiltyp                       | Geräteeinschränkungen            |        | Safari-Betrugswarnungen erforderlich                                    | Ja                         |
|            |                                 | 1                                |        | Siri-Filter für anstößige Ausdrücke                                     | Ja                         |
| ×          | Zuweisungen Bearbeiten          |                                  |        | erforderlich                                                            |                            |
|            |                                 |                                  |        | Entfernen von System-Apps vom Gerät                                     | Ja                         |
|            | Eingeschlossene Gruppen         | 1                                |        | blockieren                                                              |                            |
|            |                                 | 1                                | $\sim$ | Allgemein                                                               |                            |
|            | Gruppe                          | Filter                           |        |                                                                         |                            |
|            | Alle Geräte                     | Keine                            |        | Der Classroom-App das Ausführen von                                     | Ja                         |
|            |                                 | 1                                |        | Airplay und die Bildschirmanzeige ohne<br>Bestätigung erlauben          |                            |
|            | Ausneschlossene Gruppen         |                                  |        | Ändening des Gerätenamens blockieren                                    | la                         |
|            | husgesenbisene oroppen          | 1                                |        | Konfigurationsprofiländerungen                                          | Ja                         |
|            | Gruppe                          | 1                                |        | blockieren                                                              | -                          |
|            | Keine Ergebnisse.               |                                  |        | Automatische Datums- und                                                | Ja                         |
|            |                                 | <i>i</i> /                       |        | Uhrzeiteinstellung erzwingen                                            |                            |
|            |                                 | 1                                |        | Das Beschränken von Classroom auf eine                                  | Ja                         |
|            | Bereichstags Bearbeiten         | 1                                |        | App und das Sperren von Geraten ohne<br>vorherige Aufforderung zulassen |                            |
|            | Standard                        | 1                                |        | Teilnehmern den automatischen Beitritt                                  | la                         |
|            |                                 |                                  |        | zu Classroom-Kursen ohne Aufforderung                                   | -                          |
|            | Konfigurationseinstellungen Bea | rbeiten                          |        | ermöglichen                                                             |                            |
|            |                                 | $\mathbf{N}$                     | ^      | Kennwort                                                                |                            |
|            |                                 |                                  |        | Anzahl von Anmeldefehlern, bevor das                                    | 11                         |
|            |                                 |                                  |        | Gerät zurückgesetzt wird                                                |                            |

#### Microsoft Authenticator App

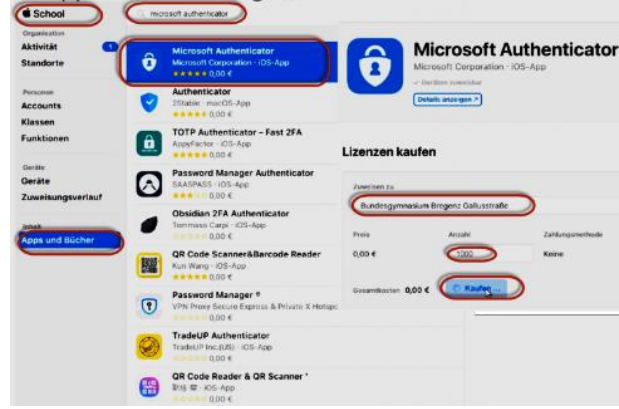

| Im Apple School  |  |  |  |  |
|------------------|--|--|--|--|
| wir die          |  |  |  |  |
| Microsoft        |  |  |  |  |
| Authenticator    |  |  |  |  |
| Арр              |  |  |  |  |
| für unseren      |  |  |  |  |
| Standort         |  |  |  |  |
| in ausreichender |  |  |  |  |
| Anzahl.          |  |  |  |  |

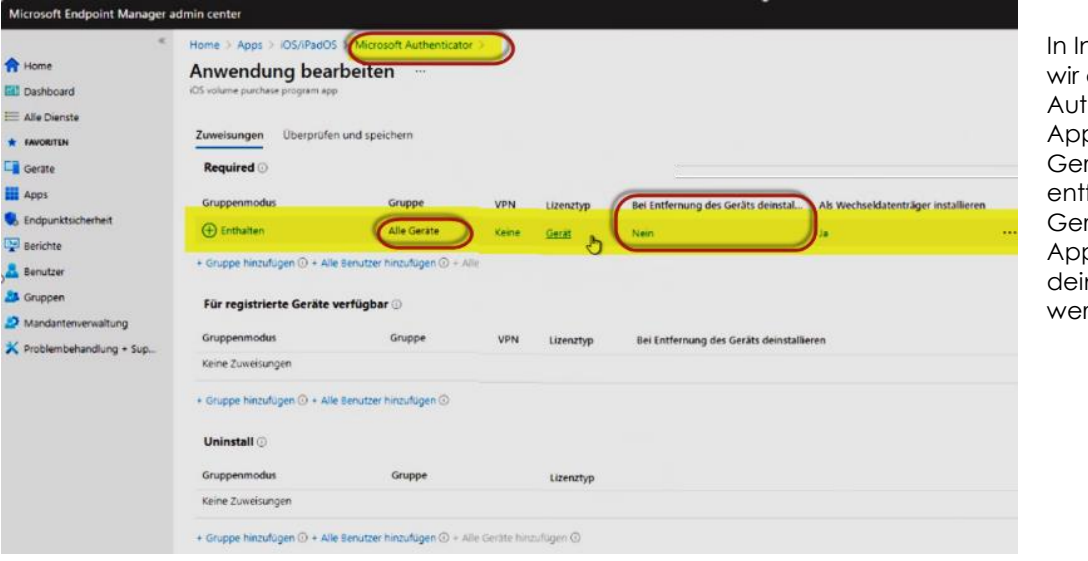

In Intune weisen wir die Microsoft Authenticator App allen Geräten zu. Beim entfernen des Geräts soll diese App nicht deinstaliert werden.

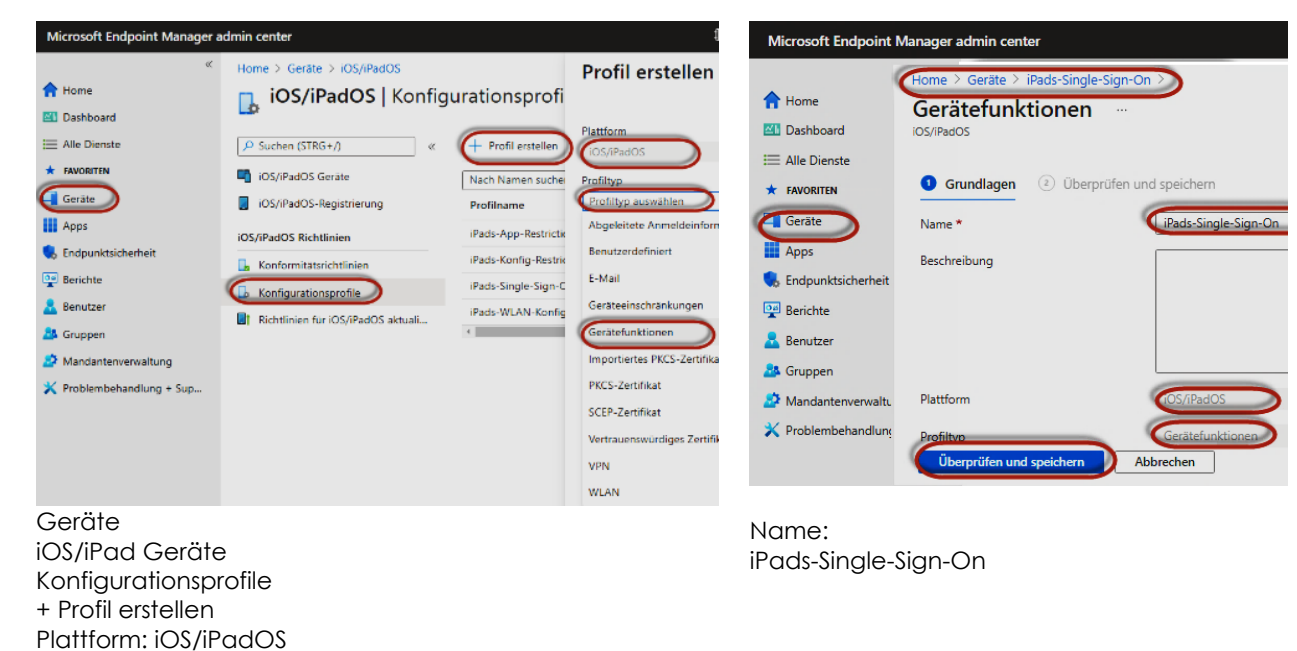

Profiltyp: Gerätefunktionen

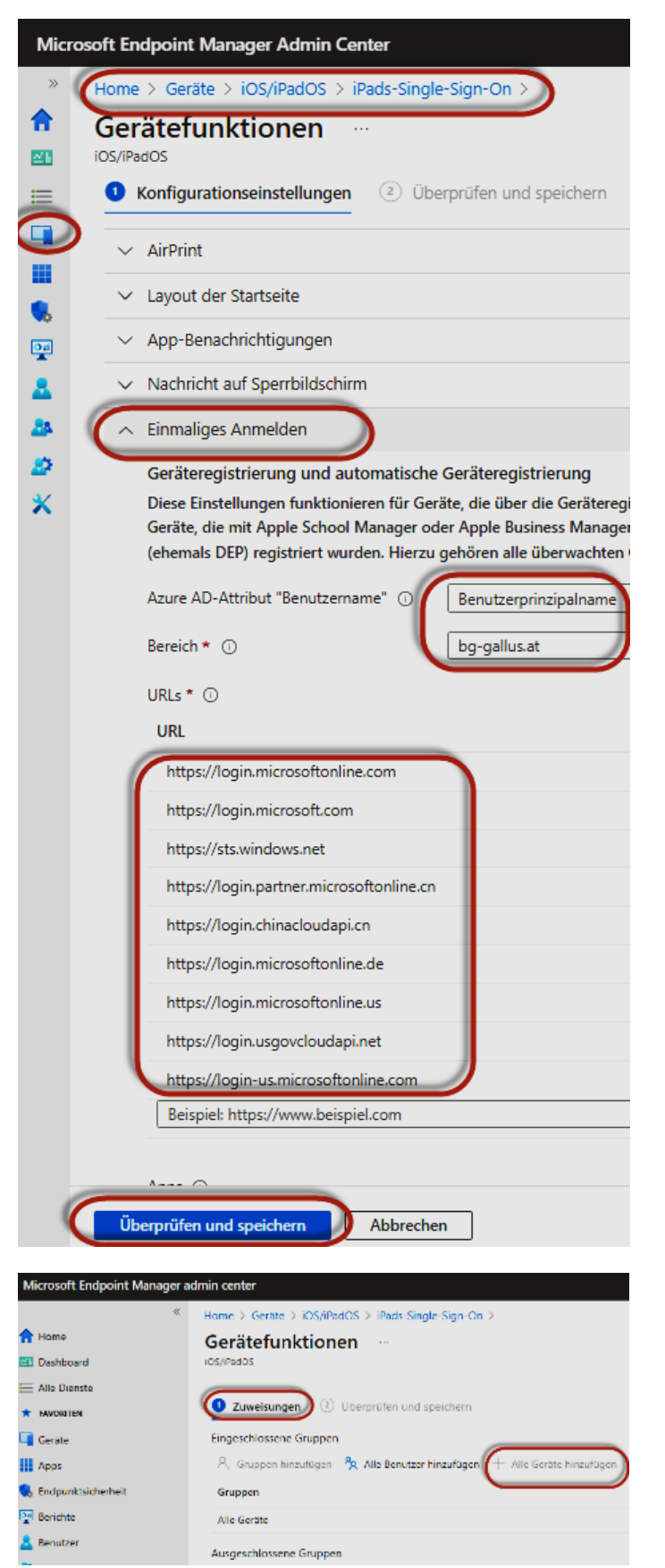

#### URLs für einmaliges Anmelden

https://login.microsoftonline.com https://login.microsoft.com https://sts.windows.net https://login.partner.microsoftonline.cn https://login.chinacloudapi.cn https://login.microsoftonline.de https://login.microsoftonline.us https://login.usgovcloudapi.net https://login-us.microsoftonline.com

Zuweisung der Richtlinie an alle Geräte

## 5.7. iPads-WLAN-Konfig

#### WLAN Profile

Die Erstinstallation des iPads sollte über das gedrosselte Schueler WLAN erfolgen, dessen Zugangsdaten den SchülerInnen bekannt sind.

Danach sollte man per Profil ein eigenes ungedrosseltes WLAN zuweisen, dessen Passphrase die SchülerInnen nicht kennen.

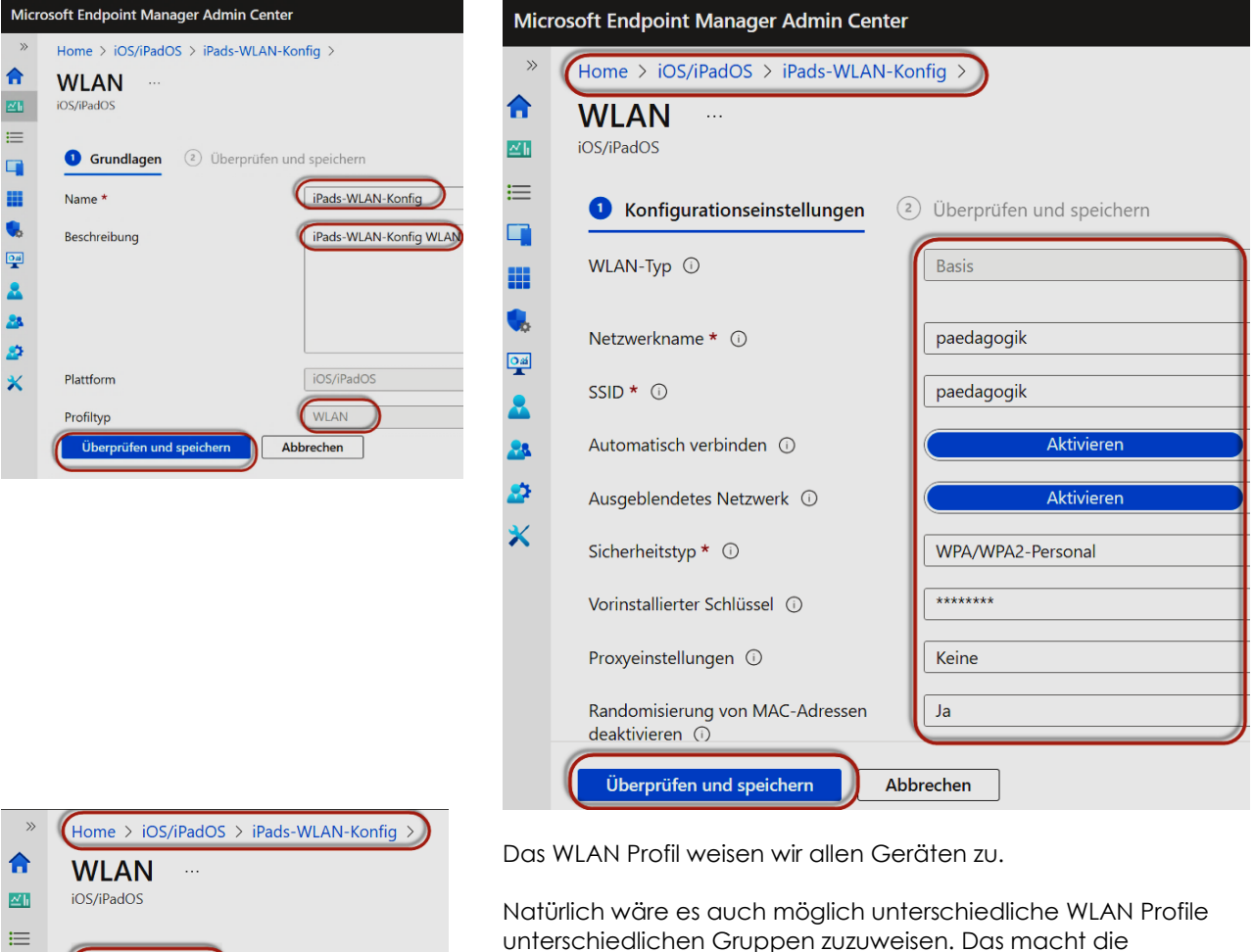

Netzwerkkonfiguration inklusibe HDMI Dongels nicht leichter.

| »         | Home > iOS/iPadOS > iPads-WLAN-Konfig >                                                                                 |
|-----------|----------------------------------------------------------------------------------------------------|
| <b>^</b>  | WLAN                                                                                                    |
| <u>~1</u> | iOS/iPadOS                                                                                                    |
| ≣         |                                                                                                    |
|           | Uberprüfen und speiche                                                                                                  |
|           | Eingeschlossene Gruppen                                                                                                 |
| •         | 🗛 Gruppen hinzufügen 🤌 Alle Benutzer hinzufü                                                                            |
| <u>0</u>  | Gruppen Filter                                                                                                    |
| 2         | Alle Geräte Keine                                                                                                    |
| 24        | Ausgeschlossene Gruppen                                                                                                 |
| 2         |                                                                                                    |
| *         | Beim Ausschlie ßen von Gruppen k önnen Benutzer-<br>"Ausschlie ßen" nicht gemischt verwenden. <u>Klicken serhalten.</u> |
|           | + Gruppen hinzufügen                                                                                                    |
|           | Gruppen                                                                                                    |
|           | Überprüfen und speichern Abbrechen                                                                                      |

02\_iPad\_Vollverwaltung\_Intune\_v3.4.5

## 5.8. iPads\_Startbildschirm

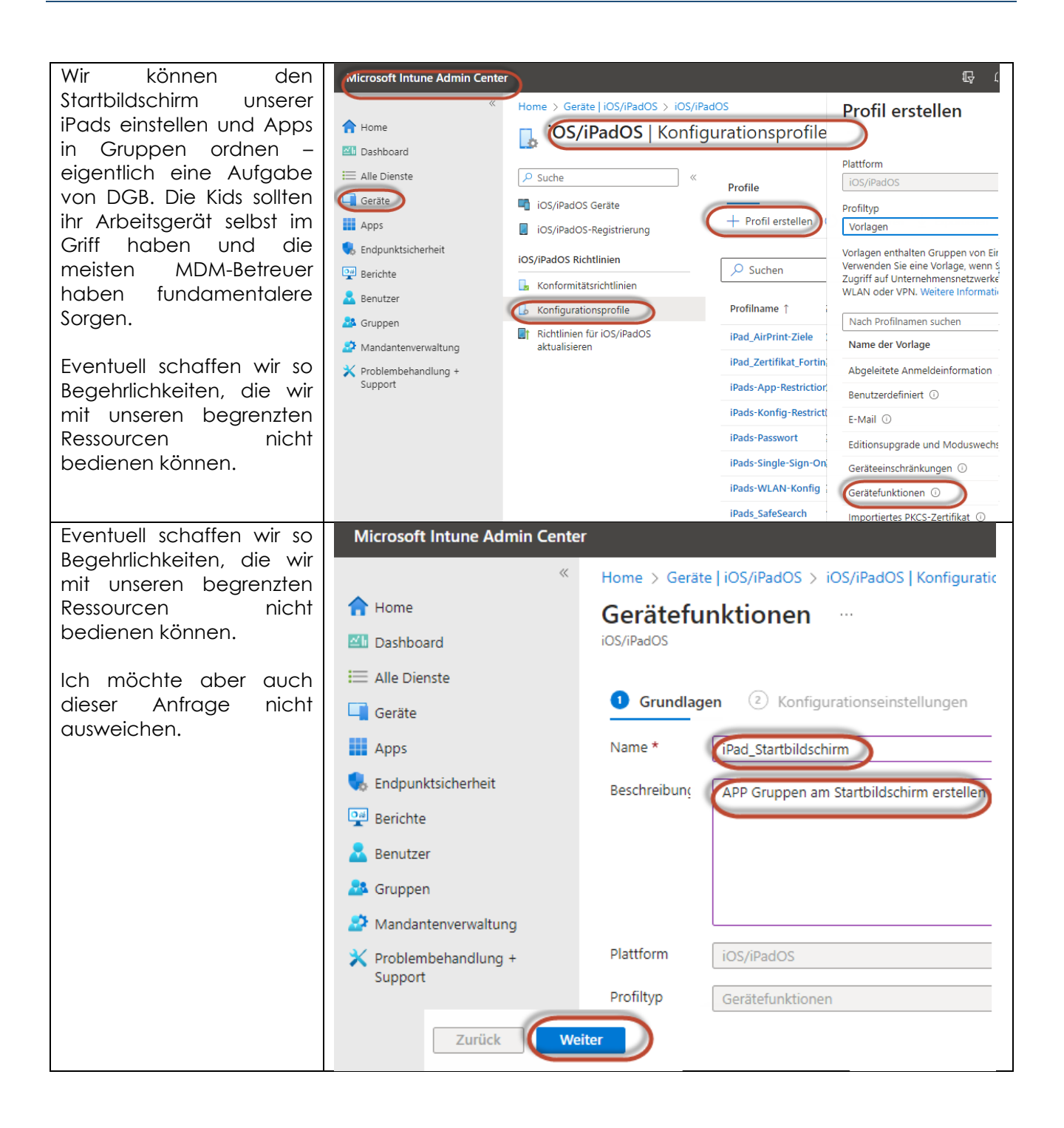

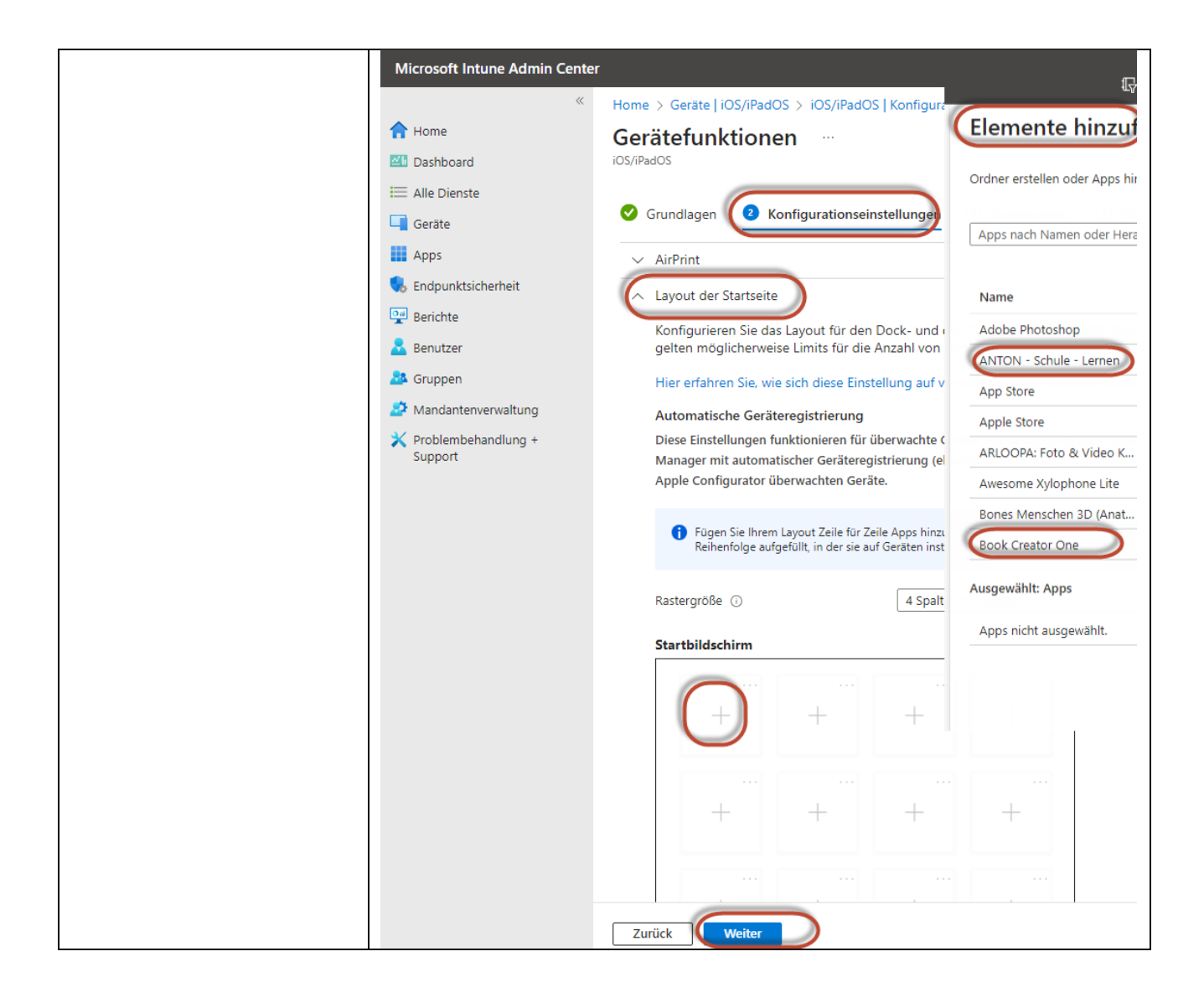

#### 6. iPads Konformitätsrichtlinie

Eine Schule berichtet, dass OneDrive nur funktionierte, wenn eine Konformitätsrichtlinie eingerichtet wurde. Der Zusammenhang ist mir rätselhaft.

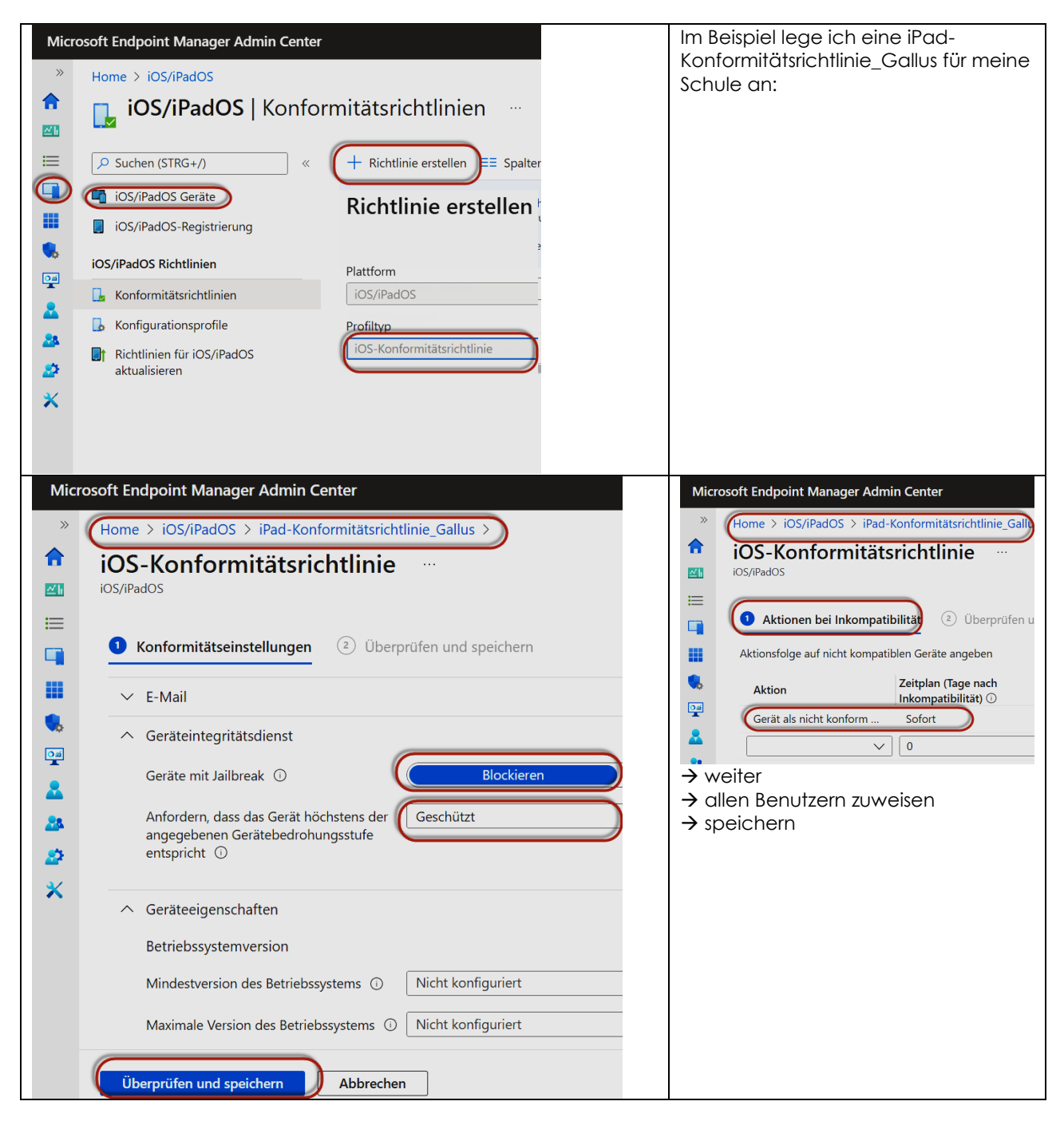

## 7. Betriebssystem Updates

Wir wollen unsere iPads mit den aktuellen iPadOS Updates versorgen. Dazu legen wir eine entsprechende Richtlinie namens iPads\_Updates an.

|                                                                                                    | crosoft Endpoint Manager Admin Center Home > Geräte   iOS/iPadOS > iOS/iPad iOS/iPadOS   Richtlin Suche Suche iOS/iPadOS Geräte iOS/iPadOS Richtlinien Konformitätsrichtlinien Konfigurationsprofile                                                                                                    | DS<br>ien für iOS/iPad<br>Profil erstellen<br>Suchen<br>Name<br>iPads_Updates                                                                                                    | Im Beispiel lege ich eine iPad<br>"Richtlinie für iOS/iPadOS<br>aktualisieren" an.<br>→ iOS/iPadOS<br>→ Richtlinien für iOS/iPadOS<br>aktualisieren<br>→ Profil erstellen<br>→ iPads_Updates                                                                                                    |
|----------------------------------------------------------------------------------------------------|----------------------------------------------------------------------------------------------------|----------------------------------------------------------------------------------------------------|----------------------------------------------------------------------------------------------------|
|                                                                                                    |                                                                                                    | Richtlinien für iOS/iPadOS aktualisieren > iPads_Updates   Eigenschaften >           ③ Überprüfen und speichern           een Geräten eine automatische Installation der neuesten iOS-/iPadOS-<br>estimmen, wie und wann Softwareupdates bereitgestellt werden. Dieses<br>riebssystem manuell aktualisieren. Dies kann für bis zu 90 Tage mithilfe<br>configuration verhindert werden. Updates gelten nur für Geräte, die über<br>ple (ABM oder ASM) registriert wurden.           weiseen wird, werden die neuesten Updates von Intune standardmäßig<br>e können stattdessen auch einen wöchentlichen Zeitplan mit<br>tellen. Wenn Sie eine Aktualisierung außerhalb des geplanten Zeitraums<br>nde des geplanten Zeitraums keine Updates bereit.           date innerhalb des geplanten Zeitraums                                                                                                    | Ein wöchentlicher Zeitplan mit<br>benutzerdefinierten Start- und<br>Endzeiten soll vermeiden,<br>dass Updates während der<br>Schulzeit und in der Schule<br>installiert werden. Updates<br>sollten so am Abend/Nacht<br>und am Wochenende<br>installiert werden.<br>Diese Updates haben ein<br>beachtliches Volumen und<br>dauern ihre Zeit. |
| Micro<br>><br>Caller<br>Caller<br>C | Starttag       Startzeit         Freitag       18 Uhr         Montag       18 Uhr         Dienstag       18 Uhr         Dienstag       18 Uhr         Mittwoch       18 Uhr         Donnerstag       18 Uhr         Startzeit       Startzeit         Überprüfen und speichern       Abbrecht         Osoft Endpoint Manager Admin Center         Home > Gerate   iOS/iPadOS > iOS/iPadOS   Richt         Profil bearbeiten          IOS/iPadOS       Oberprüfen und speicher         Profil bearbeiten          IOS/iPadOS       Oberprüfen und speicher         Ageschlossene Gruppen       & Alle Benutzer hinzufügen         Ageschlossene Gruppen       Ausgeschlossene Gruppen | Endtag Beendigungszeit   Montag 6 Uhr   Dienstag 6 Uhr   Mittwoch 6 Uhr   Donnerstag 6 Uhr   Freitag 6 Uhr   Freitag   6 Uhr   Freitag   9 Uhter   Freitag   9 Uhter   Freitag   9 Uhter   Freitag   9 Uhter   Freitag   9 Uhter   Freitag   9 Uhter   Freitag   9 Uhter   Freitag   9 Uhter   Freitag   9 Uhter   Freitag   9 Uhter   Freitag   9 Uhter   Freitag   9 Uhter   Freitag Freitag Freitag Freitag Freitag Freitag Freitag Freitag Freitag Fre | Diese Richtlinie<br>iPads_Updates weisen wir<br>allen Geräten zu.                                                                                                    |

#### 8. Benutzer verwalten

Nach einer ersten Anmeldung am iPad mit ihrem Office365 Account, finden wir die Benutzer im Apple School Manager. Zumindest den LehrerInnen müssen wir die entsprechende Rolle zuweisen, damit sie z.B. Classroom ... verwenden können.

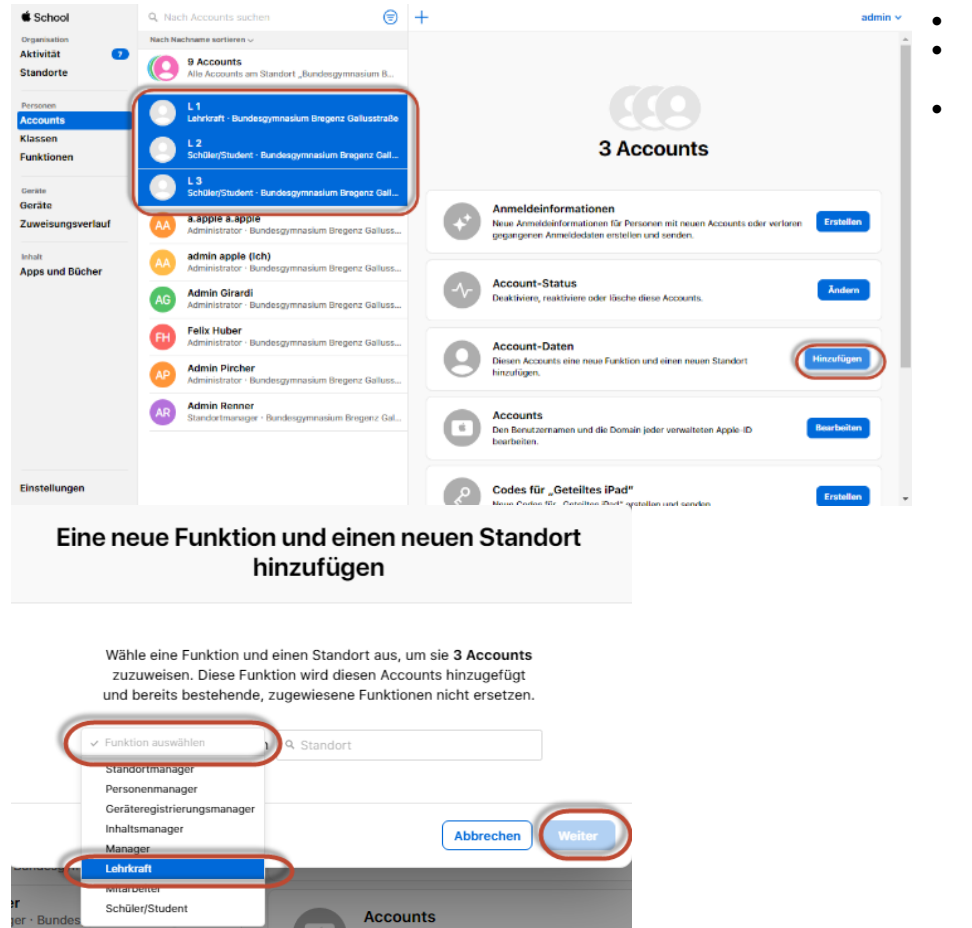

- LehrerInnen auswählen
- Account-Daten
- hinzufügen
- Funktion auswählen

# 8.1. Upload von Benutzern per CSV Datei (nicht empfohlen)

Ich habe versucht die LehrerInnen zuvor per CSV Datei hochzuladen. Dabei kann man Vorlagen für die 6 CSV Dateien herunterladen, die man alle ausfüllen, dann in ein zip Archiv packen muss und per sftp hochlädt. Ich habe lange herungetestet und war mit dem Ergebnis gar nicht zufrieden. Somit habe ich diese Methode ad Acta gelegt.

| Chool                           |                                                                                                    |                                                                                       | ۰ 2      |                                                                                                    |
|---------------------------------|----------------------------------------------------------------------------------------------------|---------------------------------------------------------------------------------------|----------|----------------------------------------------------------------------------------------------------|
| Organisation<br>Aktivität 7     | Perstaliche Einstellungen                                                                                               |                                                                                       |          | SIS-/SFTP-Assistent                                                                                                    |
| Standorte                       | ele admin apple                                                                                                    |                                                                                       |          | Nutze SIS/SFTP, um schnell Accounts für Studenten, Lehrkräfte und Klassen zu erstellen.                                                                                                    |
| Personen                        | Apps und Bücher                                                                                                    | Datenquelle                                                                           |          |                                                                                                    |
| Klassen                         | Organisationseinstellungen                                                                                              | SFTP                                                                                  |          | Nach Schülern/Studenten, Lehrkräften und                                                                                                    |
| Funktionen                      | Bundesgymnasium Bregenz Gallusst                                                                                        | SCIM                                                                                  | erbinden | Klassen suchen                                                                                                    |
| Geräte                          | Accounts     S verwaltete Apple-IDs                                                                                     | Trenne die SIS-/SFTP-Verbindung, um eine<br>Verbindung mit SCIM herzustellen. Weitere |          | Richte eine tägliche Verbindung zu deinem Studierendeninformationssystem (SIS) ein. Du kannst auch CSV-                                                                                                    |
| Zuweisungsverlauf               | Datenquelle                                                                                                    | Informationen                                                                         |          | bateen automatisch nochladen, um Schuler/Studenten, Lennoarte und Klassen zu Apple School Manager<br>hinzuzufügen.                                                                                                    |
| inhalt                          | Einstellungen für die Gerätever                                                                                         | SIS/SFTP                                                                              | Weiter_  | Daten mit SFTP hochladen                                                                                                    |
| Apps und Bücher                 | 4 Gerüte                                                                                                    | Beende die Überprüfung und den Import dei<br>Accounts und Klassen von SFTP.           | aər      | 1. Exportiere die Daten deiner Bildungseinrichtung anhand der CSV-Vorlagen in Apple School Manager aus                                                                                                    |
|                                 | Intune.BG-Gallus.at                                                                                                    |                                                                                       |          | 2. Lade delne Daten über die SFTP-Adresse unten hoch Weitere Infos                                                                                                    |
| instellungen                    | 4 Geräte                                                                                                    |                                                                                       |          | Apple School Manager wird deine verwaltete ID und Klassen bei jedem neuen Datei-Upload aktualisieren.                                                                                                    |
|                                 |                                                                                                    |                                                                                       |          | SFTP-URL upload.appleschoolcontent.com                                                                                                    |
|                                 |                                                                                                    |                                                                                       |          | Benutzername 2046750000093153@sftp.apple.com                                                                                                    |
|                                 |                                                                                                    |                                                                                       |          | Passwort dealth.zofi.itzzedesiteth                                                                                                    |
|                                 |                                                                                                    |                                                                                       |          | Accounts und Klassen erstellen     Wähie Formate der verwalteten Apple-IDs für Schöller/Studenten und Lehrkräfte aus. Erstelle anschließend<br>Accounts und Klassen in Apple School Manager.     +                                                                                                    |
| Nutze S                         | SIS-/SFTP-A                                                                                                    | ssistent                                                                              |          | Image: Constraint of the second second s |
|                                 |                                                                                                    |                                                                                       |          | Server: sftp://upload.apple Benutzername 3@sftp.apple.com Passwort:Port:Verbinden                                                                                                    |
| Nach S Klasser                  | chülern/Studenten,<br>n suchen                                                                                          | Lehrkräften und                                                                       |          | Status: Velonice imi uploada.pppir.2006/Dimen.com <sup>2</sup> .<br>Status: Bing username "2046/350000931158/spapple.com".<br>Status: Connected to prod-stfp-upload-Ib-516847610.us-west-2.elb.amazonaws.com<br>Status: Empfange Verzeichnisinhalt<br>Status: Listing directory /<br>Status: Anzeigen des Verzeichnisinhalts für "/" abgeschlossen                                                                                                    |
| Datenquella                     | SETP-Konfiguration abgeschlossen<br>Warten auf einben SETR-Heinerd                                                      | Abbrecher<br>(Aktualisiert:                                                           |          | Lokal: CA mist\                                                                                                    |
|                                 | O 0752718)<br>Lade cleine CSV-Datelen yetzt hoh<br>Lehrkräfte und Klasen werden auf<br>nachdem deine Datelen hochgelad. | . Schluer/Studenten,<br>omräfsch ingenfant,<br>an wurden.                             |          | mist    mist    RB-Logs     AnyDesk     P     Boot                                                                                                    |
| 2 Accour                        | nts und Klassen erst                                                                                                    | ellen                                                                                 | +        | B- bootcd<br>B- BRPMatura                                                                                                    |
| Wähle Formate<br>Accounts und K | der verwalteten Apple-IDs für Schüler/Studer<br>Jassen in Apple School Manager.                                         | nten und Lehrkräfte aus. Erstelle anschließend                                        |          | Dateiname         Dateigroße         Dateigroße                                                                                                    |

#### 9. Klassen

Im Apple School Manager kann man Klassen anlegen und LehrerInnen wie SchülerInnen hinzufügen – ein mühsamer Prozess!

| School                                         | Q. Nach Klassen suchen                                                               | € 🕀    | É School                                                                                                    | Q, Nach Klassen suchen                                               | <b></b>               | +                                                                                                    | admin 🗸    |
|------------------------------------------------|--------------------------------------------------------------------------------------|--------|----------------------------------------------------------------------------------------------------|----------------------------------------------------------------------|-----------------------|----------------------------------------------------------------------------------------------------|------------|
| Organisation<br>Aktivität<br>Standorte         | Nach Kursname sartieren<br>A-Deutsch-2020/21<br>L 1 - Bunde symmasium Bregenz Galuas | straße | Organisation<br>Aktivität 2<br>Standorte                                                                                     | Nach Kursname sortieren -> IA-Deutsch-2020/21 L1 - Bundesgymnasium B | Bregenz Gallusstraße  | Neue Klasse hinzufügen                                                                                                    | j          |
| Accounts<br>Accounts<br>Alassen<br>Prinktiower |                                                                                      |        | Prison o<br>Accounts<br>Accounts<br>Adassen<br>Punctonen<br>Owite<br>Geräte<br>Zuweisungsverlauf<br>Inhat<br>Apps und Bücher |                                                                      | ng yan 2011/05/1 (202 | Execution 0<br>Execution foreigned 0<br>Resources foreigned 0<br>Resources foreigned 0<br>Resources foreigned 0<br>Execution foreigned 0<br>Execution |            |
|                                                |                                                                                      |        |                                                                                                    |                                                                      |                       | Schüler/Gludosten (optionel)<br>1 Schüler/Studont                                                                                                    | Bearbeiten |
|                                                |                                                                                      |        | Einstellungen                                                                                                    |                                                                      |                       |                                                                                                    | Abbrechen  |

#### 9.1. Apple Classroom

Nur Benutzer mit der Funktion LehrerInnen in Apple School Manager, können über Classroom Klassen anlegen und verwalten. Die Klassen aus Classroom erscheinen dann auch als Klassen im Apple School Manager.

Dies wird die bevorzugte Methode zum Anlegen von Klassen und Gruppen werden. Sie wird durch die LehrerInnen/Klassenvorstände/innen selbst erfolgen.

| É School                                              | Classroom                                                                   |                                                                        |                                    |
|-------------------------------------------------------|-----------------------------------------------------------------------------|------------------------------------------------------------------------|------------------------------------|
| <ul> <li>≁ Aktivität</li> <li>✓ Standorte</li> </ul>  | Classroom<br>Apple · iOS-App<br>★★★☆☆ 0,00 €                                | Apple - iOS-App<br>- Kompatible mit Schoolwork<br>(Details anzeigen 7) | Wir "kaufen"<br>Classroom Lizenzen |
| 28 Benutzer:innen                                     | Google Classroom<br>Google LLC · iOS-App<br>★★★☆☆ 0,00 €                    |                                                                        |                                    |
| <ul><li>Klassen</li><li>Funktionen</li></ul>          | Math Learner: Mathe Einfach<br>Fun Games For Free · iOS-App<br>★★★★☆ 0,00 € | Lizenzen kaufen                                                        |                                    |
| 😤 Accountanfragen                                     | Quizlet: Intelligentes Lernen<br>Quizlet Inc · iOS-App<br>★★★★★ 0,00 €      | Zuweisen zu<br>Nach Standorten suchen                                  |                                    |
| <ul> <li>Geräte</li> <li>Zuweisungsverlauf</li> </ul> | Classroom<br>Russel Johnson - Buch                                          |                                                                        |                                    |
| Apps und Bücher                                       | Kahoot! Spaß mit Quizspielen       Kahoot! AS - iOS-App       ★★★★☆ 0,00 €  | Gesamtkosten 0,00 € Laden                                              |                                    |

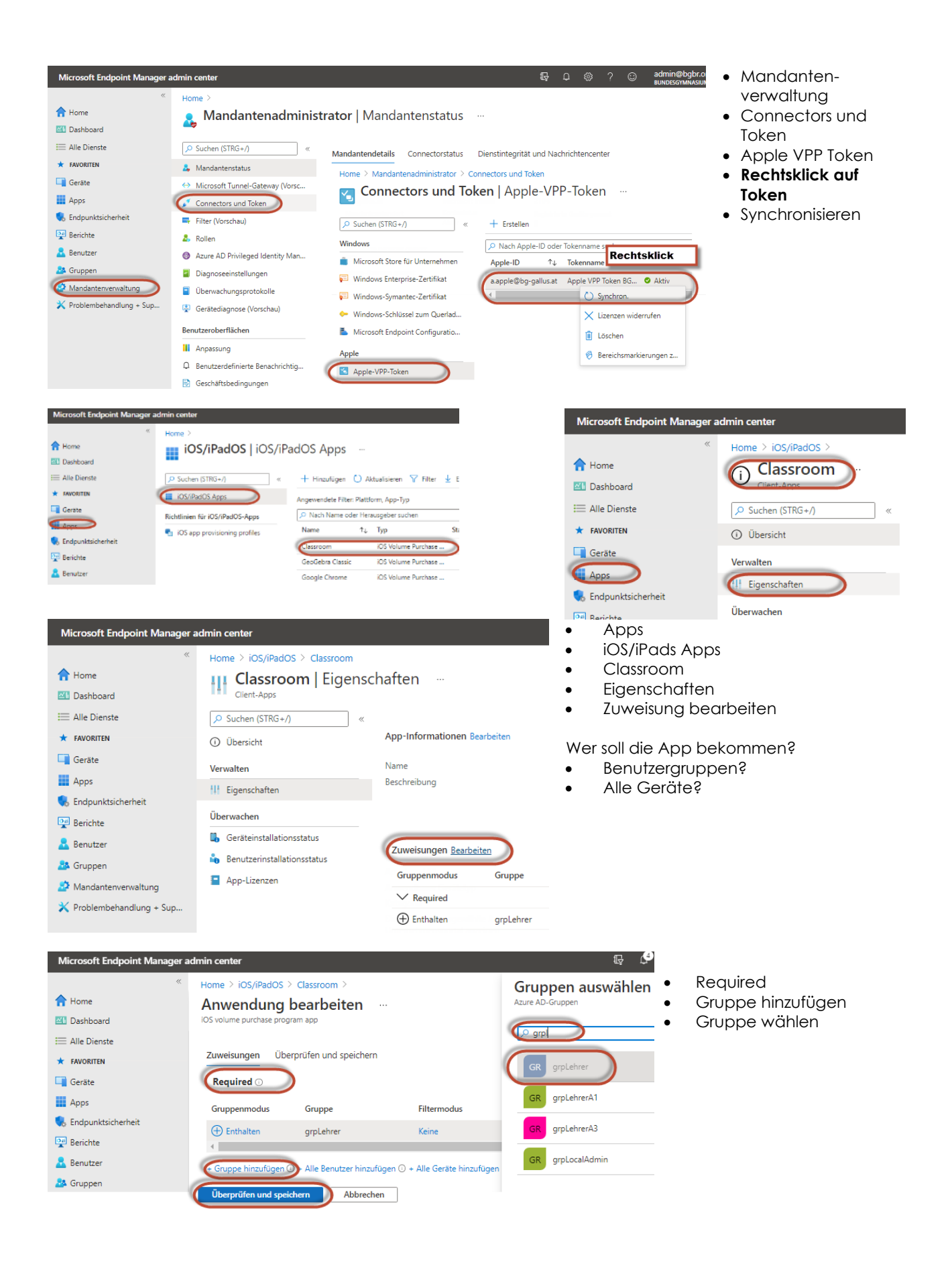

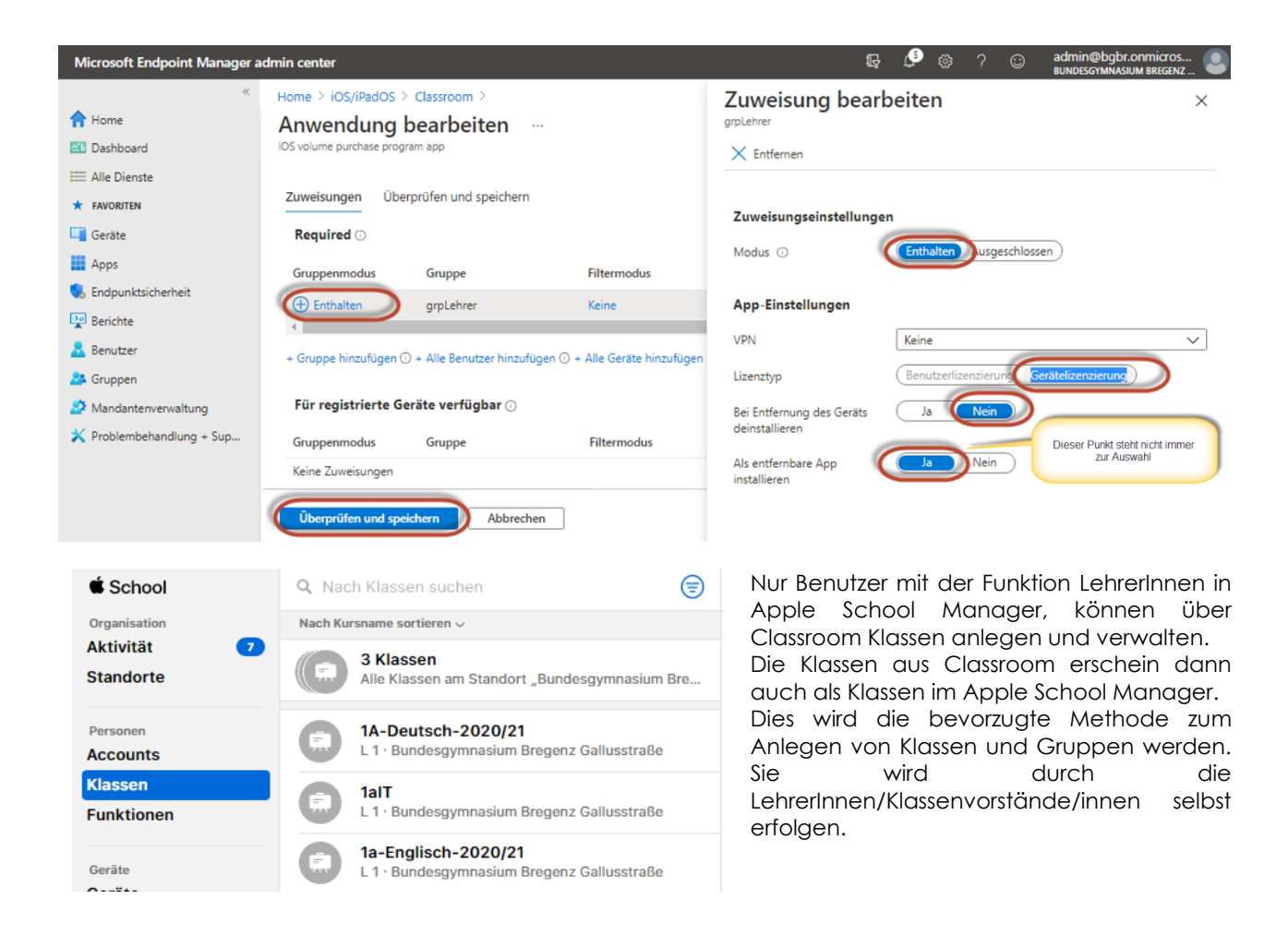
#### 10. Apps

Die Intune-Unternehmensportal APP muss im ASM gekauft, nach Intune synchronisiert und bei Inbetriebnahme der Geräte oder beim Zurücksetzen installiert werden.

Philipp Varga hat dazu ein Video gedreht: https://youtube.com/playlist?list=PLAyHkCi8gPmQ9tERu0scTxzUWaLZepQ\_0

#### 10.1. Apps im Apple School Manager kauften

Es wurde bereits in den vorigen Kapiteln mehrfach gezeigt wie Apps im Apple School Manager gekauft werden. Hier wird die Zuweisung von Apps aus dem Apple School Manager gezeigt. Diese Apps werden in Intune → Apps → iOS/iPadOS-Apps als Apps vom Typ **iOS Volume Purchase Programme** angezeigt. Im speziellen Fall von Outlook wird die App zusätzlich durch eine Konfigurationsrichtlinie angepasst. Das ist selten

Im speziellen Fall von Outlook wird die App zusatzlich durch eine Kontigurationsrichtlinie angepasst. Das ist selten nötig.

Für kostenpflichtige APPS braucht es ein Guthaben, das über einen lizensierten Apple Händler gekauft werden<br/>kann. Das Guthaben wird einem Benutzer zugeordnet. Wird dieser Benutzer gelöscht, ist auch das Guthaben weg.Hierkannev.derAppleSupporthelfen.Es ist sinnvoll für APP Kaufe und Guthaben einen eigenen Account im ASM anzulegen, der die Rolle<br/>"Inhaltsmanager" innehat.derAppleSupporthelfen.

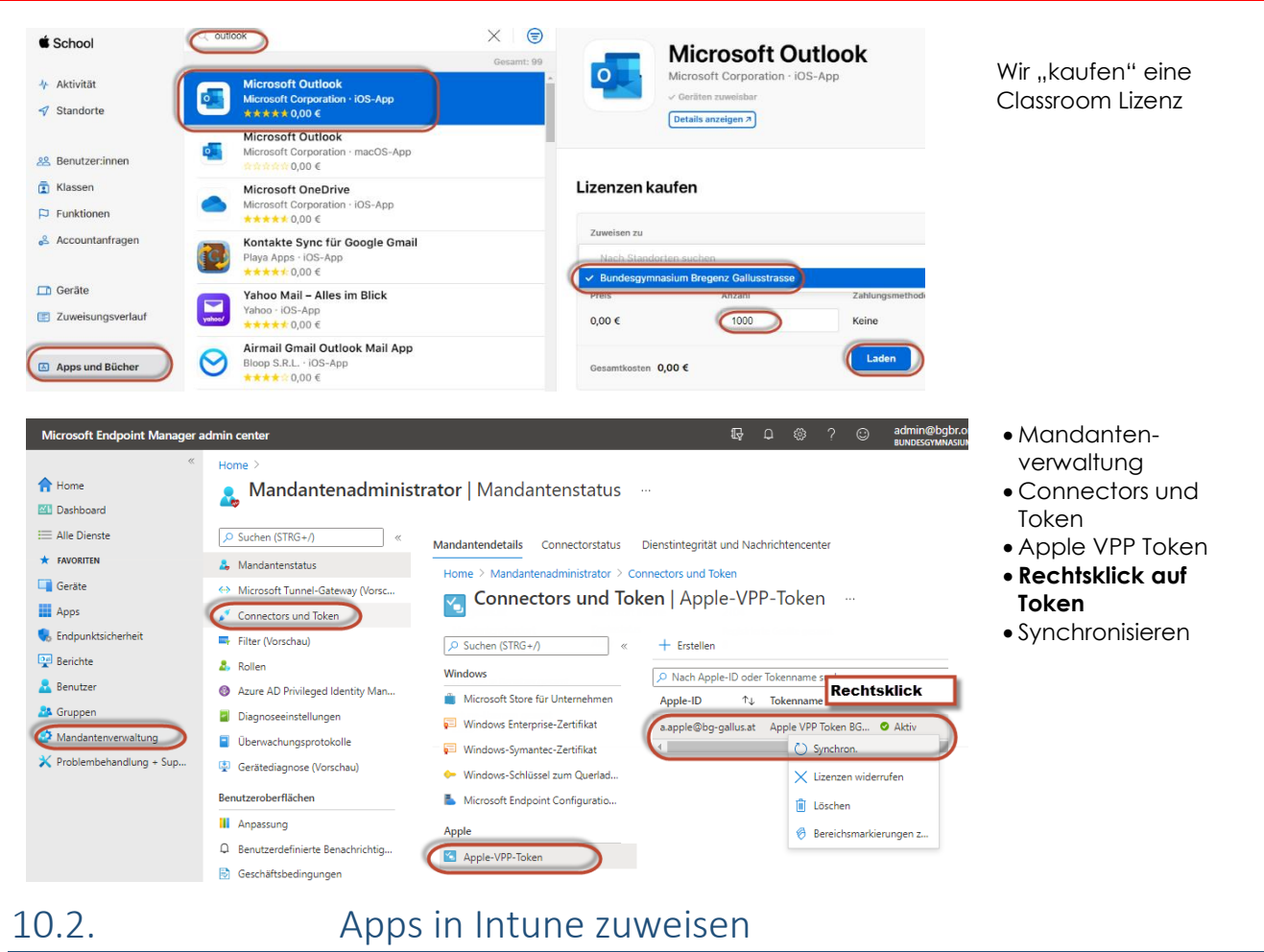

Jetzt müssen wir die Zuweisung bearbeiten: Wer soll die App erhalten? Wird die App automatisch installiert: required? Das verzögert die Erstregistrierung und das Zurücksetzen der Geräte, da die Apps heruntergeladen und installiert werden müssen.

Als Alternative dazu kann man die App im Intune Unternehmensportal **für registrierte Geräte verfügbar machen**. Dabei erfolgt die **Zuweisung auf Benutzerebene** (alle Benutzer oder Benutzergruppen) Die **Lizensierung nach Möglichkeit auf Gerät**!

| Microsoft Endpoint Manager a                                      | ıdmin center                    |                                                                                          | lmin center                                                          |                                                 |                          |
|-------------------------------------------------------------------|---------------------------------|------------------------------------------------------------------------------------------|----------------------------------------------------------------------|-------------------------------------------------|--------------------------|
| <ul> <li>Home</li> <li>Dashboard</li> <li>Alle Dienste</li> </ul> | Home >                          | adOS Apps                                                                                | Home > Apps > iOS/iPadOS > Micro<br>Microsoft Outlook<br>Client-Apps | <sup>isoft Outlook</sup><br> Eigenschaften ···· |                          |
| * FAVORITEN                                                       | iOS/iPadOS Apps                 | Angewendete Filter: Plattform, App-Typ                                                   | ₽ Suchen (STRG+/) «                                                  | -                                               |                          |
| Gerâte<br>Apps                                                    | Richtlinien für iOS/IPadOS-Apps | P Nach Name oder Herausgeber suchen           Name         ↑↓         Typ         Status | <ol> <li>Übersicht</li> </ol>                                        |                                                 | 0                        |
| Endpunktsicherheit                                                | The second proves               | Classroom iOS Volume Purchase                                                            | Verwalten                                                            |                                                 |                          |
| Benutzer                                                          | 4                               | GeoGebra Classic IOS Volume Purchase<br>Microsoft Outlook IOS Volume Purchase            | H Eigenschaften                                                      |                                                 |                          |
| 🚑 Gruppen                                                         |                                 | Microsoft Teams iOS Volume Purchase                                                      | Überwachen                                                           | App-Typ                                         | Per Volumenlizenz erworł |
| 3 Mandanterwerwaltung                                             |                                 | Records Million and Stations Records                                                     | 👆 Geräteinstallationsstatus                                          | Verfügbare Lizenzen                             | 999                      |
| letzt müssen v                                                    | wir die 7uweisund               | n bearbeiten:                                                                            | 🏠 Benutzerinstallationsstatus                                        | Lizenzen insgesamt                              | 1000                     |
| Wer soll die Ap                                                   | op erhalten?                    |                                                                                          | App-Lizenzen                                                         | Zuweisungen Bearbeiten                          |                          |

Wird die App automatisch installiert: **required?** Ist die App im Intune Unternehmensportal für **registrierte Geräte verfügbar?** 

Die Lizensierung nach Möglichkeit auf Gerät!

Wir machen Outlook für alle Benutzer im Intune Unternehmensportal verfügbar. Gleichzeitig machen wir eine **Gerätelizensierung**.

Gruppenmodus

Gruppe

Filtermodus

Bei vollverwalteten Geräten immer Gerätelizensierung wählen und nicht Benutzerlizensierung. Nur Gerätelizensierung greift!

| Microsoft Endpoint Manager a                                                                                                    | ıdmin center                                                                                                    | 段 😲 🛞 ? ن admin@bgbr.onmicros                                                                 |
|----------------------------------------------------------------------------------------------------|----------------------------------------------------------------------------------------------------|-----------------------------------------------------------------------------------------------|
| ≪<br>↑ Home<br>™ Dashboard                                                                                                    | Home > Apps > iOS/iPadOS > Microsoft Outlook > Anwendung bearbeiten IOS volume purchase program app                                                                                                    | Zuweisung bearbeiten ×<br>Alle Benutzer<br>× Entfermen                                        |
| Alle Dienste     FAVORITEN     Geräte     Apps                                                                                                    | Zuweisungen Überprüfen und speichern Required O Gruppenmodus Gruppe Filtermodus                                                                                                    | Zuweisungseinstellungen<br>Modus O (Enthalten Ausgeschlossen)                                 |
| <ul> <li>Endpunktsicherheit</li> <li>Berichte</li> <li>Benutzer</li> <li>Gruppen</li> <li>Mandantenverwaltung</li> <li>Problembehandlung + Sup</li> </ul> | Keine Zuweisungen     - Keine Zuweisungen       + Gruppe hinzufügen O + Alle Benutzer hinzufügen O     - Alle Geräte hinzufügen O       Für registrierte Geräte verfügbar     - Filtermodus       Gruppe minzufügen O     - Alle Benutzer       Keine     Keine       + Gruppe hinzufügen O     - Alle Benutzer       Keine     Keine | App-Einstellungen       VPN       Lizenztyp       Bei Entfermung des Geräts<br>deinstallieren |
|                                                                                                    | Uninstall ()         Gruppenmodus       Gruppe         Filtermodus       Filtermodus         Keine Zuweisungen         + Gruppe hinzufügen () + Alle Benutzer hinzufügen ()         Überprüfen und speichern         6         bbrechen                                                                                               | СК 5                                                                                          |

Outlook ist so im Intune Unternehmensportal für jeden Benutzer verfügbar, wird aber nicht automatisch bei der Erstregistrierung das Gerätes installiert.

#### App Konfigurationsrichtlinien für Spezialfälle

Für einige Apps kann man auch spezielle Konfigurationsrichtlinien festlegen. Das zeige ich hier am Beispiel von MS Outlook: Für die Outlook App Konfiguration brauchen wir spezielle Einstelllungen. Outlook dient hier als Musterbeispiel für solch eine Richtlinie.

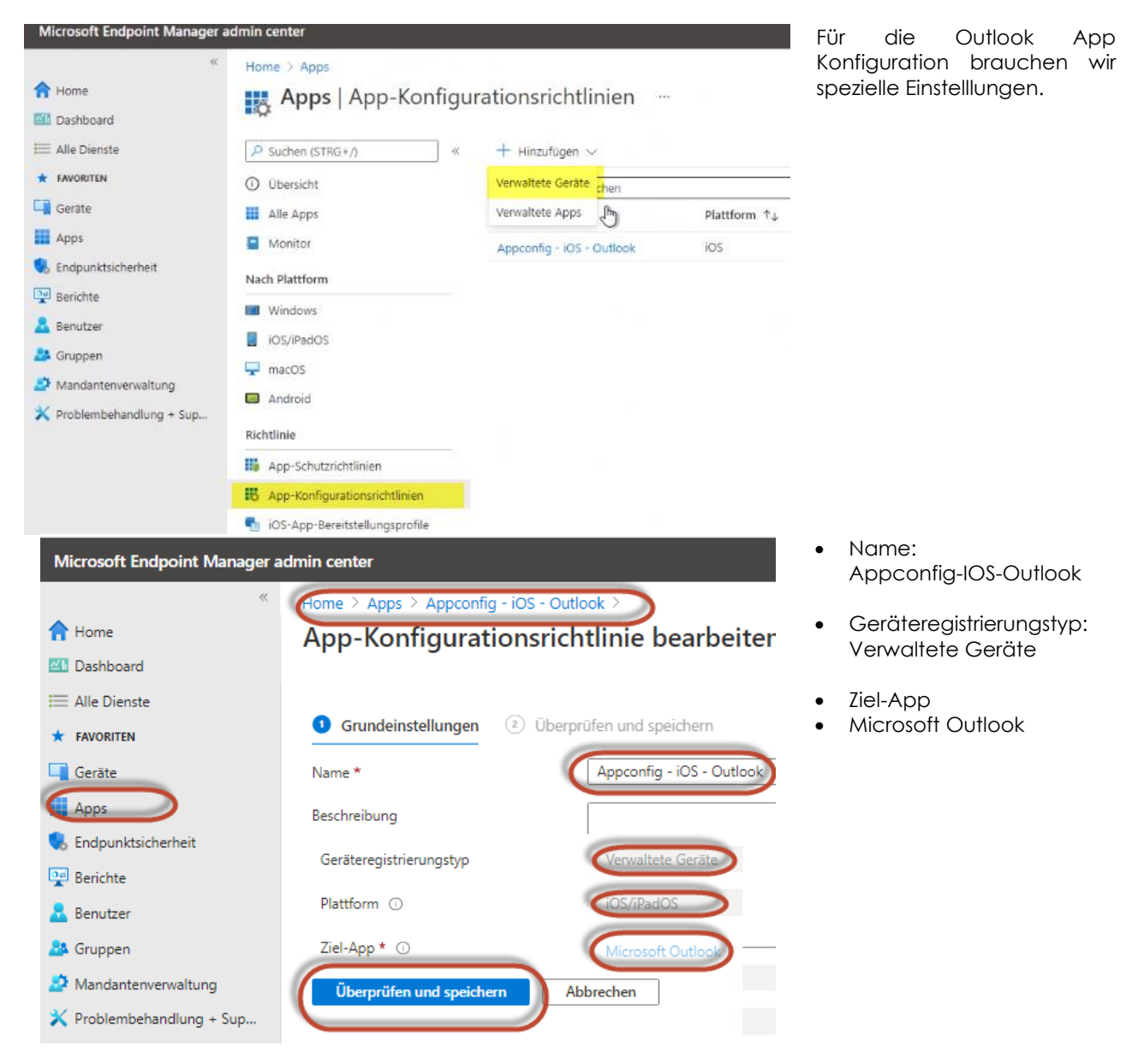

| Microsoft Endpoint Manager a | idmin center                                         |                           |        |
|------------------------------|------------------------------------------------------|---------------------------|--------|
| «                            | Home > Apps > Appconfig - iOS - Outlook              | >                         |        |
| 1 Home                       | App-Konfigurationsrichtli                            | nie bearbeiten            |        |
| 📶 Dashboard                  |                                                      |                           |        |
| 🗮 Alle Dienste               | E-Mail-Kontoeinstellungen konfigurieren              | Ja Nein                   |        |
| + FAVORITEN                  |                                                      |                           |        |
| 📮 Geräte                     | Authentifizierungstyp (i)                            | Moderne Authentifizierung | $\sim$ |
| Apps                         | Benutzernamensattribut aus AAD ①                     | Benutzerprinzipalname     | $\sim$ |
| 🕵 Endpunktsicherheit         | E-Mail-Adressattribut aus AAD 🕕                      | Primäre SMTP-Adresse      | $\sim$ |
| 🕎 Berichte                   | Nur Geschäfts-, Schul- oder Unikonten                | Aktiviert Deaktivie       | ert    |
| 🚨 Benutzer                   | zulassen ()                                          |                           |        |
| 🐣 Gruppen                    | Allgemeine App-Konfiguration                         |                           |        |
| Mandantenverwaltung          | Posteingang mit Relevanz 🕕                           | Aus                       | $\sim$ |
| X Problembehandlung + Sup    | Biometrische Daten für App-Zugriff<br>erforderlich ① | Nicht konfiguriert        | $\sim$ |
|                              | Benutzer das Ändern der<br>Einstellung erlauben ①    | Ja Nein                   |        |
|                              | Kontakte speichern ①                                 | Aktiviert                 | $\sim$ |
|                              | Benutzer das Ändern der<br>Einstellung erlauben ①    | Ja Nein                   |        |
|                              | Ermittlungsfeed ①                                    | Nicht konfiguriert        | $\sim$ |
|                              | Vorgeschlagene Antworten 🛈                           | Nicht konfiguriert        | $\sim$ |
|                              | Benutzer das Ändern der<br>Einstellung erlauben ()   | Ja Nein                   |        |
|                              | E-Mail-Info zu externen Empfängern 🛈                 | Nicht konfiguriert        | $\sim$ |
|                              | Standard-App-Signatur 🕕                              | Nicht konfiguriert        | $\sim$ |
|                              | Externe Bilder blockieren 🕕                          | Nicht konfiguriert        | ~      |
|                              | Überprüfen und speichern Abbreche                    | en                        |        |

## 10.4. Automatische App Installation: Required Apps

Die Intune-Unternehmensportal APP (Intune Company Portal) habe ich zweimal zuweisen müssen: Einmal als App, die ich im Intune Apps Store gekauft habe und

vor allem als Intune-Unternehmensportal App, die ich über den Apple School Manager gekauft habe und als Typ iOS Volume Purchase Program-App zur Verfügung steht!!

| Microsoft Endpoint Manager | admin center                    |                                        |                                | Microsoft Endpo   | int Manager admin center |
|----------------------------|---------------------------------|----------------------------------------|--------------------------------|-------------------|--------------------------|
| ~                          | Home > Apps >                   |                                        |                                |                   | Home > Apps > iOS/iPadOS |
| A Home                     | iOS/iPadOS LiOS/iPa             | adOS Anns                              |                                | A Home            | Intune Compa             |
| Z Dashboard                |                                 | idoo Appo                              |                                | 🖾 Dashboard       | Client-Apps              |
|                            |                                 |                                        |                                | 🗮 Alle Dienste    |                          |
| : Alle Dienste             | Suchen (STRG+/)                 | + Hinzufugen U Aktualisieren Y         | Filter 👱 Exportieren 😑 Spalten | * FAVORITEN       | () Übersicht             |
| <b>★</b> FAVORITEN         | iOS/iPadOS Apps                 | Angewendete Filter: Plattform, App-Typ |                                | Geräte            | Verwalten                |
| 📮 Geräte                   | Richtlinien für iOS/iPadOS-Anns | Nach Name oder Herausgeber suchen      |                                | Apps              | Ligenschaften            |
| Apps                       |                                 | Name 🏠                                 | Typ                            | ᠲ Endpunktsicherh |                          |
| Endpunktsicherheit         | iOS app provisioning profiles   | inume i v                              | 40                             | Tool on the       | Uberwachen               |
|                            |                                 | Intune Company Portal                  | iOS Store-App                  |                   |                          |

| Microsoft Endpoint Manager a | dmin center                                                        |             |                             |
|------------------------------|--------------------------------------------------------------------|-------------|-----------------------------|
| *                            | Home > Apps > iOS/iPadOS > Intune Company Portal >                 |             |                             |
| A Home                       | Anwendung bearbeiten                                               |             |                             |
| 📶 Dashboard                  | iOS store app                                                      |             |                             |
| 🗮 Alle Dienste               |                                                                    |             |                             |
| <b>★</b> FAVORITEN           | Zuweisungen Überprüfen und speichern                               |             |                             |
| 📮 Geräte                     | Required ①                                                         |             | Zuweisungseinstellungen     |
| Apps                         | Gruppenmodus 2 Gruppe                                              | Filtermodus | Modus ① Enthalten Ausgeschl |
| 🛼 Endpunktsicherheit         | Alle Geräte                                                        | Keine       |                             |
| 😭 Berichte                   |                                                                    |             | App-Einstellungen           |
| La Benutzer                  | + Gruppe ninzurugen () + Alle Benutzer ninzurugen () + Alle Gerate |             | VPN Keine                   |
| 🏂 Gruppen                    | Für registrierte Geräte verfügbar 🕕                                |             | Bei Entfernung des Geräts   |
| 🖄 Mandantenverwaltung        | Cruppermedue Cruppe                                                | Eiltermedus | deinstallieren 3            |
| 🗙 Problembehandlung + Sup    | Gruppenmodus Gruppe                                                | Filtermodus | Als entfernbare App         |
|                              | Keine Zuweisungen                                                  |             |                             |
|                              | + Gruppe hinzufügen 🛈 + Alle Benutzer hinzufügen 🛈                 |             | 4                           |
|                              | Überprüfen und speichern Abbrechen                                 |             |                             |
|                              | 5                                                                  |             |                             |

Wir weisen beide Intune Apps allen Geräten als Required zu. Zusätzlich verweigern wir das Deinstallieren dieser Intune Apps.

Nachdem auch die Microsoft OneDrive App für unsere Benutzer essentiell ist, kaufen wir diese App über den Apple School Manager und habe sie nach der VSS Synchronisation als Typ **iOS Volume Purchase Program-App** zur Verfügung.

| Microsoft Endpoint Manager a | dmin center                                                     |                 |                         |                                         |
|------------------------------|-----------------------------------------------------------------|-----------------|-------------------------|-----------------------------------------|
| *                            | Home > Apps > iOS/iPadOS > Microsoft OneDrive >                 |                 |                         | Zuweisung be                            |
| A Home                       | Anwendung bearbeiten                                            |                 |                         | Alle Geräte                             |
| 🖾 Dashboard                  | iOS volume purchase program app                                 |                 |                         | 🗙 Entfernen                             |
| 🗮 Alle Dienste               |                                                                 |                 |                         |                                         |
| ★ FAVORITEN                  | Zuweisungen Überprüfen und speichern                            |                 |                         |                                         |
| 📮 Geräte                     | Required 🕕                                                      |                 | Zuweisungseinstellungen |                                         |
| Apps                         | Gruppenmodus 🗖 Gruppe                                           | Filtermodus     | Modus ()                | Enthalten Ausgeschlossen                |
| 🌏 Endpunktsicherheit         | 2 Chappe                                                        |                 |                         |                                         |
| Berichte                     | Alle Geräte                                                     | Keine           | App-Einstellungen       |                                         |
| 📩 Benutzer                   | + Gruppe hinzufügen 🛈 + Alle Benutzer hinzufügen 🛈 🤇 Alle Gerät | e hinzufügen () | VPN                     | Keine                                   |
| A Gruppen                    | Für registrierte Geräte verfügbar                               |                 | Lizenztyp 3             | Benutzerlizenzierung Gerätelizenzierung |
| Andantenverwaltung           |                                                                 |                 | Rei Castonuna des Casta |                                         |
| 🗙 Problembehandlung + Sup    | Gruppenmodus Gruppe                                             | Filtermodus     | deinstallieren          | Ja                                      |
|                              | Keine Zuweisungen                                               |                 | Als entfernbare App 5   | Ja (Nein)                               |
|                              |                                                                 | _               | installieren            |                                         |
|                              | Abbrechen                                                       | 1               |                         |                                         |
|                              | Uninstall ()                                                    | (               |                         |                                         |
|                              |                                                                 |                 |                         |                                         |
|                              |                                                                 | terrine         | und utaht Da            | nutre all reacted and a Murr            |
| Gerätelizensierung           | greift!                                                         | sierung wahlen  | una nicht Be            | nutzerilzensierung. Nur                 |

# 10.5. Apps im Unternehmensstore verfügbar machen

| Microsoft Endpoint Manager a                                                                                                    | dmin center                                                                                                    | Einige Apps wie<br>OneNote müssen                                                                                                    |
|----------------------------------------------------------------------------------------------------|----------------------------------------------------------------------------------------------------|----------------------------------------------------------------------------------------------------|
| <ul> <li>↔ Home</li> <li>☑ Dashboard</li> <li>☑ Alle Dienste</li> <li>★ FAVORITEN</li> <li>☑ Geräte</li> <li>☑ Apps</li> <li>♦ Endpunktsicherheit</li> </ul> | Anwendung bearbeiten          iOS volume purchase program app          Zuweisungen       Überprüfen und speichern         Required ①          Gruppenmodus       Gruppe         Keine Zuweisungen                              | den iPads installiert<br>werden. Sie sind also<br>nicht "required"<br>sondern über die<br>Unternehmensportal<br>App und damit über<br>den<br>Unternehmensstore<br>verfügbar. Von dort<br>aus können sie |
| <ul> <li>Berichte</li> <li>Benutzer</li> <li>Gruppen</li> <li>Mandantenverwaltung</li> <li>Problembehandlung + Sup</li> </ul>                                | + Gruppe hinzufügen ③ + Alle Benutzer hinzufügen ③ + Alle Geräte hinzufügen ④<br>Für registrierte Geräte verfügbar ③<br>Gruppenmodus Gruppe<br>⊕ Enthalten Alle Benutzer<br>+ Gruppe hinzufügen ① + Alle Benutzer hinzufügen ④ | jederzeit installiert<br>werden.                                                                                                    |
| Pacetine Ralender Ur                                                                                                    | Estes Ramera                                                                                                    |                                                                                                    |

9

🔁 🖉 🗖 🔲 🚳 🖪 📧

## 10.6. Apps im Überblick

#### iOS/iPadOS Apps

| Арр                                                                                                    | Тур                    | Zuweisung                  | Benutzer         | Lizenztyp                | entfern-<br>bar |
|----------------------------------------------------------------------------------------------------|------------------------|----------------------------|------------------|--------------------------|-----------------|
| Intune-Unternehmensport.<br>Microsoft Authenticator<br>Microsoft OneDrive                                                                                                    | iOS Volume<br>Purchase | required                   | alle Geräte      | Geräte-<br>registrierung | nein            |
| Classroom                                                                                                    | iOS Volume<br>Purchase | für registrierte<br>Geräte | grpLehrer        | Geräte-<br>registrierung | ja              |
| GeoGebra Classic<br>Google Chrome<br>Microsoft Excel<br>Microsoft Office<br>Microsoft Office Lens   PDF<br>Scan<br>Microsoft OneNote<br>Microsoft Outlook<br>Microsoft Teams<br>Microsoft Whiteboard<br>Microsoft Word<br>Moodle<br>Quizlet<br>Schoolwork<br>Untis Mobile | iOS Volume<br>Purchase | für registrierte<br>Geräte | Alle<br>Benutzer | Geräte-<br>registrierung | ja              |

Microsoft Endpoint Manager admin center Home > Apps 3 iOS/iPadOS | iOS/iPadOS Apps 合 Home 📶 Dashboard 😑 Alle Dienste 🕂 Hinzufügen 💍 Aktualisieren 🍸 Filter 🞍 Exportieren 📰 Spalten ~ **FAVORITEN** iOS/iPadOS Apps Angewendete Filter: Plattform, App-Typ 📑 Geräte 🔎 Nach Name oder Herausgeber suchen Richtlinien für iOS/iPadOS-Apps Apps Name ↑↓ Тур Status Version iOS app provisioning profiles Endpunktsicherheit Classroom iOS Volume Purchase Program-App 🕎 Berichte GeoGebra Classic iOS Volume Purchase Program-App 🤱 Benutzer iOS Volume Purchase Program-App Google Chrome 🔉 Gruppen Intune Company Portal iOS Store-App Andantenverwaltung iOS Volume Purchase Program-App Intune-Unternehmensportal 🗙 Problembehandlung + Sup.. Kahoot! Spaß mit Quizspielen iOS Volume Purchase Program-App Microsoft Authenticator iOS Volume Purchase Program-App Microsoft Excel iOS Volume Purchase Program-App Microsoft Intune Company Portal iOS Store-App Microsoft Office iOS Volume Purchase Program-App Microsoft Office Lens|PDF Scan iOS Volume Purchase Program-App Microsoft OneDrive iOS Volume Purchase Program-App Microsoft OneNote iOS Volume Purchase Program-App iOS Volume Purchase Program-App Microsoft Outlook Microsoft Teams iOS Volume Purchase Program-App Microsoft Whiteboard iOS Volume Purchase Program-App Microsoft Word iOS Volume Purchase Program-App iOS Volume Purchase Program-App Moodle

## 10.7. Private Apps verfügbar machen

Für private Apps brauchen die iPad Benutzer eine private Apple-ID

Sollte ein Benutzer direkt Apps herunterladen wollen braucht er für seinen "Privaten"-Teil vom iPad eine **Persönliche Apple ID**. Diese kann man ganz normal über appleid.apple.com anlegen oder direkt am iPad anmelden.

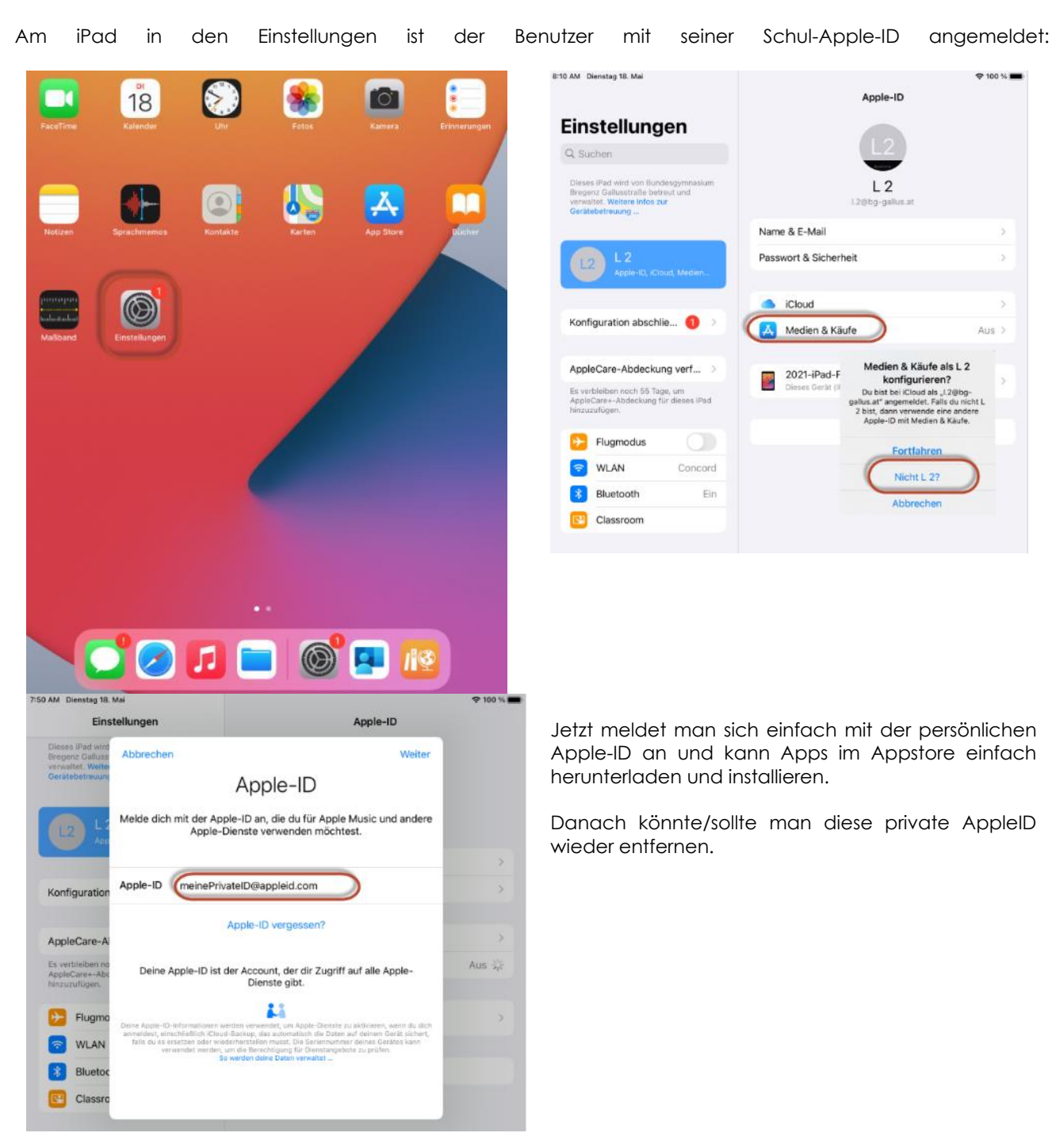

#### 11. Geräte gruppieren und verwalten

Gerätegruppen können wir im größeren Stil verwalten. So können wir allen Geräten einer Gruppe Konfigurationsprofile oder Apps zuweisen. Damit wird unsere Arbeit mit den Geräten wesentlich effizienter und wir müssen nicht einzelne Geräte anhand von Serialnummern aus hunderten iPads herausfischen.

Während wir unsere Benutzergruppen über das Active Directory nach Intune synchronisiert bekommen, müssen wir unsere Gerätegruppen anlegen. Dabei gilt folgende Regel:

#### 11.1. Benutzergruppen

Sicherheitsgruppen werden aus dem Active Directory, der lokalen Windows Domäne, nach Intune synchronisiert. Sie beginnen immer mit grp... In der Regel arbeiten wir mit diesen Gruppen. Wollen wir z.B. Apple Classroom unseren LehrerInnen zuweisen, machen wir das über die Gruppe grpLehrer.

grpSchueler\_individuell grpLehrer grp-1a

Microsoft365 Gruppen sind Gruppen, die durch Teams ... entstehen. Sie sind sehr dynamisch und teils nicht dauerhaft.

#### 11.2. Gerätegruppen

Unsere Gerätegruppen müssen wir hier in Intune erstellen. Um sie leichter zu finden, beginnen all Gerätegruppen mit  $\mathbf{C}_{-}$ 

Sie sind meist dynamische Gruppen, die wir nach bestimmten Regeln und Kriterien erstellen lassen.

| Gruppe          | Inhalt                  | Gruppe          | Inhalt                     |
|-----------------|-------------------------|-----------------|----------------------------|
| C_iPad_VVW      | Vollverwaltete iPads    | C_iPad_Leher    | Vollverw. iPads d. LuL     |
| C_iPad_TVW      | Teilverwaltete iPads    | C_iPad_Schueler | Vollverw. iPads d. SuS     |
| C_iPad_VVW_2020 | Vollverw. iPads v. 2020 | C_iPad_1A_2021  | Vollverw. iPads der 1a aus |
|                 |                         |                 | Einschulungsighr 2021      |

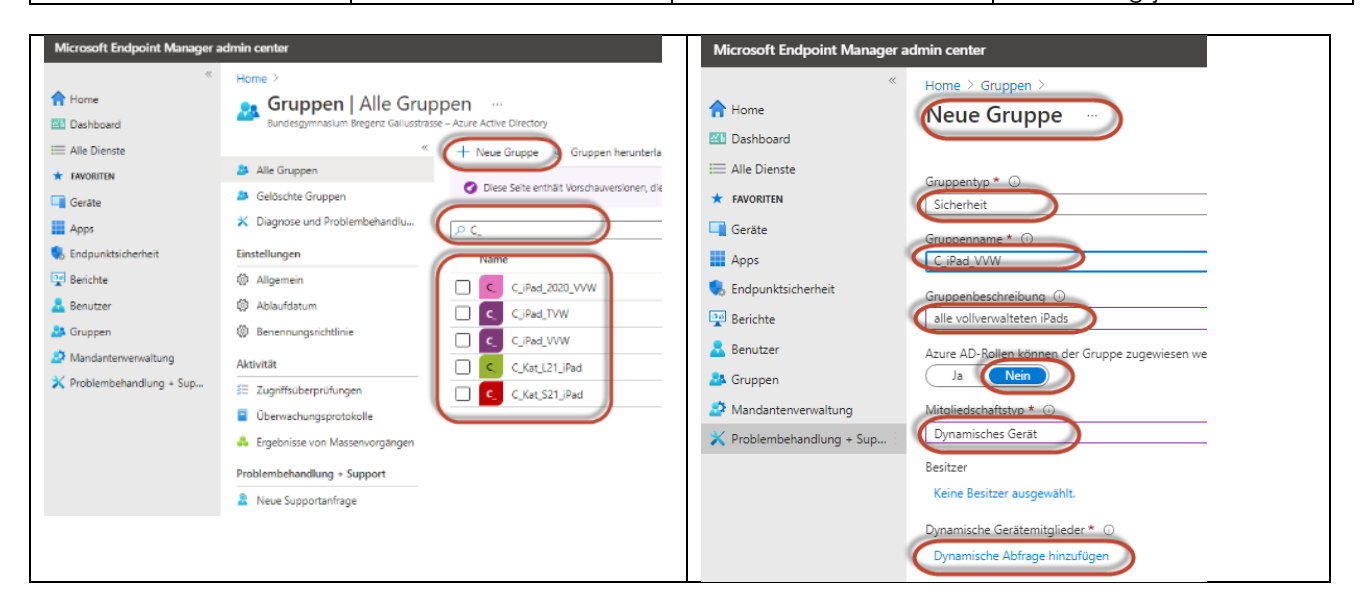

Hier können wir mit einem Ausdruckseditor einfach verschiedene Eigenschaften kombinieren.

| Microsoft Endpoint Manager a | dmin center              |                                                                                                    |                                                          |                   |
|------------------------------|--------------------------|----------------------------------------------------------------------------------------------------|----------------------------------------------------------|-------------------|
| *                            | Home > Gruppen > Neu     | e Gruppe >                                                                                            |                                                          |                   |
| A Home                       | Regeln für dyn           | amische Mitgliedschaft                                                                                |                                                          |                   |
| 📶 Dashboard                  |                          | -                                                                                                    |                                                          |                   |
| 🗮 Alle Dienste               | 🖫 Speichern 🗙 Verwe      | rfen 🛛 🛇 Haben Sie Feedback für uns?                                                                  |                                                          |                   |
| * FAVORITEN                  | Densla konfinuelana      | Density Champelling Alexandres                                                                        |                                                          |                   |
| 🛄 Geräte                     | Regein konfigurieren     | Regein überprüfen (Vorschau)                                                                          |                                                          |                   |
| Apps                         | Sie können den Regel-Gen | erator oder das Textfeld "Regelsyntax" unten verwenden, um eine Regel für dynamische Mitgliedschaften | zu erstellen oder zu bearbeiten. 🛈 Weitere Informationen |                   |
| 🌏 Endpunktsicherheit         | und/Oder                 | Eigenschaft                                                                                           | Operator                                                 | Wert              |
| Derichte                     |                          | <eigenschaft auswählen=""></eigenschaft>                                                              | <operator auswählen=""></operator>                       | Wert hinzufügen   |
| 🤱 Benutzer                   | und V                    | deviceModel                                                                                           | Operator auswählen                                       | V Wert hinzufügen |
| A Gruppen                    | + Ausdruck hinzufügen    |                                                                                                    |                                                          |                   |
| 🍰 Mandantenverwaltung        |                          | accountEnabled                                                                                        |                                                          |                   |
| 🗙 Problembehandlung + Sup    | Regelsyntax              | objectld                                                                                              |                                                          |                   |
|                              |                          | displayName                                                                                           |                                                          |                   |
|                              |                          | isRooted                                                                                              |                                                          |                   |
|                              |                          | deviceOSType                                                                                          |                                                          |                   |
|                              |                          | deviceOSVersion                                                                                       |                                                          |                   |
|                              |                          | deviceCategory                                                                                        |                                                          |                   |
|                              |                          | deviceManufacturer                                                                                    |                                                          |                   |
|                              |                          | deviceModel                                                                                           |                                                          |                   |
|                              |                          | deviceOwnership                                                                                       |                                                          |                   |

| Gruppe          | Dynamische Abfrage                                                                                                    |
|-----------------|----------------------------------------------------------------------------------------------------|
| C_iPad_VVW      | (device.deviceOwnership -eq "company") and (device.deviceOSType -eq "iPad")                                                                                          |
| C_iPad_TVW      | (device.deviceOwnership -eq "personal") and (device.deviceOSType -eq "iPad")                                                                                         |
| C_iPad_VVW_2020 | ((device.displayName -startsWith "L20") or (device.displayName -startsWith "S20")) and (device.deviceOSType -eq<br>"iPad") and (device.deviceOwnership -eq "Company" |
| C_iPad_VVW_2020 | (device.deviceCategory -contains "2020") and (device.deviceOwnership -eq "Company                                                                                    |
| C_iPad_1a_2021  | (device.deviceCategory -eq "1A-Schueler-2021")                                                                                                    |
| C_iPad_Leher    | (device.displayName -startsWith "L") or (device.deviceCategory -startsWith "Lehrer")                                                                                 |
|                 |                                                                                                    |

#### 12. Aktivieren des Inhaltscachings auf einem Mac Rechner

Inhaltscaching beschleunigt das Laden von Software, die von Apple verteilt wird, und von Daten, die Benutzer in iCloud ablegen, da Inhalte, die bereits von anderen lokalen Mac-Computern, iOS- und iPad-Geräten sowie Apple TV-Geräten geladen wurden, gesichert werden. Die gesicherten Inhalte werden in einem Inhaltscache auf einem Mac abgelegt, sind dort für andere Geräte verfügbar und können von diesen ohne Internetverbindung abgerufen werden.

Wichtig: Es wird empfohlen, Inhaltscaching auf einem **Mac-Computer mit einer Ethernet-Kabelverbindung als einziger Verbindung zum Netzwerk** bereitzustellen. Inhaltscaching kann anstelle von Ethernet eine WLAN-Verbindung verwenden, wodurch sich jedoch die Leistung reduzieren kann.

#### MAC Angebot der ACP Götzis vom Juni 2021:

Apple Mac mini PC mit M1 CPU, 8GB RAM, 512GB SSD, MacOS BigSur 11.0

785,00€

#### Funktionsweise

Nachdem du Inhaltscaching auf einen Mac aktiviert hast, hält es eine Kopie aller Inhalte vor, die Geräte im lokalen Netzwerk (Clients genannt) herunterladen.

Wenn beispielsweise ein erster Client in deinem Netzwerk ein macOS-Update lädt, hält der Inhaltscache eine Kopie dieses Updates vor. Wenn ein zweiter Client im Netzwerk die Verbindung zum App Store herstellt, um dieses Update zu laden, muss das Update nicht erneut aus dem App Store abgerufen werden, sondern kann direkt vom Inhaltscache auf den Client kopiert werden.

Da ein lokales Netzwerk in der Regel sehr viel schneller ist als das Internet, wird das geladene Objekt für den zweiten Client (und alle weiteren Clients) sehr viel schneller verfügbar.

Aktivieren der Inhaltscache-Erkennung über mehrere öffentliche IP-Adressen auf dem Mac - Apple Support

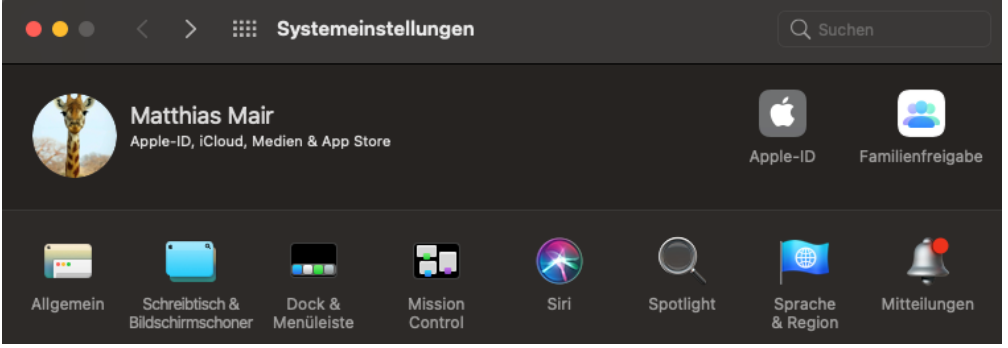

Abbildung 1: Aktivieren des Inhaltscaching auf einem Apple Gerät im Schul-WLAN

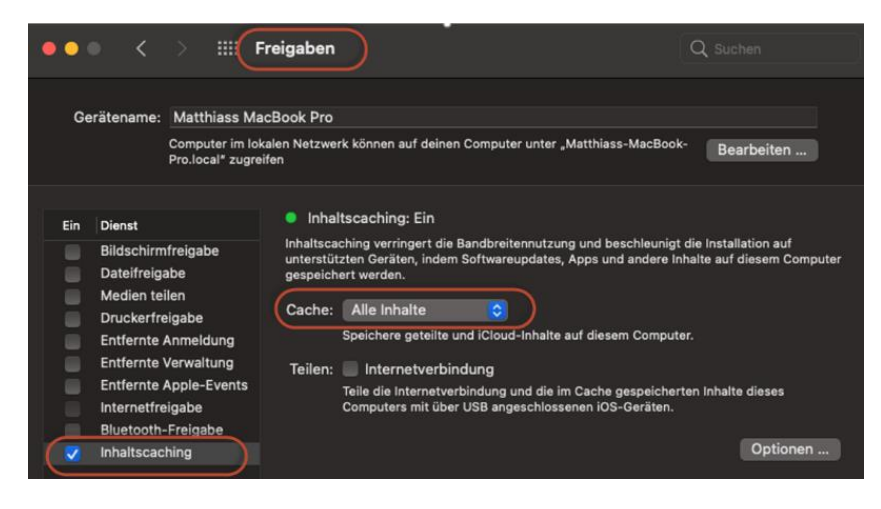

## Kontrolle des Inhalstcachings:

| Alle Prozesse                                    |               | ⊗ () ⊙ •       | CPU Speicher    | Energie Festplatte Netzwerk | Cache |
|--------------------------------------------------|---------------|----------------|-----------------|-----------------------------|-------|
| Name                                             | Letzte Stunde | Letzte 24 Stun | Letzte 7 Tage 🕤 | Letzte 30 Tage              |       |
| Sereitgestellte Daten                            | 0 Byte        | 29,0 MB        | 404,1 MB        | 1,85 GB                     |       |
| Für Clients bereitgestellte Daten                | 0 Byte        | 29,0 MB        | 404,0 MB        | 1,83 GB                     |       |
| Aus dem Ursprung bereitgestellte Daten           | 0 Byte        | 28,9 MB        | 346,6 MB        | 1,73 GB                     |       |
| Hochgeladene Daten                               | 0 Byte        | 59,6 MB        | 67,6 MB         | 182,9 MB                    |       |
| Aus dem Cache bereitgestellte Daten              | 0 Byte        | 136 KB         | 46,2 MB         | 95,7 MB                     |       |
| Aus Peer-Datelen bereitgestellte Daten           | 0 Byte        | 0 Byte         | 11,3 MB         | 31,3 MB                     |       |
| Ausgelassene Daten                               | 0 Byte        | 0 Byte         | 5,8 MB          | 6,5 MB                      |       |
| Für Peer-Dateien bereitgesteilte Daten           | 0 Byte        | 0 Byte         | 90 KB           | 19,9 MB                     |       |
| Aus übergeordneten Dateien bereitgestellte Daten | 0 Byte        | 0 Styte        | 0 Byte          | O Byts                      |       |
| Für untergeordnete Datelen bereitgestäfte Daten  | O Byte        | 0 Dyte         | 0 Byte          | 0 Byte                      |       |
| Maximaler Cache-Druck                            | 0 %           | 0.%            | 0.%             | 100 %                       |       |

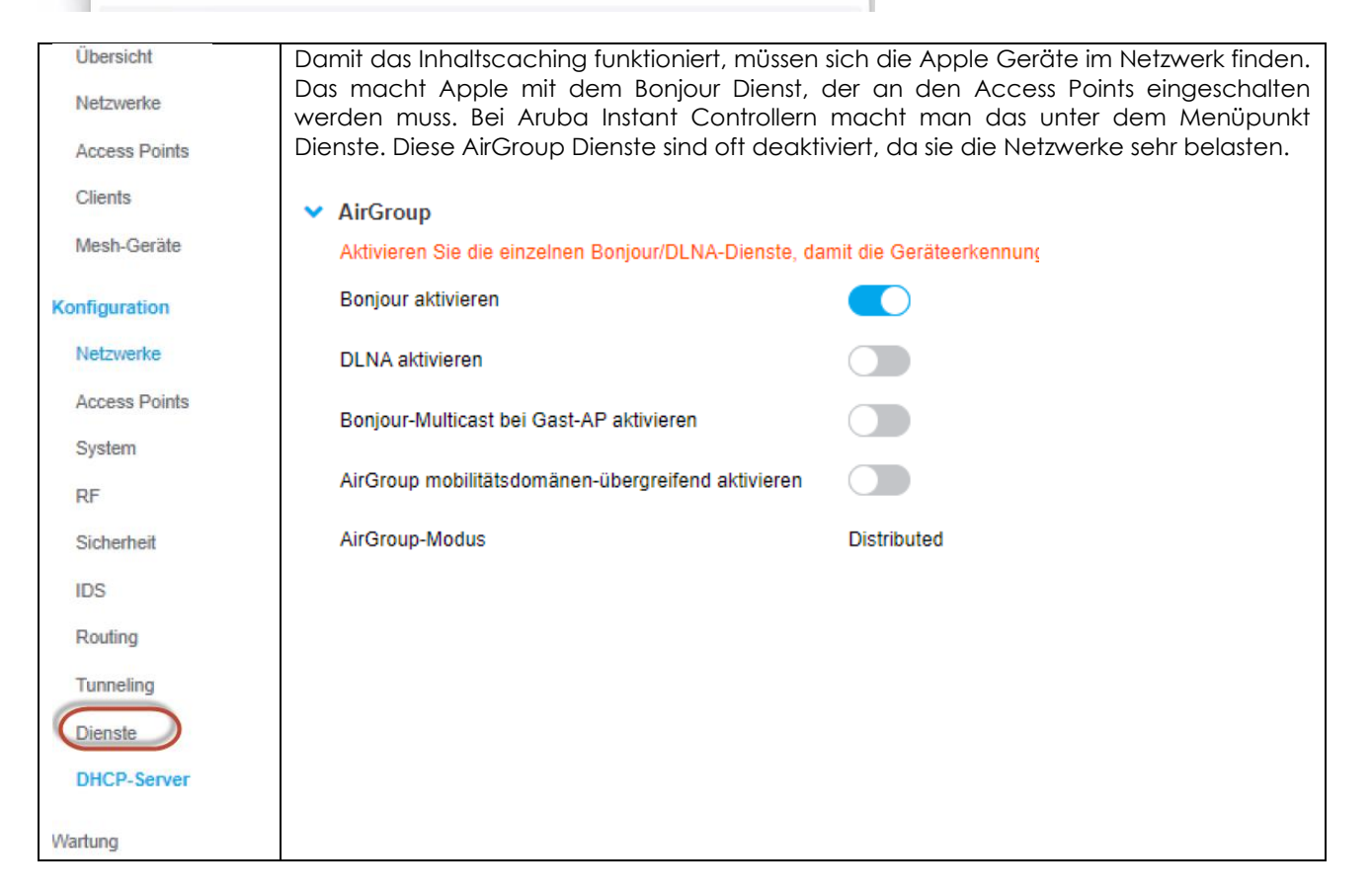

### 13.1. Beschriftung

Bevor du mit den SchülerInnen das iPad erstmalig in Betrieb nimmst, musst du folgende Gegenstände klar markieren, damit sie den SchülerInnen oder LehrerInnen klar zuordenbar sind:

Die Seriennummern sollten wir in digitaler Form von den Lieferanten bekommen. Wir könnten sie auch aus dem Apple School Manager oder Intune herausbekommen. Auf jeden Fall müssen wir festhalten, wer welches Gerät bekommen hat.

| Gegenstände                                                                   | Beschriftung                                                                                                    |  |
|-------------------------------------------------------------------------------|----------------------------------------------------------------------------------------------------|--|
| <ul> <li>iPad Schachtel</li> <li>iPad</li> <li>iPad Tastatur/Hülle</li> </ul> | <ul> <li>Name der Schülerin / des Schülers</li> <li>Seriennummer des iPads</li> <li>Eintrittsklasse und Eintrittsjahr</li> </ul> |  |
|                                                                               |                                                                                                    |  |

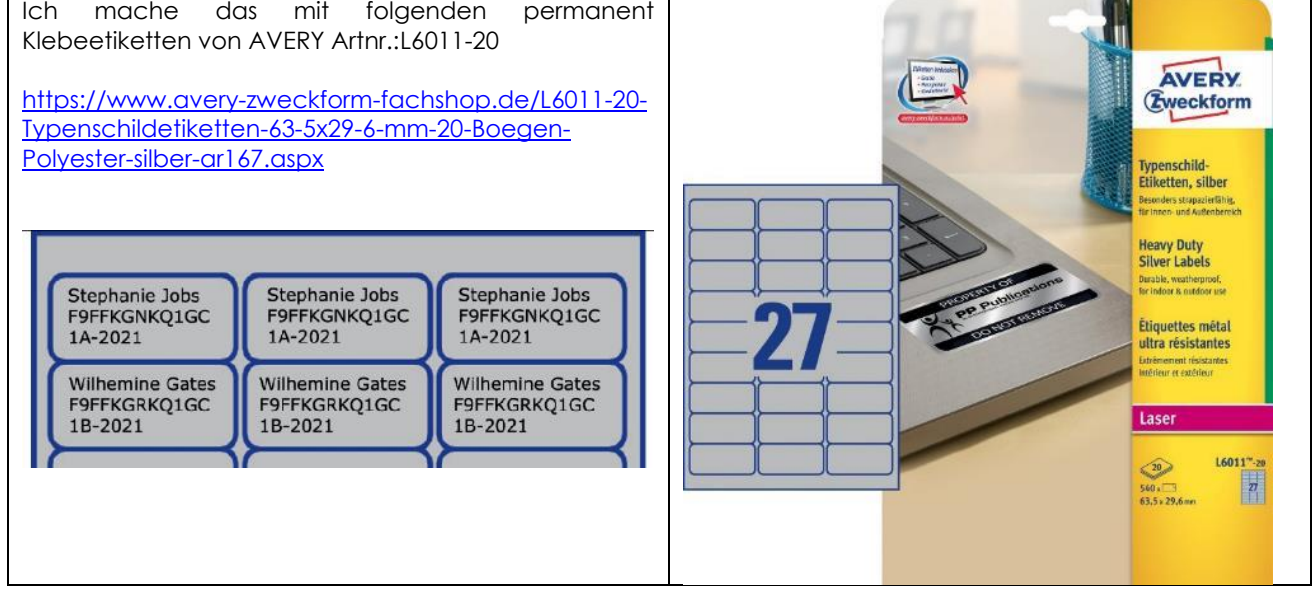

# 13.2. Erstes Hochfahren des iPads – Registrierung im Unternehmensportal von Intune

Im Zuge des ersten Hochfahrens bei Erstinbetriebnahme oder beim Zurücksetzen eines iPads wird das iPad im Unternehmensportal von Intune registriert.

Bitte entschuldige die Qualität der Bilder - diese Vorgänge habe ich fotografiert.

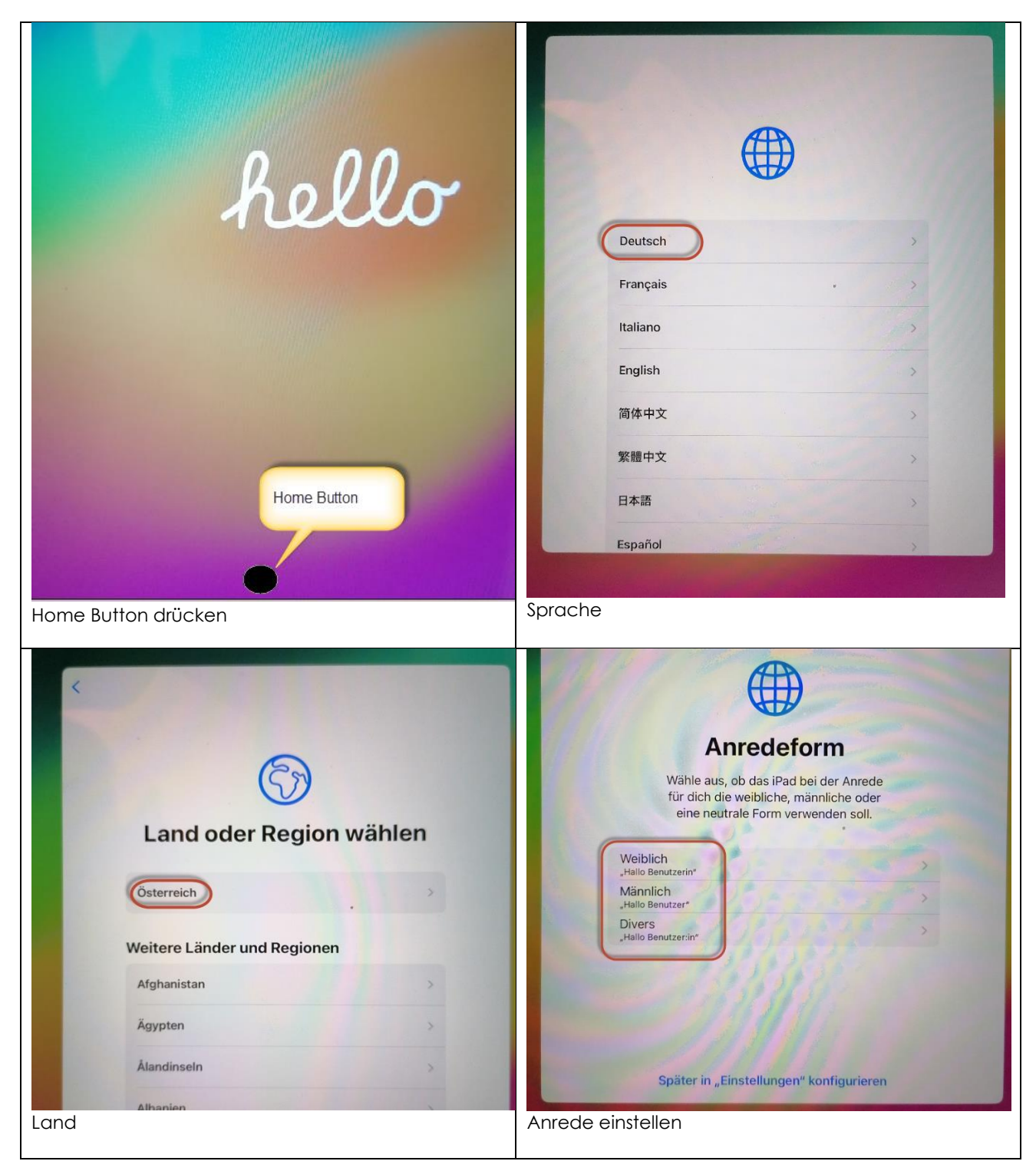

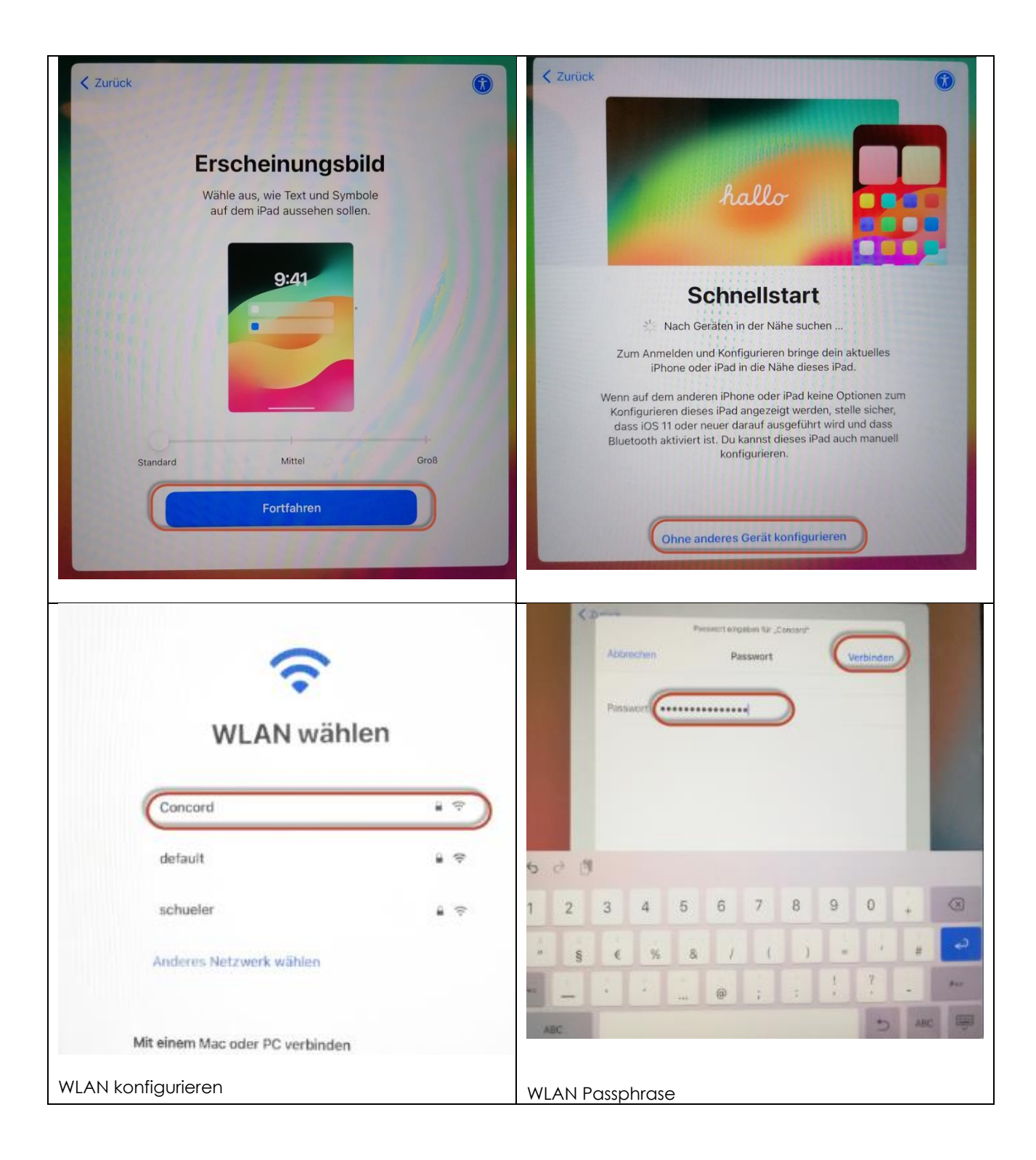

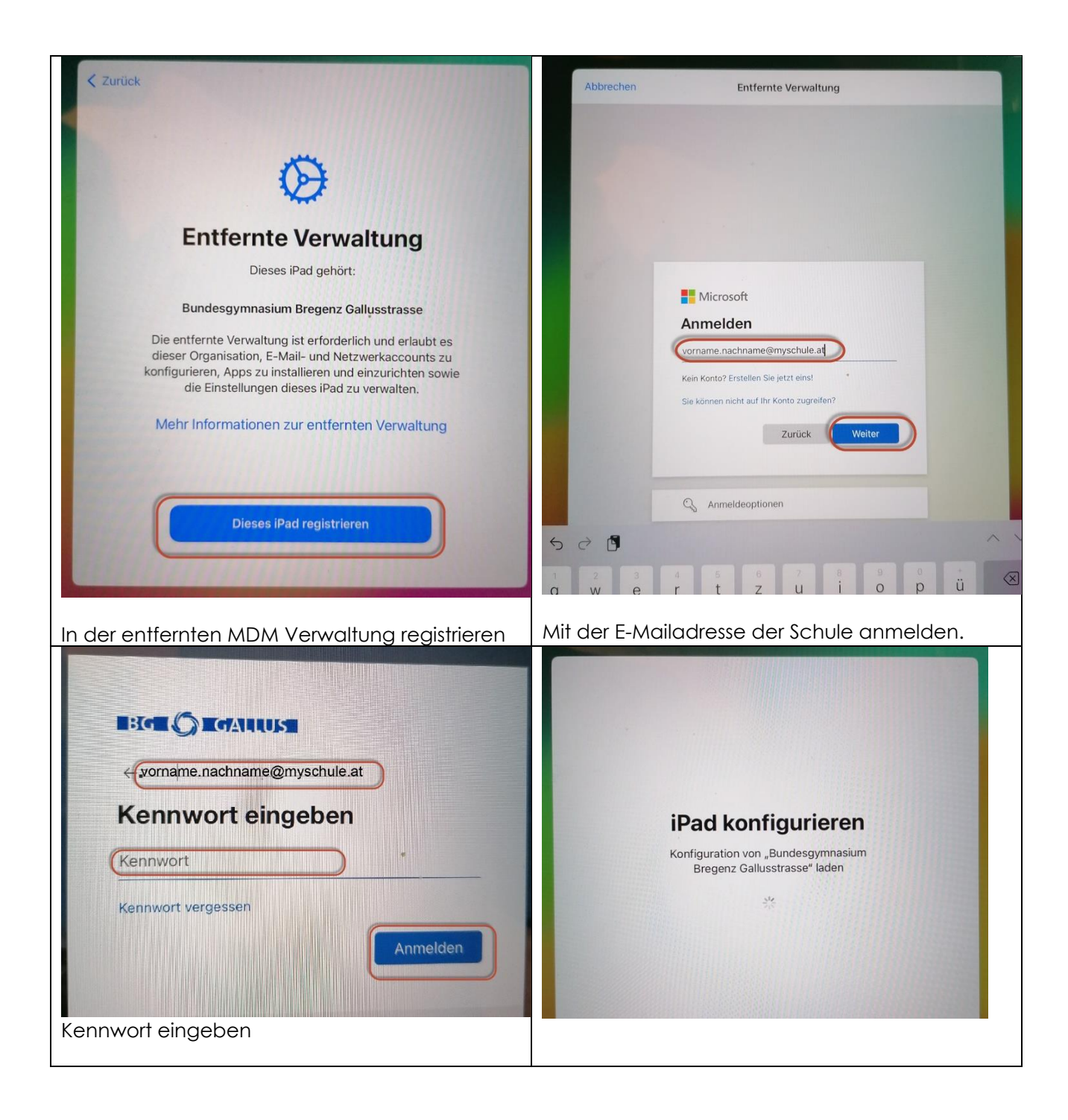

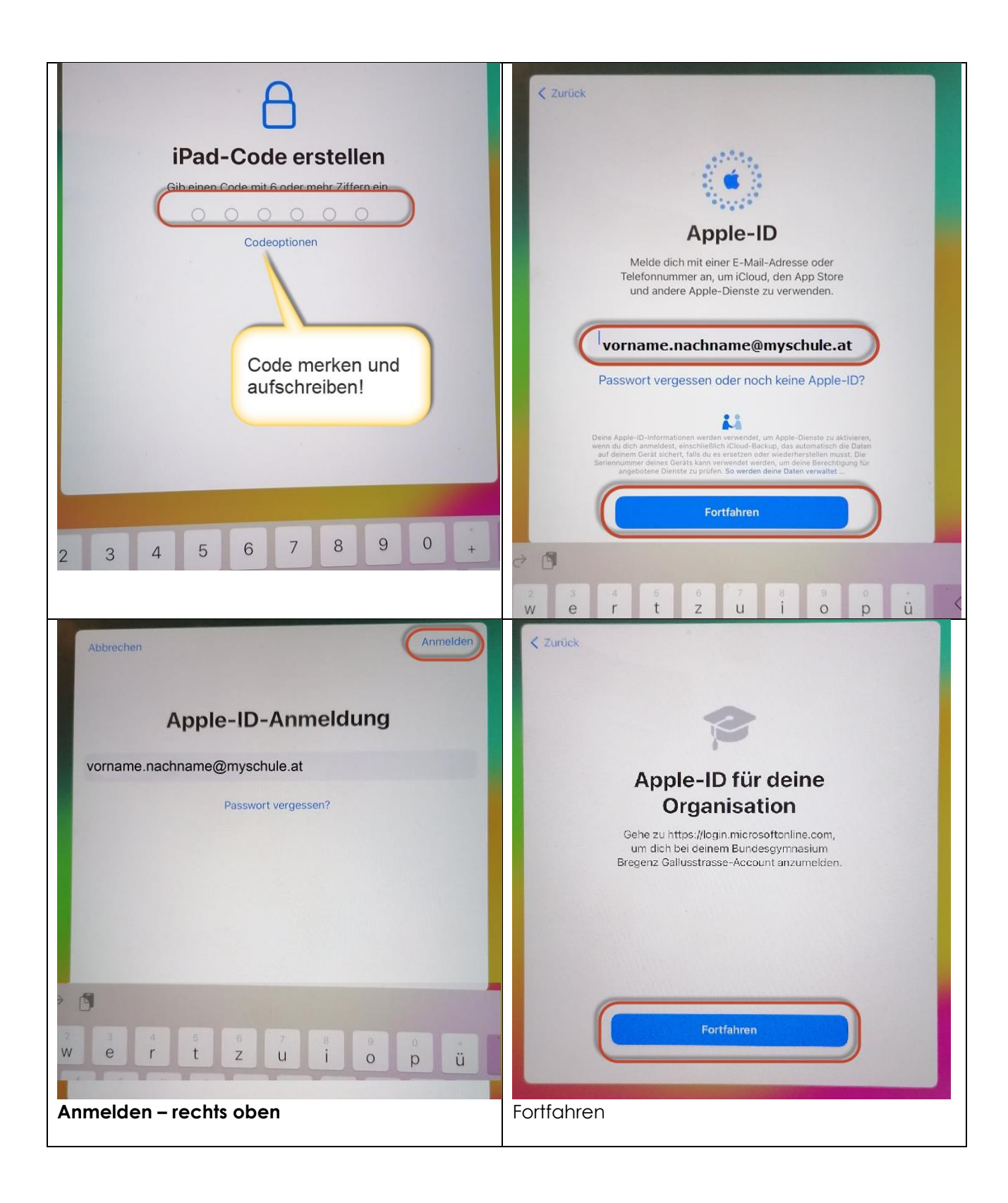

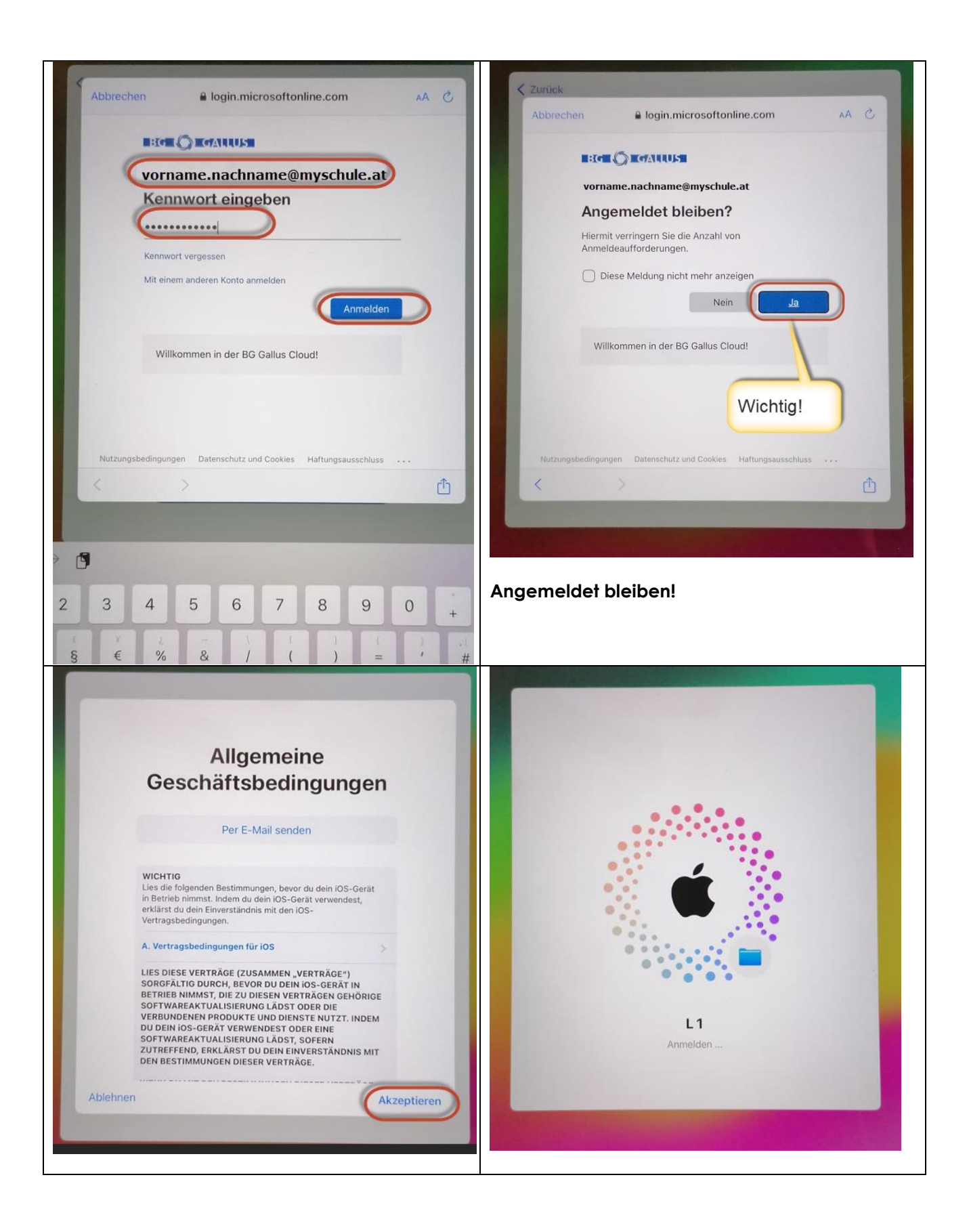

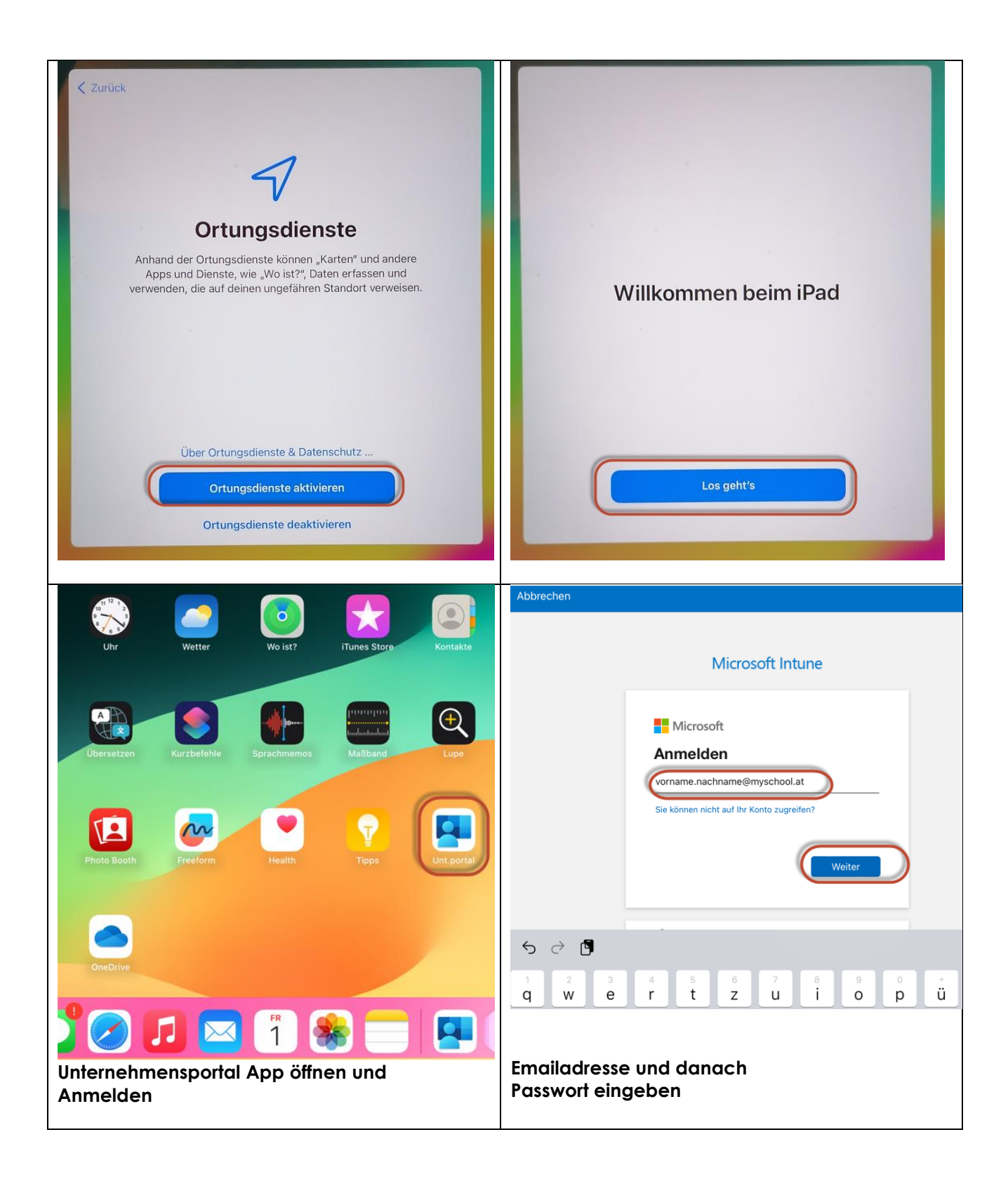

| Schließen                                                                                                    | Bundesgymnasium Bregenz Gallusstrasse                                                                                                    |
|----------------------------------------------------------------------------------------------------|----------------------------------------------------------------------------------------------------|
| Benachrichtigung erhalten, um Zugriff nicht zu verlieren                                                                                                    | <section-header><section-header><section-header><text><text><text><text></text></text></text></text></section-header></section-header></section-header>                                                                                                    |
| Bundesgymnasium Bregenz Gallusstrasse                                                                                                    | Bundesgymnasium Bregenz Gallusstrasse                                                                                                    |
| Augriff auf Bundesgymnasium Bregenz<br>Bulusstrasse einrichten         Richten Sie Ihr Gerät ein, um Zugriff auf Ihre E-Mails, Geräte,<br>WLAN-Verbindungen und Apps für die Arbeit zu erhalten.         Gerät in die Verwaltung einbinden         Geräteeinstellungen werden überprüft         Weitere Informationen         Beginnen         Später durchführen | Wählen Sie die beste Kategorie für dieses Gerät         Anhand dieser Kategorie kann Ihr IT-Administrator für dieses Gerät Zugriff auf Unternehmensressourcen bereitstellen. Nachdem Sie diese Kategorie festgelegt haben, müssen Sie sich an Ihren IT-Administrator wenden, um sie zu ändern.         Test-iPads         1A-Schueler-2023         1B-Schueler-2023         1C-Schueler-2023         Lehrer-2023         Die richtige Kategorie (Klasse) auswählen |

### 13.3. OneDrive als Cloud Speicher festlegen

wir befinden uns auf einem Apple Gerät und darum ist standardmäßig der iCloud Drive als Cloud Speicher eingestellt. Die Mehrzahl unserer Cloud Anwendungen dürfte weiterhin im Office365 Portal liegen. So wird es Sinn machen, OneDrive als Cloudspeicher zur Verfügung zu stellen.

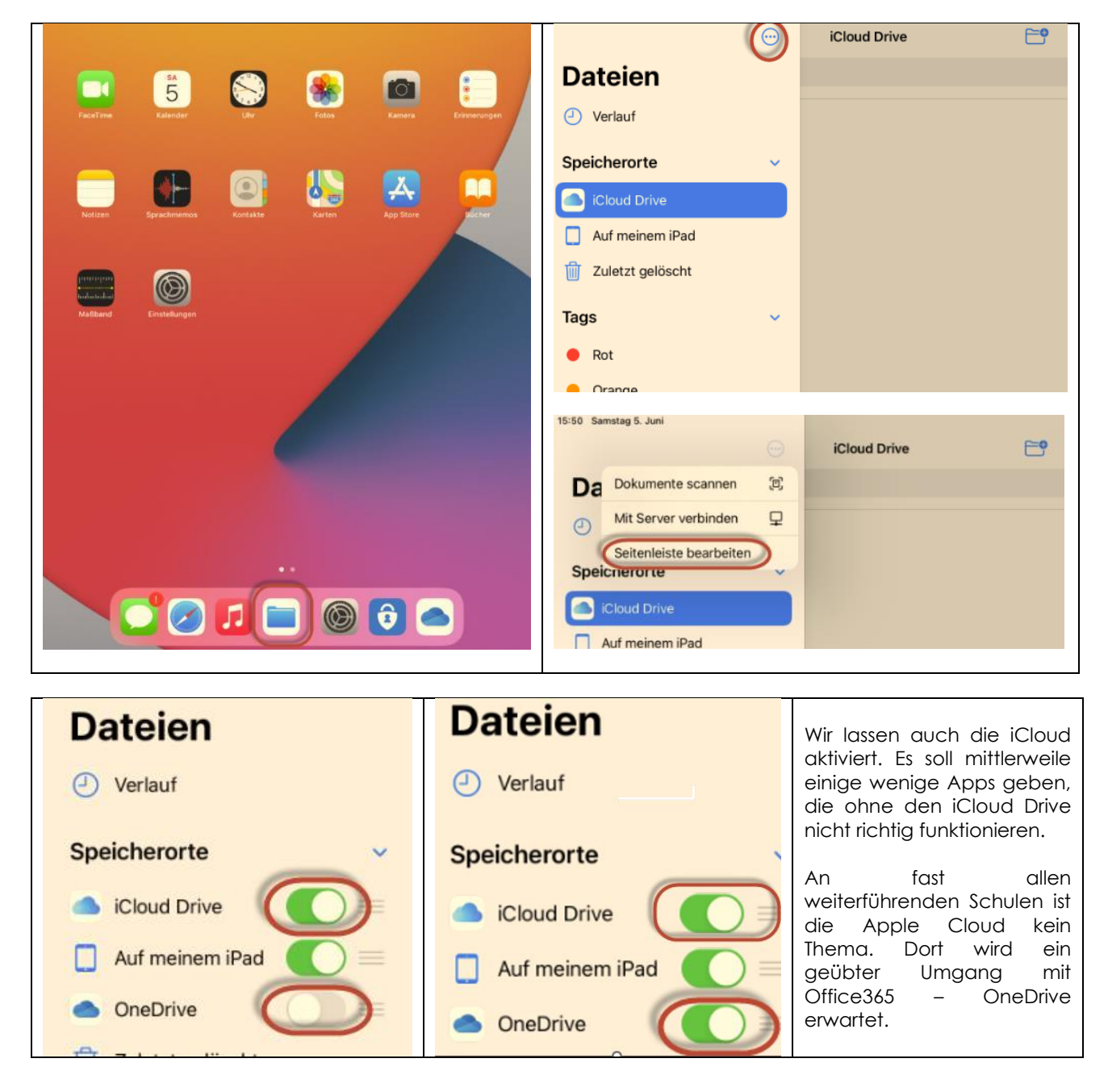

### 13.4. Apps aus dem Unternehmensstore installieren

Wie schon zuvor im Kapitel Apps beschrieben, gibt es im Unternehmensstore zwei Gruppen von Apps:

- Required: Werden automatisch auf den iPads installiert. Nachteil: Kann zu sehr viel Download Traffic im Netz führen.
- Verfügbar: Können von Hand aus dem Unternehmensstore installiert werden.

|                                                                                                | 07:67 Freitag 18. Juni                                                                                                    |                    |
|------------------------------------------------------------------------------------------------|----------------------------------------------------------------------------------------------------|--------------------|
| Kurzbefelee Unt pertail                                                                        | Bundesgymnasium Bregenz Gallusstrasse                                                                                                    | 3                  |
|                                                                                                | Apps                                                                                                    |                    |
|                                                                                                | Kürzlich veröffentlicht All                                                                                                    | e Apps anzeigen    |
|                                                                                                | Microsoft Outlook Quizlet - Karteikarten lei<br>Microsoft Corporation Quizlet Inc                                                                                                    | men                |
|                                                                                                | Kahoot! Spa8 mit Quizspielen Untis Mobile<br>Kahoot AS Untis GmbH                                                                                                    |                    |
|                                                                                                | Kategorien<br>Weitere Apps                                                                                                    |                    |
|                                                                                                | Unternehmensportalwebsite                                                                                                    |                    |
|                                                                                                | 🗰 Apps 💭 Gerläte 😡 Support 🏳 Benachrichtigungen                                                                                                    | •••• Metur         |
| 07.58 Freitag 18 Juni \$₹74 № ■3<br><a>Apps</a> Weitere Apps                                   | 07:58 Freitag 18. Juni<br>✓ Weitere Apps                                                                                                    | <del>\$</del> 74 % |
| Q Suche Filter Sortieren                                                                       | Classroom                                                                                                    |                    |
| Classroom<br>Apple Distribution International CLASSIC Internationales GeoGebra Institut, "IGI" |                                                                                                    |                    |
| Coogle Chrome Kahoot! Spaß mit Quizspielen Kahoot AS                                           |                                                                                                    |                    |
| Microsoft Excel Microsoft Lens: PDF Scanner<br>Microsoft Corporation Microsoft Corporation     | thre Organisation hat Lizenzen für diese App erworben. Durch die<br>Installation der App wird eine der Lizenzen in Anspruch<br>genommen.                                                                                                    |                    |
| Microsoft Office Microsoft OneNote Microsoft Orporation                                        |                                                                                                    |                    |
| Microsoft Outlook<br>Microsoft Corporation<br>Microsoft Corporation                            | Mit der Classroom-App wird das iPad zum praktischen<br>Unterrichtsassistenten: Sie unterstützt dich dabei, die Schüler<br>durch den Unterricht zu führen, ihren Fortschritt zu prüfen<br>und sie zu motivieren. Mit Classroom kannst du ganz einfac |                    |
| Microsoft Whiteboard Microsoft Word Microsoft Corporation                                      | Mehr anzeigen                                                                                                    |                    |
| Moodle Quiziet - Karteikarten lernen<br>Moodle Pty Ltd Quiziet Inc                             | Version 1                                                                                                    |                    |
| Schoolwork Units Mobile                                                                        | Veröffentlicht am 29.05.2021                                                                                                    |                    |
| Apple Distribution International Units GmbH                                                    | Geräteverwaltung erforderlich Ja                                                                                                    |                    |
| 🗰 Apps 💭 Geräte 😡 Support 🏳 Benachrichtigungen 🚥 Mehr                                          | Weitere Informationen                                                                                                    |                    |
|                                                                                                | WEITERE APPS IN                                                                                                    |                    |
|                                                                                                | Weitere Apps                                                                                                    |                    |
|                                                                                                | Geräte 😥 Support 🏳 Benachrichtigungen                                                                                                    | ••• Mehr           |

# 13.5. iPad in justedu-Schutzhülle einsetzen und Bluetooth Tastatur verbinden

Video von Philipp Varga

iPad in justedu-Schutzhülle einsetzen und Bluetooth Tastatur verbinden - YouTube

#### 14. iPads mit Apple Configurator 2 in die ASM Verwaltung

Wir wollen ein iPad, das nicht per DEP vom Händler unserem Apple School Manager zugeordnet wurde, in die Verwaltung unseres ASMs (Apple School Managers) und in Folge unseres Mobile Devise Managements (hier Intune) transferieren. Dazu müssen wir folgende Schritte erledigen:

- Voraussetzung: Auf einem Apple Gerät mit MAC OS Betriebssystem die App Apple Configurator 2 installieren.
- Voraussetzung: Wir verbinden unser iPad mit dem Apple Computer über USB Kabel. Mittels eines USB HUBs können auch mehrere iPads mit dem Apple Computer verbunden werden. Unsere iPads erscheinen im Apple Configurator 2.
- Im Apple Configurator 2 tragen wir unsere Organisation (ASM) ein.
- Im Apple Configurator 2 über den Menüpunkt Vorbereiten transferieren wir das iPad in unseren ASM (Apple School Manager).
- Im ASM weisen wir dann über den Menüpunkt Gerätezuweisung diesem iPad unser Intune als Mobile Device Management zu.
- In Intune kontrollieren wir die Einschränkungen bei Gerätezuweisungen: iPads dürfen nicht blockiert werden.
- In Intune sollte nach einer Synchronisierung das Gerät erscheinen und wir weisen dem Gerät das richtige Registrierungsprofil zu.
- Wenn wir jetzt das iPad zur
  ücksetzen, sollte sich unser Ger
  ät in Intune (MS Endpoint Manager) registrieren: am iPad Einstellungen → Allgemein → Zur
  ücksetzen → Alle Inhalte & Einstellungen löschen.
- Das iPad verhält sich wie ein Gerät, das per DEP vom Händler unserem ASM zugewiesen wurde.
- Eventuell müssen wir nach dem erfolgreichen Zurücksetzen des iPads das Intune Unternehmensportal auf dem iPad von Hand starten und uns mit unserer verwalteten Apple ID (schulische Emailadresse aus Office365) im Unternehmensportal anmelden.

#### MAC Angebot der ACP Götzis vom Juni 2021:

Apple Mac mini PC mit M1 CPU, 8GB RAM, 512GB SSD, MacOS BigSur 11.0

785,00€

#### Voraussetzung:

- Apple Gerät mit MAC OS Betriebssystem und installierter Apple Configurator 2 APP.
- Verbindung des Apple Geräts mit dem iPADS über USB Kabel.

Im Apple Configurator 2 muss zuerst unter Einstellungen die Organisation angelegt werden. Dazu reicht ein Login mit der Apple ID, die zum ASM (Apple School Manager) gehört.

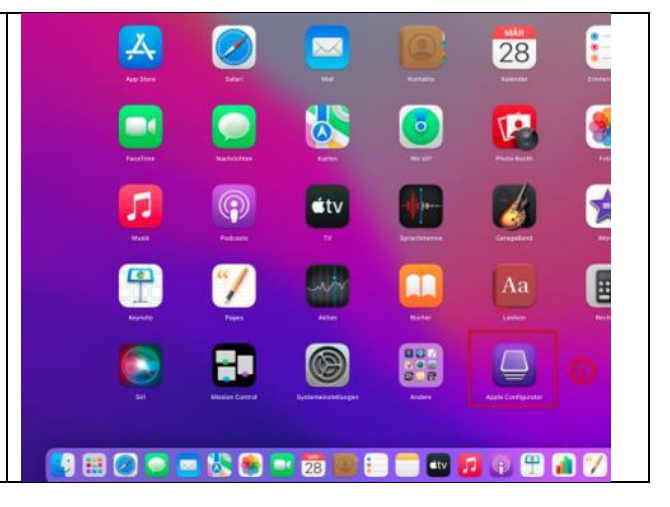

Apple Gerät mit MAC OS Betriebssystem und installierter Apple Configurator 2 APP

Apple Configurator 2 Alage Bearbeiten Aktionen
 Über Apple Configurator 2
 Einstellungen ... # ,
 Gekoppelte Geräte ...
 Feedback zu Apple Configurator 2 senden ...
 Migrationsassistent ...
 Automationswerkzeuge installieren ...
 Dienste 
 Apple Configurator 2 ausblenden
 SH
 Andere ausblenden
 SH

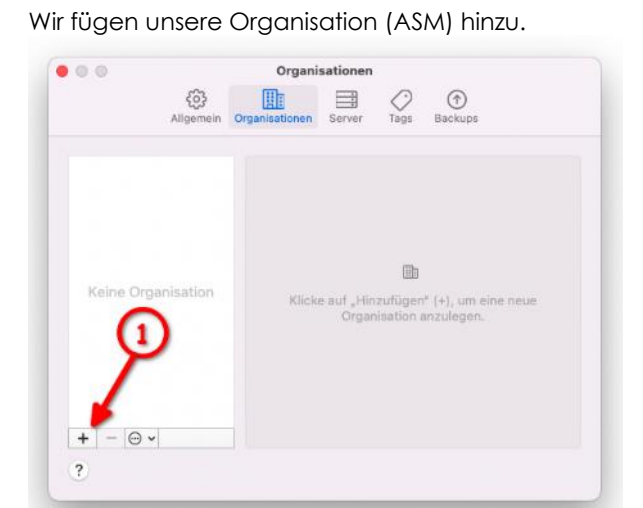

Über die Apple ID unseres ASM Admin Accounst Alle Geräte fügen wir unseren ASM als Organisation hinzu. Alle Geräte Betreut Nicht betreut Wiederherstellun Alle Geräte Alla Geräte Betreut Nicht betreut Wiederherstellungsmodus Organisationen Organisationen Organisation erstellen Bei Apple School Manager oder Apple Business Manager anmelden Eine Organisation enthält die Kontaktdaten und Betreuungsidentität für ein Linko ganadato (kontaktdaten werden unter "Einstellungensentat to betreutes Gerät. Die Kontaktdaten werden unter "Einstellungen" > "Allgemein" > "Info" auf betreuten Geräten angezeigt und können nicht geändert werden, ohne das Gerät zu löschen. Apple-ID admin@meinASM.at Apple-ID oder Passwort vergessen? ? Abbrechen Zurück Überspringen Zurück Weite Abbrechen Alle Geräte Alle Geräte eut Nicht betreut Wiederherstellungs Gerate Alle Geräte Betreut Nicht betreut Wiederherstellungsmodus ... Organisationen 63  $\bigcirc$ 0 BRG & BORG Schoren Bei Apple School Manager oder Apple Business Manager anmelden BRG & B...Schoren Name: BRG & BORG Schoren Apple-ID: Telefon: E-Mail: Apple-ID admin@meinASM.at Adresse: Harristen and He AT Passwort •••••• Betreuungsidentität einblenden ... Weiter (+) - (+) -Apple-ID oder Passwort vergessen? Abbrechen Zurück Überspringen

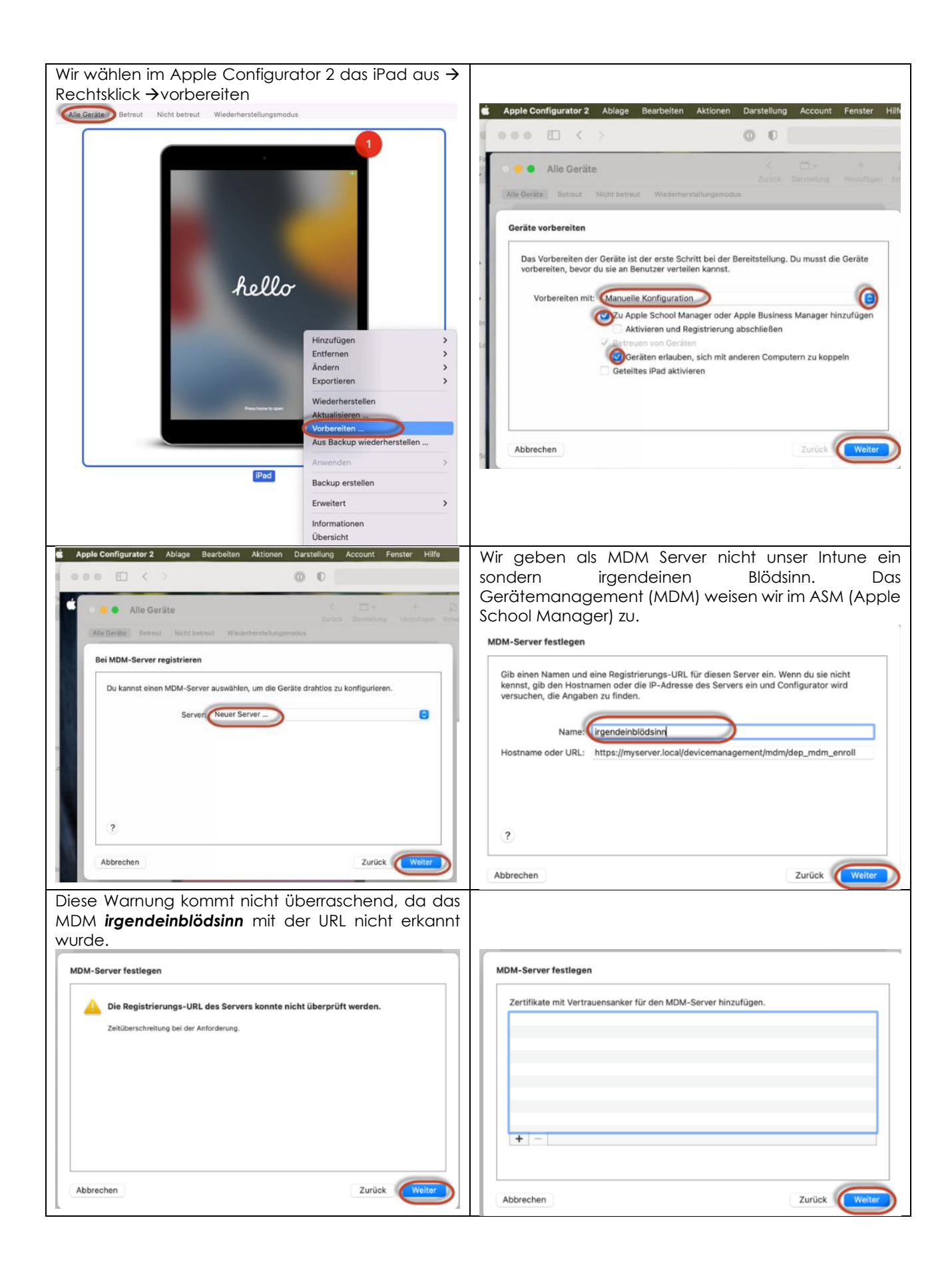

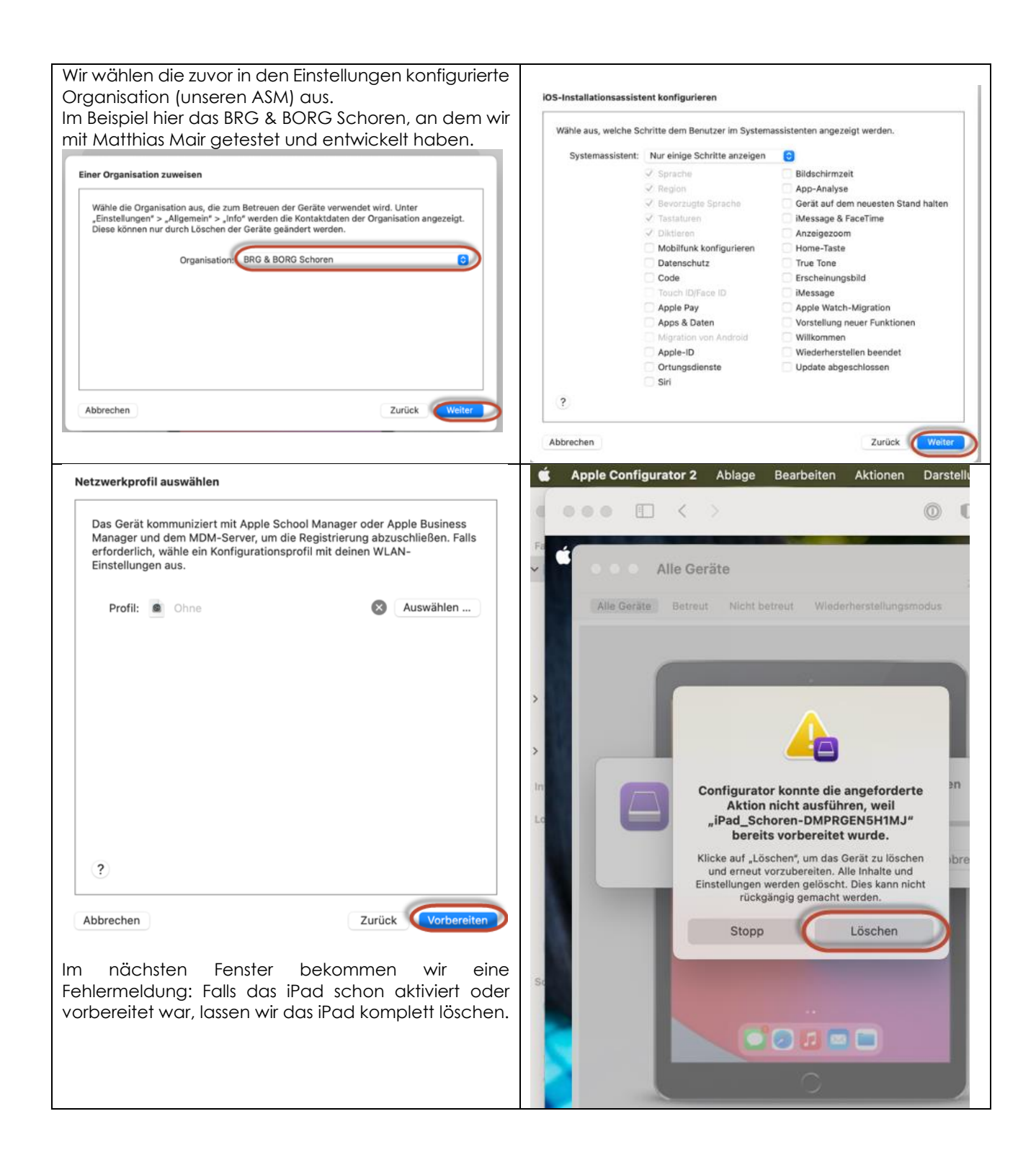

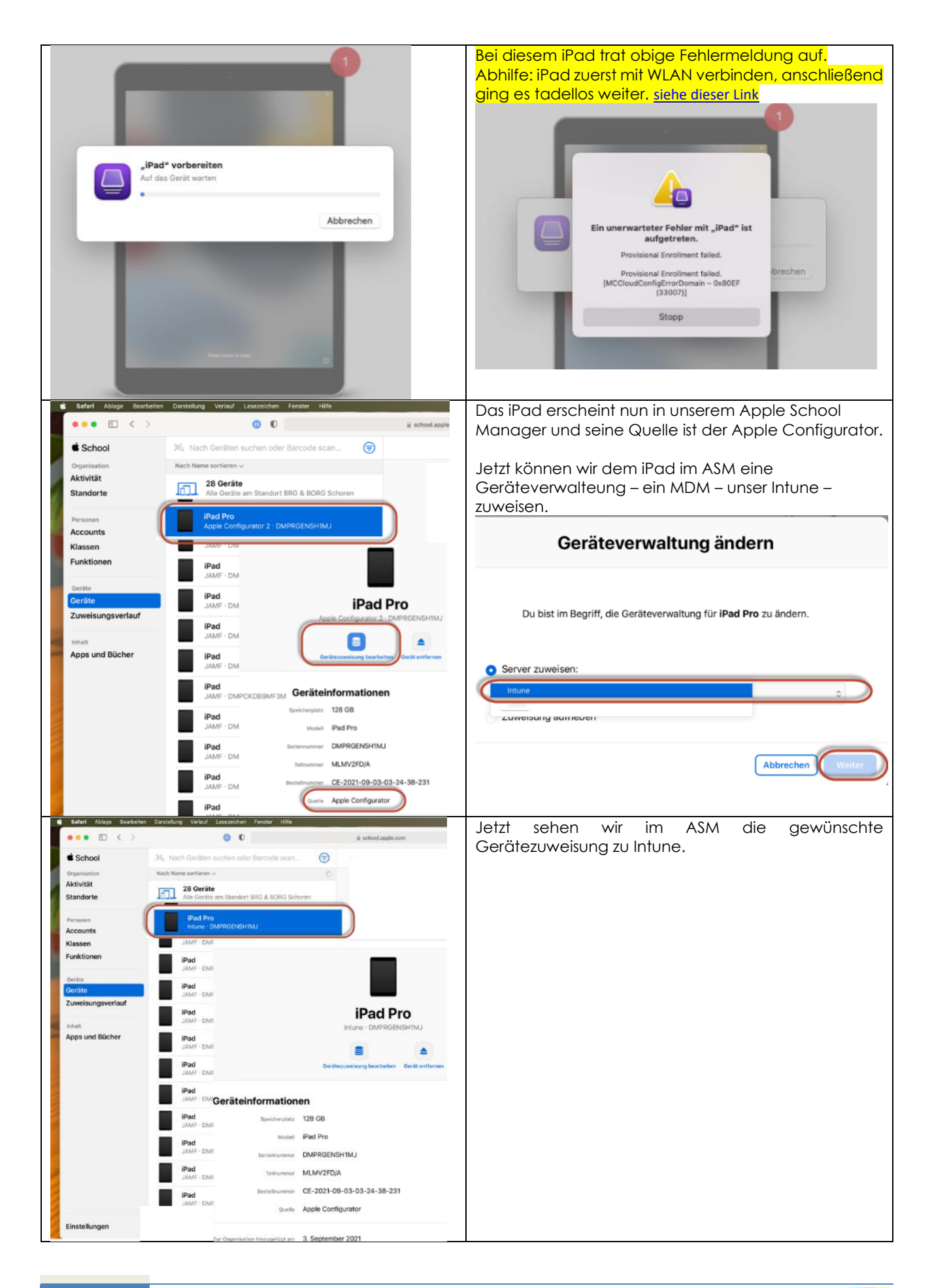

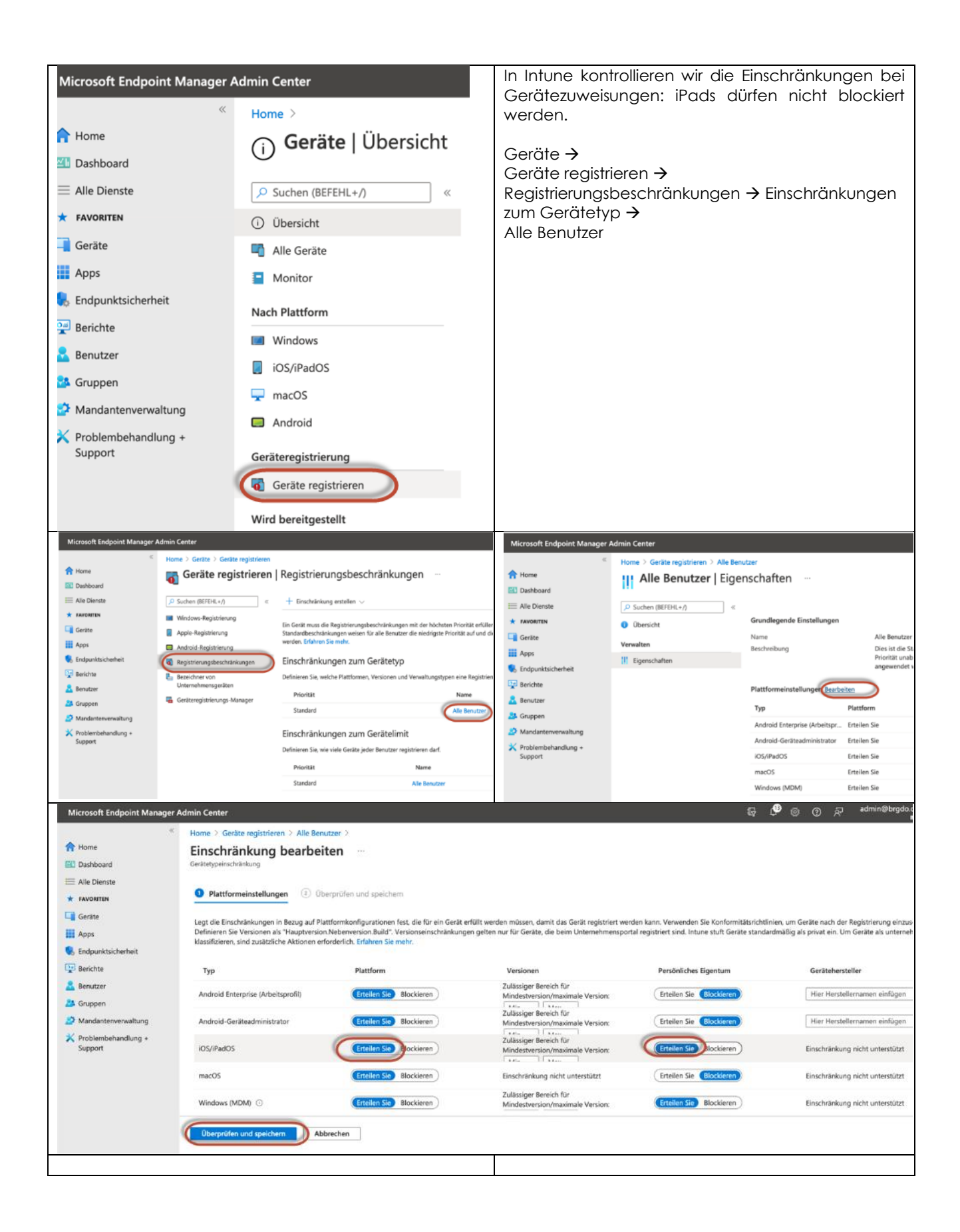

In Intune sollte nach einer Synchronisierung das Gerät erscheinen und wir weisen dem Gerät das richtige Registrierungsprofil zu.

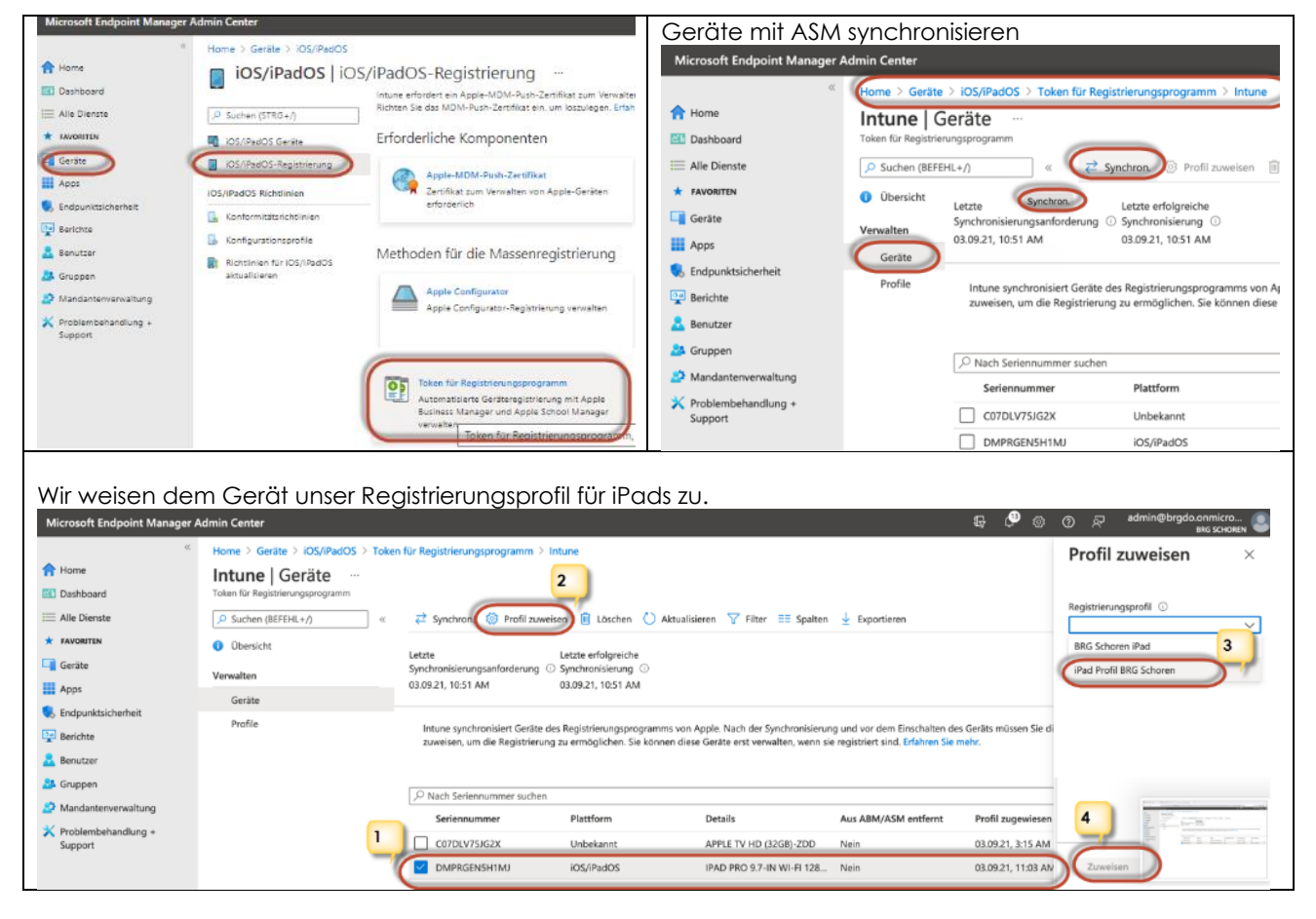

- Wenn wir jetzt das iPad zurücksetzen, sollte sich unser Gerät in Intune (MS Endpoint Manager) registrieren: am iPad Einstellungen → Allgemein → Zurücksetzen → Alle Inhalte & Einstellungen löschen.
- Das iPad verhält sich wie ein Gerät, das per DEP vom Händler unserem ASM zugewiesen wurde.
- Eventuell müssen wir nach dem erfolgreichen Zurücksetzen des iPads das Intune Unternehmensportal auf dem iPad von Hand starten und uns mit unserer verwalteten Apple ID (schulische Emailadresse aus Office365) im Unternehmensportal anmelden.

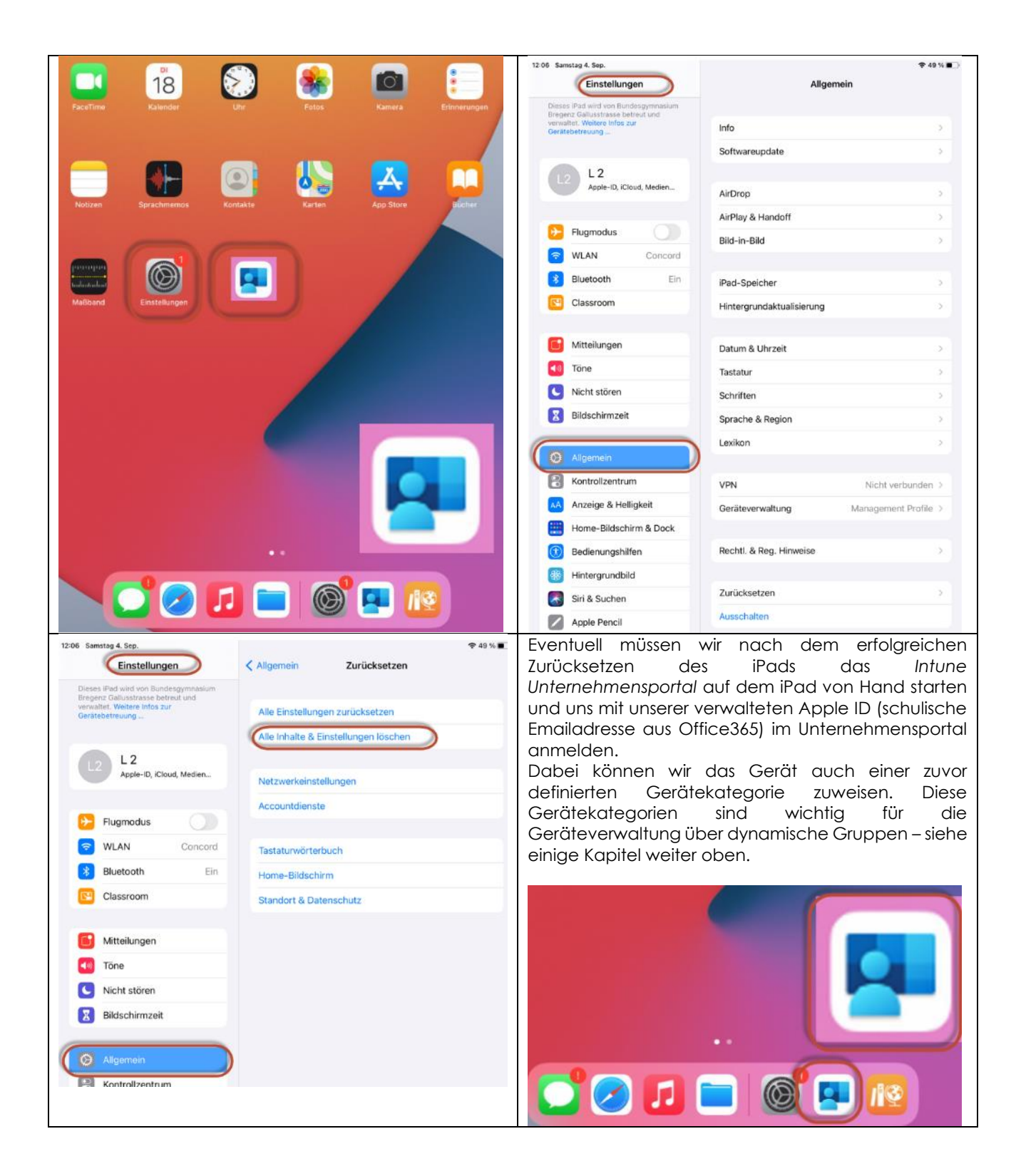

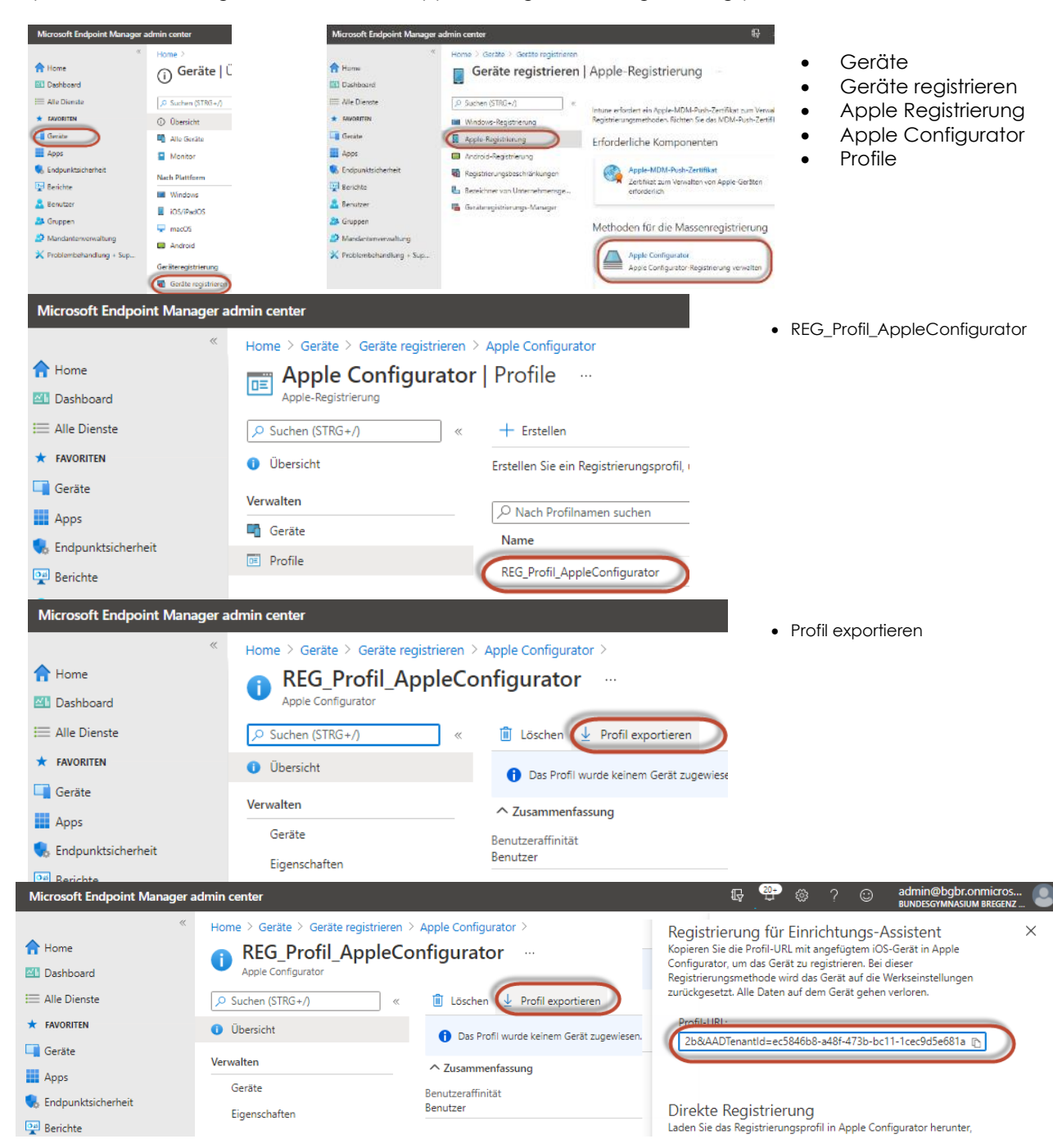

Optional und vorläufig nicht erforderlich: Apple Configurator – Registrierungsprofil.

## 14.1. Configurator als iPhone App

Erleichterung: Configurator als iPhone App - funktioniert am iPad leider (noch) nicht

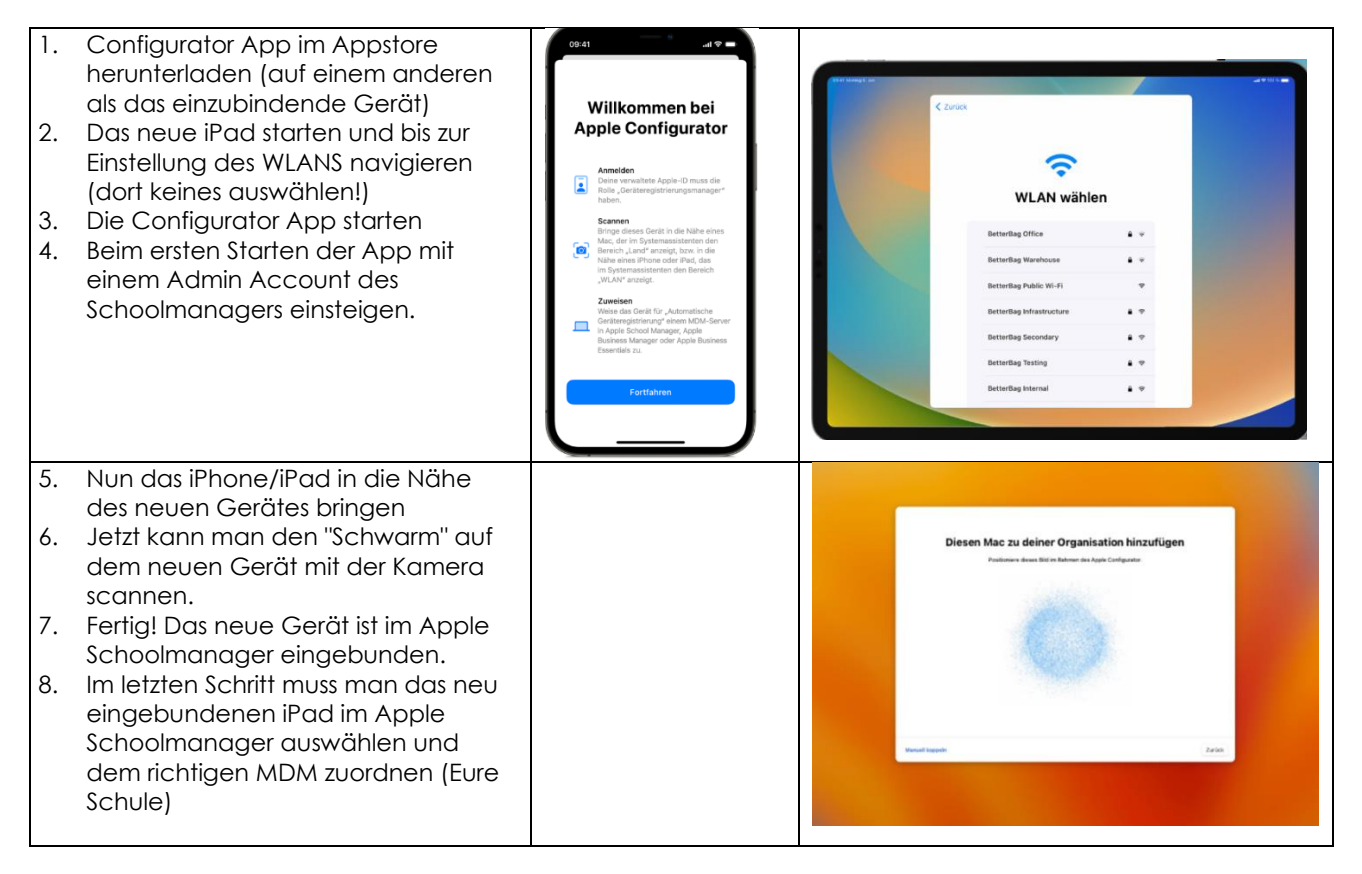

Hilfestellungen bei Problemen:

- Doku: https://support.apple.com/de-de/apple-configurator
- 0800070268 direkte Nummer zum Deployment-Support

Ich danke Dominik Dalfollo, MS-Schendlingen

### 15. iPads umbenennen ermöglichen

Airdrop und andere Apple Dienste identifizieren Geräte nach Geräte- und nicht Benutzernamen. Unsere Seriennummern als Namen sind dabei sperrige Vehikel. Die Möglichkeit iPads umzubenennen, muss gut überlegt sein:

- Ein manuelles Umbenennen der Geräte durch den MDM Admin ist unzumutbar.
- Eine Automatisierung per Powershell Skript wird MDM Admins überfordern.
- Das Umbenennen der Geräte durch die Schüler:innen wird hoffentlich selten zu Problemen führen. Was machen wir mit Schüler:innen, die das Gerät nach einer:em anderen Schüler:in benennen und Unfug bis hin zu Mobbing treiben?
- Wer sich bei Problemen in die Tiefen der MS365 LOGs stürzt, wird Tage (nicht Stunden!) mit Recherchen verbringen.

Lösungsansätze:

- Information der Direktion und Autorisierung durch die Direktion.
- Temporäres Öffnen dieser Möglichkeit und Umbenennen der Geräte in einem definierten Zeitraum durch die Schüler:innen nach einem stringenten Muster z.B.: vorname.nachname.sj
   SJ steht für das Schuljahr (21, 22 ...)

Technische Umsetzung:

| Änc              | lerungen im Registrie                                                                                                    | erungsprofil:                                                                                                    |               |                                                                                                    |                                                                                                    |
|------------------|----------------------------------------------------------------------------------------------------|----------------------------------------------------------------------------------------------------|---------------|----------------------------------------------------------------------------------------------------|----------------------------------------------------------------------------------------------------|
| Micro            | osoft Endpoint Manager Admin Center                                                                                                    |                                                                                                    | Micro         | osoft Endpoint Manager Admin Cente                                                                                                    | r                                                                                                    |
| >>               | Home > Geräte   iOS/iPadOS > iOS/iPa                                                                                                    | dOS                                                                                                    | >>            | Home >                                                                                                    |                                                                                                    |
| 今回ⅢⅢ●♀▲▲☆×       | <ul> <li>iOS/iPadOS   iOS/iPadOS</li> <li>Suche «</li> <li>iOS/iPadOS Gerate</li> <li>iOS/iPadOS Gerate</li> <li>iOS/iPadOS Registrierung</li> <li>iOS/iPadOS Richtlinien</li> <li>Konfgurationsprofile</li> <li>Richtlinien für iOS/iPadOS aktualisieren</li> </ul> | AdOS-Registrierung Intune erfordert ein Apple-MDM-Push-Zertifikat zum Verwalter<br>Geräten und unterstützt verschiedene Registrierungsmethoder<br>das MDM-Push-Zertifikat zum Verwalten. Erfahren Sie meh<br>Erforderliche Komponenten<br>Mehoen Komponenten<br>Paple-MDM-Push-Zertifikat<br>Prifikat zum Verwalten von Apple-Geräten<br>erforderlich<br>Methoden für die Massenregistrierung<br>Meple Configurator-Registrierung verwalten |               | Home >         Token für Registrierun         Apple-Registrierungspipe         + Hinzufügen EE Spalten         Zusammenfassung         Am längsten zurückliegende Synchronisier         14.11.22, 5:28         M dri OS/iPadOS 14.5.x und 14.6.x sind<br>Gerätesetups nicht funktionsfähig. We<br>nicht erzwungen. Erfahren Sie mehr.         Mit den Apple-Registrierungsprogrammer<br>Apple-Geräte durchführen. Registrierungs<br>zu registrieren. Erfahren Sie mehr über iOS         Suchen Sie nach dem Tokennamen oder         Ø Suchen Sie nach dem Tokennamen oder         O Suchen Sie nach dem Tokennamen oder         Diskenname       ↑↓ Status | gsprogramm<br>ung<br>die Bildschirme für die Kennung<br>einn Sie diese Einstellungen in Ihr<br>n können Unternehmen und B<br>programmtoken ermöglichen<br>SylPadOS. Weitere Informatior<br>r nach einer E-Mail-Adresse,<br>ler nach einer E-Mail-Adresse,<br>Programmtyp |
| Aus<br>Micr<br>* | wahl der Registrierun<br>osoft Endpoint Manager Admin<br>Home > Intune.BG-Gallus.at<br>Intune.BG-Gallus.at<br>Token für Registrierungsprogramm<br>Suche<br>Ubersicht<br>Verwalten<br>Geräte<br>Profile                                                               | ngsprofils:<br>Center<br>t   Profile<br>                                                                                                    | Micro         | Desoft Endpoint Manager Admin Center<br>Home > Intune.BG-Gallus.at   Profile ><br>REG_Profil_iOS_2021   E<br>Obersicht<br>Suche «<br>Obersicht<br>Verwalten<br>Geräte zuweisen<br>Eigenschaften                                                                                                    | REG_Profil_iOS_2021<br>Eigenschaften<br>Reg_Profil_iOS_2021<br>Beschreibung<br>Registrieungsprofil für iPads 2021<br>Plattform<br>iOS/iPadOS                                                                                                    |
| ≗<br>⊉<br>≫<br>× | · . Unic                                                                                                    | Name       ↑↓       Beschreibung       ↑.         REG_Profil_IOS_2022       Registrierungsprofil         REG_Profil_IOS_2021       Registrieungsprofil                                                                                                    |               | Überwachen<br>Zugewiesene Geräte                                                                                                    | Verwaltungseinstellungen Bearbeiten<br>Benutzeraffinität und Authentifizierungsme<br>Benutzeraffinität<br>Mit Benutzeraffinität registrieren<br>Wählen Sie aus, wo Benutzer sich authentifi                                                                              |
|                  |                                                                                                    |                                                                                                    | In di<br>Gere | esem Zustand könnte<br>äte in Intune von Hand                                                                                                    | der MDM-Admin die<br>d umbenennen.                                                                                                    |

| Microsoft Endpoint Manager Ad<br>Home > Intune.BG-Gallus.<br>Profil bearbeite<br>ios/iPadOS<br>Registrierung gesperrt * C                                                                                                    | dmin Center<br>at   Profile > REG_Profil_iOS_2021   Eigenschaften ><br>n                                                                                   | Das halte ich für unzumutbar und eine<br>Automatisierung per Powershell Skript wird<br>überfordern.<br>Es ginge so:<br>Gerät suchen – Eigenschaften – Umbenennen.                                                                                                    |
|----------------------------------------------------------------------------------------------------|----------------------------------------------------------------------------------------------------|----------------------------------------------------------------------------------------------------|
| Mit Computern synchronisie<br>Apple Configurator-Zertifika<br>Hochgeladene Zertifikate<br>Keine Zertifikate. Wählen S<br>Gerätename<br>Vorlage für Gerätenamen ar<br>überwacht) ①<br>Datenverbindungsplan (M<br>Mobilfunkdaten aktivieren | eren: *  Alle zulassen  Alle zulassen  Hochzuladende Zertifikatsdatei auswählen  Auf Nein stellen  Sie eine Zerti  nwenden (nur Ja Nein  Orschau)  Ja Nein | Microsoft Endpoint Manager Admin Center          Nome > Gerate   iOS/iPadOS > iOS/iPadOS [iOS/iPadOS Gerate > AR1S-F9FFKGQ8Q1GC]         Image: State in the image: Speicher in the image: Speicher in the image: Speicher image: Speicher image: Speiche |

(Temporäres) Öffnen der Möglichkeit zum Umbenennen der Geräte durch die Schüler:innen nach einen stringenten Muster z.B.: vorname.nachname

| iOS/iPadOS Geräte - Konfigurationsprofile | iPads-Konfig-Restrictions                                                                  |  |  |
|-------------------------------------------|--------------------------------------------------------------------------------------------|--|--|
| Microsoft Endpoint Manager Admin Center   | Microsoft Endpoint Manager Admin Center                                                    |  |  |
| » Home > Geräte   iOS/iPadOS >            | Home > iOS/iPadOS                                                                          |  |  |
| iOS/iPadOS   iOS/iPa                      | iOS/iPadOS   Konfigurationsprofile                                                         |  |  |
| E Suche «                                 |                                                                                            |  |  |
| iOS/iPadOS Geräte                         | □ Suche                                                                                    |  |  |
| iOS/iPadOS-Registrierung                  | iOS/iPadOS Geräte                                                                          |  |  |
| iOS/iPadOS Richtlinien                    | iOS/iPadOS-Registrierung Profilname                                                        |  |  |
| Konformitätsrichtlinien                   | iOS/iPadOS Richtlinien iPad_Zertifikat_Fortinet                                            |  |  |
| Konfigurationsprofile                     | Konformitätsrichtlinien iPads_SafeSearch                                                   |  |  |
| Aktualisieren                             | Konfigurationsprofile iPads-App-Restrictions                                               |  |  |
|                                           | Richtlinien für iOS/iPadOS                                                                 |  |  |
|                                           | aktualisieren iPads-Passwort                                                               |  |  |
|                                           | iPads-Single-Sign-On                                                                       |  |  |
|                                           | iPads-WLAN-Konfig                                                                          |  |  |
|                                           | Im Bereich Allgemein:<br>Änderung des Gerätenamens blockieren auf "nicht<br>konfiguriert". |  |  |

| Mi       | crosoft Endpoint Manager             | Admin Center                    | Mic       | rosoft Endpoint Manager Admin Center                          |               |                |                          |
|----------|--------------------------------------|---------------------------------|-----------|---------------------------------------------------------------|---------------|----------------|--------------------------|
|          | crosort Endpoint Manager             | Admin Center                    | »         | Home > iOS/iPadOS   Konfigurationspro                         | file > iPads- | Konfig-Restric | ctions >                 |
| >>       | Home > iOS/iPadOS   K                | onfigurationsprofile >          |           | Geräteeinschränkunger                                         | n             |                | >                        |
|          | iPads-Kon                            | fig-Restrictions                | =         | Änderung des Gerätenamens blockie                             | eren 🤇        | Ja             | Nicht konfiguriert       |
| 26       | Gerätekonfigurations                 | profile - Geräteeinschränkungen |           | Änderungen an<br>Benachrichtigungseinstellungen<br>blockieren | $\square$     | Ja             | Nicht konfiguriert       |
| ≡        | Löschen                              |                                 | <b>%</b>  | Änderung des Hintergrundbilds<br>blockieren ①                 | $\square$     | Ja             | Nicht konfiguriert       |
|          | 4                                    |                                 | *         | Konfigurationsprofiländerungen<br>blockieren                  |               | Ja             | Nicht konfiguriert       |
|          |                                      |                                 | 2         | Aktivierungssperre zulassen ①                                 | $\square$     | Ja             | Nicht konfiguriert       |
| ٩.       | Ausgeschlossene Grupp                | ben                             | *         | Entfernen von Apps blockieren ①                               |               | Ja             | Nicht konfiguriert       |
| 0#       | Gruppe                               |                                 |           | App-Clips blockieren ①                                        |               | Ja             | Nicht konfiguriert       |
|          | Kaina Ergobnissa                     |                                 |           | USB-Zubehör bei gesperrtem Gerät<br>zulassen ①                | (             | Ja             | Nicht konfiguriert       |
| -        | Keine Ergebnisse.                    |                                 |           | Automatische Datums- und                                      |               | Ja             | Nicht konfiguriert       |
| - 24     |                                      |                                 |           | Überprüfen und speichern Abb                                  | rechen        |                |                          |
|          | Bereichstags Bearbeiten              |                                 |           |                                                               |               |                |                          |
| -        | Standard                             |                                 |           |                                                               |               |                |                          |
| î        | Konfigurationseinstellu              | ngenBearbeiten                  |           |                                                               |               |                |                          |
|          | ✓ App Store, Dokum                   | entanzeige, Spiele              |           |                                                               |               |                |                          |
|          | $\checkmark$ Integrierte Apps        |                                 |           |                                                               |               |                |                          |
|          | Allgemein                            |                                 |           |                                                               |               |                |                          |
| Micro    | osoft Endpoint Manager Admin Center  |                                 |           |                                                               |               |                |                          |
| >>       | Home > Geräte   iOS/iPadOS > iOS/iPa | dOS   iOS/iPadOS Geräte >       |           |                                                               | Zum T         | esten l        | kann man die             |
|          | AR1S-F9FFKGQ8Q10                     | GC                              |           |                                                               | Einste        | llungei        | n sofort auf ein         |
|          | U III                                |                                 |           |                                                               | das G         | Ferät n        | eu starten.              |
| ≔        | ₽ Suche «                            | 🗙 Abkoppeln 🏷 Zurücksetzen 📋    | Entfernen | A Remotesperre 🗘 Synchron                                     | Im Be         | ispiel h       | abe ich                  |
|          | 1 Übersicht                          | 1 Neu starten: Abgeschlossen    |           |                                                               | erfolg        | reich r        | neinem bisherigen        |
|          | Verwalten                            |                                 |           |                                                               | Gerai         | iname          | n ale inifialen AR<br>It |
| <b>*</b> | III Eigenschaften                    | ↑ Zusammenfassung               |           |                                                               | vorur         | gosion         |                          |
|          | Überwachen                           | Gerätename                      | ( AR1S-   | F9FFKGQ8Q1GC                                                  | Das A         | usführe        | en der Befehle auf       |
|          | 📙 Hardware                           | Verwaltungsname                 | : d7652   | fe3-9531-477a-80ad-dc09f                                      | demi          | Pad ka         | ann Minuten bis          |
| 2        | Frmittelte Apps                      | Seriennummer                    | : Contern | GQ8Q1GC                                                       | 310110        |                | 05111.                   |
| ×        | 🇓 Gerätekompatibilität               | Telefonnummer                   | :         |                                                               |               |                |                          |
|          | 📙 Gerätekonfiguration                | Primärer Benutzer               | : Andrea  | as Renner                                                     |               |                |                          |
|          | App-Konfiguration                    | Registriert durch               | : Andrea  | as Renner                                                     |               |                |                          |
|          |                                      |                                 |           |                                                               |               |                |                          |

Will man die Änderung des Gerätenamens wieder blockieren, setze man die entsprechende Einstellung im Konfigurationsprofil wieder auf ja.

Wenn ich die Vorlage für den Gerätenamen auch im Registrierungsprofil wieder aktivierte, wurden in meinen Tests die Geräte nach einiger Zeit wieder nach Vorlage umbenannt.

#### 15.1. Alle iPads per Powershell umbenennen

Führt wie oben beschrieben die Änderungen im Registrierungsprofil durch.

In unserem Konfigurationsprofil iPad-Konfig-Restrictions belassen wir die Einstellungen. Damit können die iPad Benutzer den Namen des iPads nicht umbenennen. Das machen wir zentral per PowerShell Skript.

| Die PowerShell ist kein Tool für MDM-Verantwortliche. Diese Arbeiten muss ein<br>- IT-Systembetreuer,<br>- IT-Kustos oder<br>- IT-Regionalbetreuer<br>erledigen. |
|----------------------------------------------------------------------------------------------------|
| Die nötigen Erklärungen sind in den Kommentaren des Skripts.                                                                                                    |

#------Skript Beginn ------

# Für die Installation der benötigten PowerShell Module führen sie bitte folgende Schritte auf einem Windows 10 Rechner aus:

# Öffnen sie eine administrative PowerShell # Entfernen sie dazu die Kommentarzeichen #

#-----Modul Installation Anfang-----

#Set-Executionpolicy RemoteSigned

#Install-Module -Name Microsoft.Graph

#Import-Module Microsoft.Graph

#-----Installation Ende ----

# Berechtigungen für intune-graph-apis https://learn.microsoft.com/en-us/mem/intune/developer/intune-graph-apis Connect-MgGraph "User.Read.All"; "Group.Read.All"; "DeviceManagementManagedDevices.ReadWrite.All"; "DeviceManagementManagedDevices.PrivilegedOperations.All"

# Zum Testen die folgende Zeile auskommentieren EmailAddress konfigurieren #\$devices = Get-MgDeviceManagementManagedDevice -Filter "model eq 'ipad'"

# Zum Testen die folgende Zeile aktivieren und

\$devices = Get-MgDeviceManagementManagedDevice -Filter "EmailAddress eq 'vname.nname@m.at"

foreach (\$device in \$devices) {

\$DeviceID = \$device.id
# \$DisplayName = \$device.userDisplayName

\$DisplayName = \$device.userDisplayName + "04" + \$device.deviceCategoryDisplayName.substring(\$device.deviceCategoryDisplayName.length-4)
 \$Ressource = "deviceManagement/managedDevices("\$DeviceID')/setDeviceName"
 \$graphAPIVersion="Beta"

\$uri="https://graph.microsoft.com/\$graphAPIVersion/\$(\$Ressource)"

\$JSONName = @"

{ deviceName:"\$DisplayName" }

"@

\$ausgabe=\$device.id + "," + \$DisplayName + "," + \$device.deviceCategoryDisplayName
echo \$ausgabe

Invoke-MgGraphRequest - Method POST - Uri \$uri - Body \$JSONName - Verbose

, Disconnect-MgGraph

#-----Skript Ende -----
## 16. Synchronisation erzwingen

| Den Erfolg der Synchronisierung unserer                                                                                                    | Microsoft Endpoint Manager A        | Admin Center                                                                                                    |
|----------------------------------------------------------------------------------------------------|-------------------------------------|----------------------------------------------------------------------------------------------------|
| Konfigurationseinstellungen sieht man im Endpoint<br>Manager - Geräte - iOS/iPadOS -<br>Konfigurationsprofile - Auswahl eines Profils - Bericht | ≪<br>♠ Home<br>M Dashboard          | Home > IOS/IPadOS   Konfigurationsprofile > iPads-Konfig-Restrictions ><br>iPads-Konfig-Restrictions<br>Gerätekonfigurationsprofil     |
| anzeigen                                                                                                    | E Alle Dienste                      | <ul> <li>○ Aktualisieren ≡≣ Spalten ↓ Exportieren</li> <li>&gt; Nach Gerätenamen, UPN, C</li> <li>○ Check-in-Status == Alle</li> </ul> |
|                                                                                                    | Apps                                | tridigreich feiter Konflikt Nicrt zuberftend in Arbeit<br>49 163 0 0 0 0                                                               |
|                                                                                                    | Benutzer Benutzer Benutzer Benutzer | Es werden die Datensätze 1 bis 50 von 212 Datensätzen angezeigt.                                                                       |

Wir wollen eine Synchronisation aller iPads erzwingen. Per Default findet diese nur alle 8 Stunden statt. Ist das iPad nicht erreichbar, sehr beschäftigt oder gesperrt, wird nicht synchronisiert.

In einer administrativen Powershell müssen wir die Installation von Microsoft. Graph. Intune durchführen.

Install-Module -Name Microsoft.Graph.Intune

Kopiere in eine Textdatei sync\_ipads.ps1

```
# Den Erfolg der Synchronisierung unserer Konfigurationseinstellungen sieht man im
# Endpoint Manager - Geräte - iOS/iPadOS - Konfigurationsprofile - Auswahl eines Profils -
# Bericht anzeigen
# In einer Admin PS Shell die Installation von Microsoft.Graph.Intune
# Install-Module -Name Microsoft.Graph.Intune
Import-Module -Name Microsoft.Graph.Intune
Connect-MSGraph
# ohne Rueckmeldung
# Get-IntuneManagedDevice -Filter "contains(operatingsystem,'ios')" | Invoke-IntuneManagedDeviceSyncDevice
# mit Rueckmeldung
$Devices = Get-IntuneManagedDevice -Filter "contains(operatingsystem, 'iOS')"
Foreach ($Device in $Devices) {
    Write-Host "Sending Sync request to Device with DeviceID $($Device.managedDeviceId)"
    Invoke-IntuneManagedDeviceId $Device.managedDeviceId
```

# 17. Schulwechsel - Geräte aus Verwaltung entfernen

Wir haben nun über den ASM und Intune Geräte in unserer MDM Verwaltung. Wie werde ich sie gegebenenfalls aber wieder los? Wir müssen zwei Szenarien unterscheiden:

- Schulwechsel an eine andere iPad Schule mit iPad Geräteverwaltung.
- Schulwechsel an eine Schule ohne iPad Geräteverwaltung / Austritt aus dem Schulsystem.

## 17.1. Schulwechsel an eine andere iPad Schule

Bei einem Schulwechsel müssen die iPads aus dem Apple School Manager der alten Schule und aus der Intune Registrierung der alten Schule entfernt werden. An der neuen Schule setzt man das iPad zurück. Es sollte sich nun in die Verwaltung der neuen Schule integrieren - wie jedes neue Gerät.

#### Vorsicht:

Wurde ein iPad aus Intune entfernt, kann man den Code und das Gerät über Intune nicht mehr zurücksetzen. Stelle sicher, dass du dich am iPad anmelden kannst und zur Not das Zurücksetzen über die Einstellungen – Allgemein iPad übertragen/zurücksetzen erledigst.

Beim Abkoppeln eines Gerätes bleiben die Daten und Apps (je nach Installationsmodus) auf dem Gerät erhalten. Für all diese MDM Operationen (Abkoppeln, Zurücksetzen, Code zurücksetzen) braucht das eingeschaltete iPad eine Internetverbindung. Solltest du vor diesem Problem stehen, lies bitte das Kapitel "iPad reagiert nicht auf Intune Befehle"

Das Gerät muss auch aus dem Apple School Manager der alten Schule entfernt werden. In der neuen Schule können diese Geräte per Apple Configurator 2 (siehe dazu ein Kapitel weiter unten) in den ASM der neuen Schule eingebunden werden oder **weitaus besser über DEP**. Das können aber nur einige zertifizierte Händler und ist die präferierte Methode!

Dazu habe ich mit ACP Techrent (vormals ACP-Omega) eine Vorgehensweise abgestimmt:

#### Schritte

1. Entfernen eines Gerätes aus dem Apple School Manager:

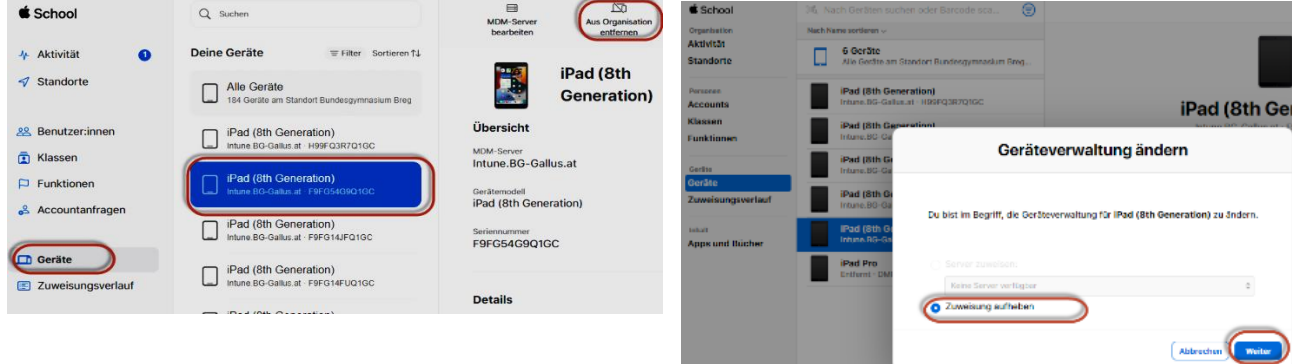

2. Email an Susanne Schlögel: <u>susanne.schloegel@acptechrent.at</u> Telefonnummer: +43(1)8130000 Inhalt:

- Schulkennzahl der neuen Schule

- Seriennummer des iPads

- Apple Organisations-ID der neuen Schule Die Durchführung könnte taggleich erfolgen.

Weiter Infos zur eventuellen Garantieabwicklungen: Geräteinfos: <u>https://digitaleslernen.oead.at/de/fuer-schulen/geraeteinformationen#c46371</u> Garantieabwicklung: <u>https://www.justedu.at/</u>

3. iPad zurücksetzen direkt am Gerät oder über das Intune der alten Schule: Das iPad sollte sich an der neuen Schule registrieren, da es ja per DEP der neuen Schule zugeordnet wurde.

4. Entfernen eines Gerätes aus der Intune Verwaltung der alten Schule.

| Microsoft Endpoint Manager ac | dmin center                                                                              |                                                                   | М                | licrosoft Endpoint Manager ad | min center                            |                                                                                                    |
|-------------------------------|------------------------------------------------------------------------------------------|-------------------------------------------------------------------|------------------|-------------------------------|---------------------------------------|----------------------------------------------------------------------------------------------------|
| ≪<br>↑ Home<br>■ Dashboard    | Home ><br>iOS/iPadOS   iOS/iPa                                                           | adOS Geräte                                                       | <b>^</b>         | * Home<br>Dashboard           | Home > iOS/iPadOS >                   | _                                                                                                   |
| Alle Dienste     FAVORITEN    | Suchen (STRG+/)     «     iDS/iPadOS Gerate                                              | O Aktualisieren ⊽ Filtern ≣<br>Angewendete Filter: Betriebssystem | Spalten          | Alle Dienste<br>FAVORITEN     | Suchen (STRG+/) «     Obersicht       | Abkoppeln ? Zurücksetzen      Entfernen     Gerät in "iPad Gallus-L1" umbenennen: Abgeschloss       |
| Gerate                        | <ul> <li>iOS/iPadOS-Registrierung</li> <li>iOS/iPadOS Richtlinien</li> </ul>             | Nach IMEL Seriennummer, E-Ma<br>Showing 1 to 2 of 2 records       | lail-Adresse, Be | Apps<br>Endpunktsicherheit    | Verwalten<br>III Eigenschaften        | ▲ Zusammenfassung<br>Gerätename : iPad-Gallus-L1                                                    |
| Berichte                      | Konformitätsrichtlinien     Konfigurationsprofile     Richtlinien für iOS/iPadOS aktuali | Gerätename ↑↓ Verv<br>iPad Intu<br>(iPad-Gallus-L1 Intu           | ine 4            | Berichte<br>Benutzer          | Oberwachen  Hardware  Finittelte Apps | Verwaltungsname : d7852fe8-9381-477a-80ad-dd<br>Besitz : Unternehmen<br>Seriennummer : P9FFKK65Q1GC |

# 17.2. Schulwechsel an eine Schule ohne iPad Geräteverwaltung / Austritt aus dem Schulesystem

1. Entfernen des Gerätes aus dem Apple School Manager-siehe oben.

2. Abkoppeln des Gerätes in MS Intune: Daten und Apps (je nach Installationseinstellung) bleiben erhalten).

3. Entfernen des Gerätes aus MS Intune.

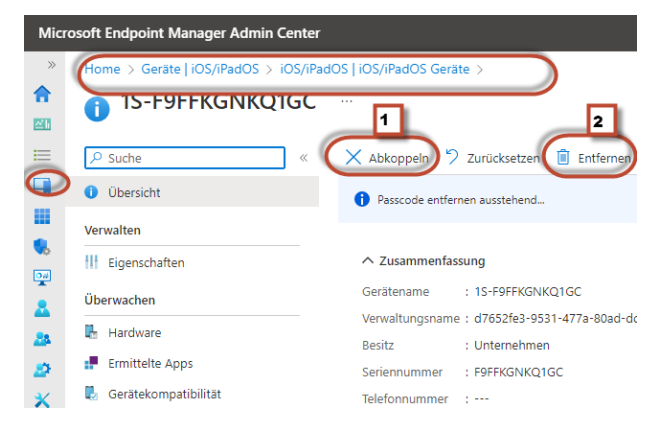

# 18. iPads sperren und orten

iPads werden verlegt, gehen verloren oder werden entwendet. In diesem Fall kann man die iPads in Intune sperren, sodass sie nicht mehr verwendbar sind. Gesperrte iPads kann man dann auch orten. Diese Intune Befehle erhält das iPad natürlich nur, wenn es auch eine Verbindung ins Internet hat.

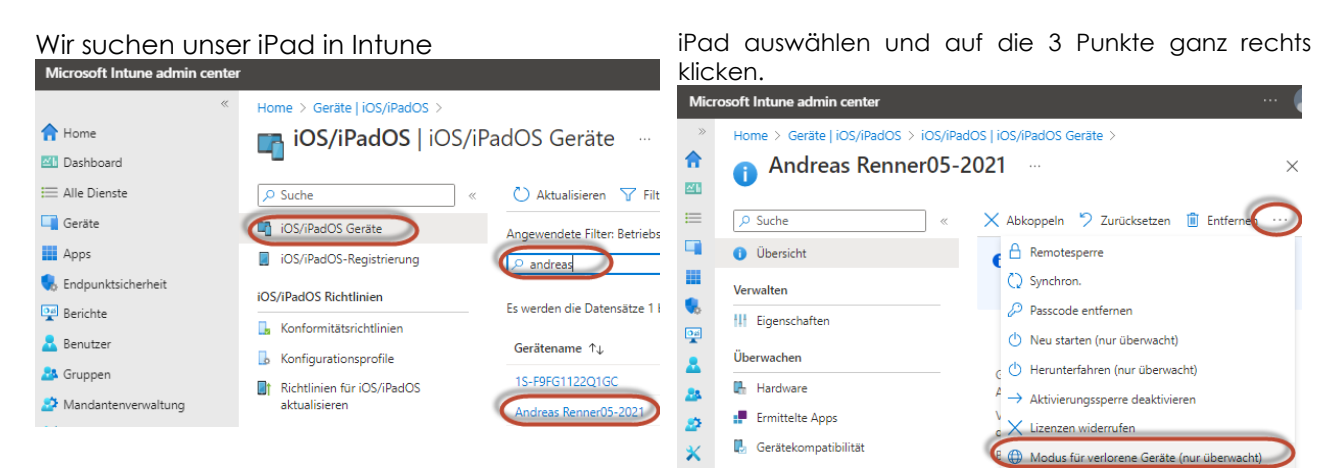

#### Infos auf dem Sperrbildschirm festlegen:

Microsoft Intune admin center

Es kann dauern, bis der Sperrbefehl das iPad erreicht. Diese Intune Befehle erhält das iPad natürlich nur, wenn es auch eine Verbindung ins Internet hat.

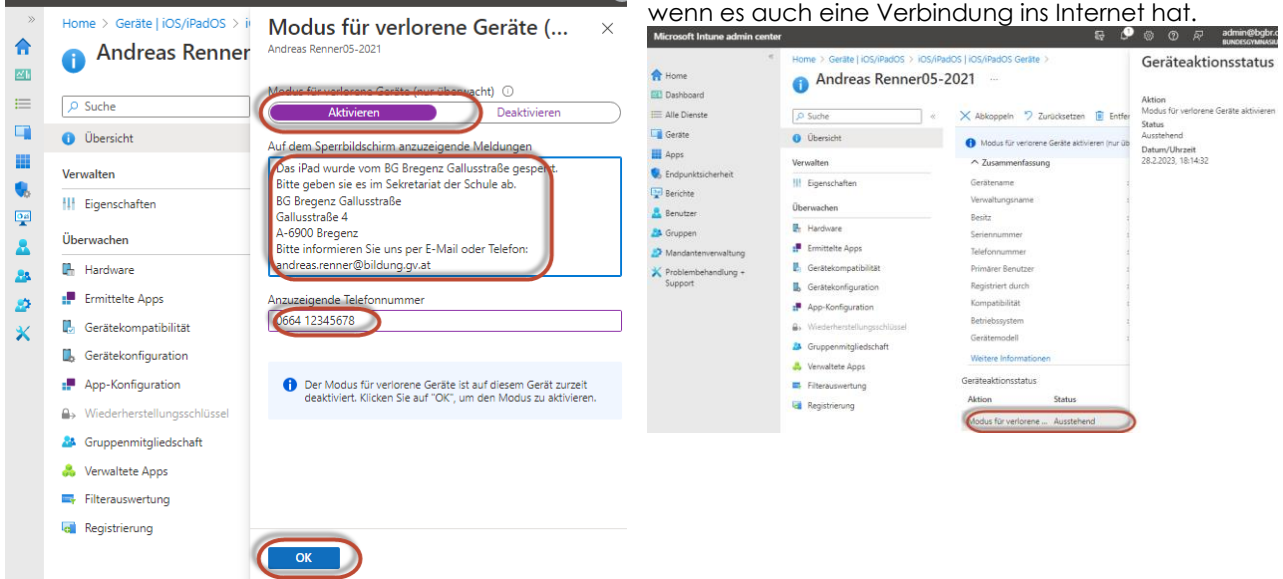

Jetzt ist das iPad gesperrt und schaut so aus. Mit dem iPad kann man nichts mehr anfangen.

Ich vermute es gibt irgendwelche Methoden (Jailbreak ...) um das Geräte zu knacken – ich kenne sie nicht.

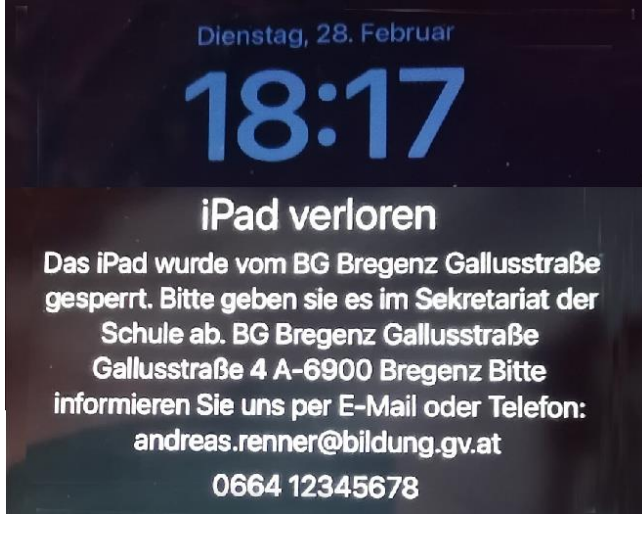

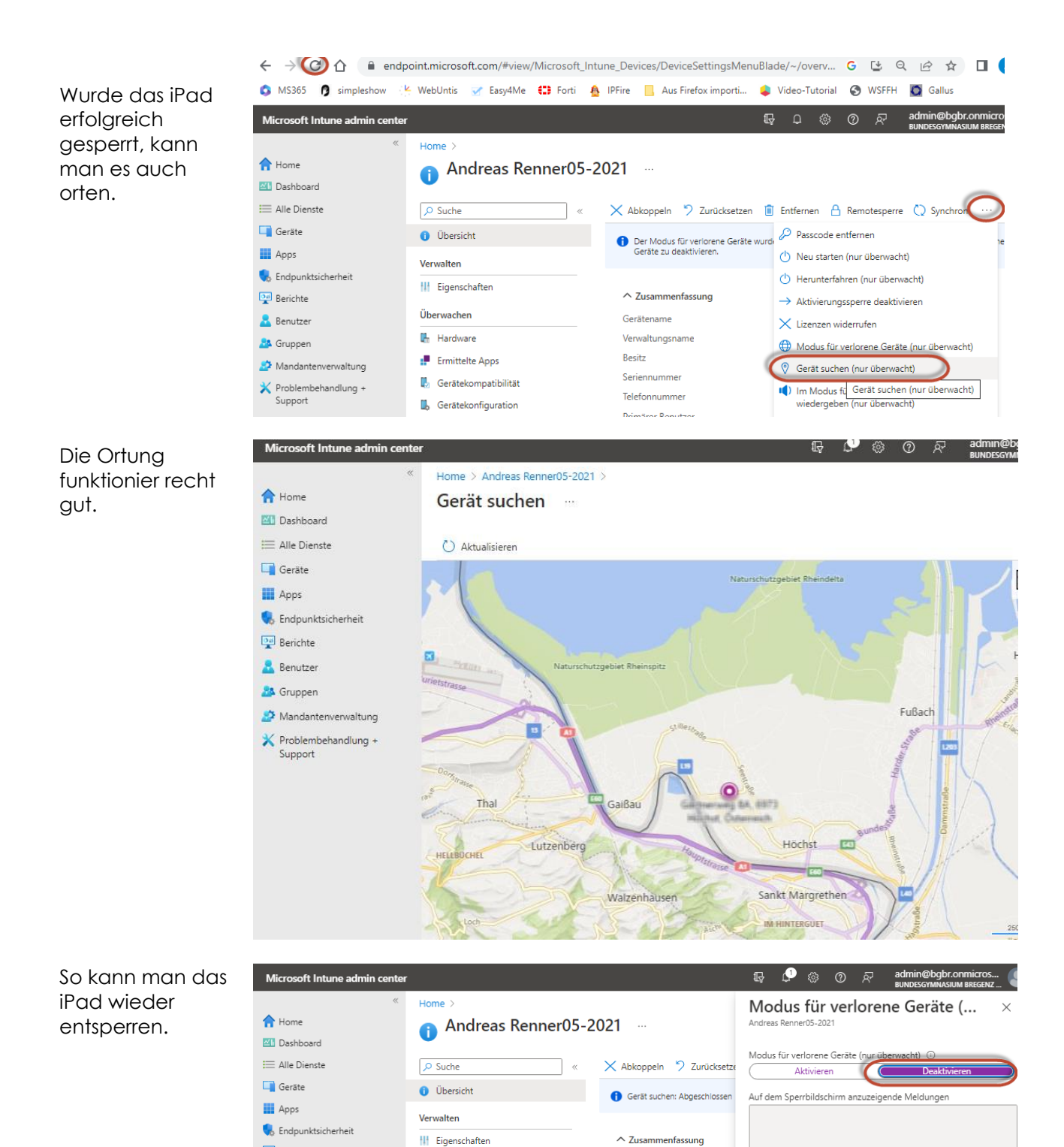

Gerätename

Besitz

Verwaltungsname

Seriennummer

Telefonnummer

Primärer Benutzei

Registriert durch

Kompatibilität

Betriebssystem

Gerätemodell

Geräteaktionsstatus

Aktion

Weitere Informationen

Anzuzeigende Telefonnumme

Der Modus f
ür verlorene Ger
äte ist auf diesem Ger
ät zurzeit aktiviert. Klicken Sie auf "OK", um den Modus zu deaktivieren

02\_iPad\_Vollverwaltung\_Intune\_v3.4.5

Überwachen

👫 Hardware

Frmittelte Apps

Gerätekompatibilität

Gerätekonfiguration

P App-Konfiguration

Wiederherstellungsschlüsse

Gruppenmitgliedschaft

👶 Verwaltete Apps

🕎 Berichte

🔒 Benutze

🎎 Gruppen

Andantenverwaltung

Problembehandlung + Support

## 19.1. Nie Handy Hotspot verwenden

Bei der Erstregistrierung/Erststart eines iPads NIE EINEN HANDY HOTSPOT verwenden, sondern ein stabiles und leistungsfähiges WLAN.

# 19.2. Gemanagte Apple IDs aus den Office365 Adressen

erzeugen.

Die Voraussetzungen für diesen Federation Prozess zeige ich in den beiden Screenshots unten:

| School                    |                                                                                                    |                                                      | a.apple s    |
|---------------------------|----------------------------------------------------------------------------------------------------|------------------------------------------------------|--------------|
| Organisation              | Parsönliche Einstellungen                                                                                                    |                                                      |              |
| Aktivität<br>Standorte    | Second Second Se |                                                      |              |
| Personen<br>Accounts      | Apps und Bücher                                                                                                    | Accounts                                             |              |
| Klassen                   | Organisationseimstellungen                                                                                                    | 13 verwaltete Apple-IDs                              |              |
| Funktionen                | Registrierungsinformationen<br>Bondesberecenim Brenner Geburztmeze                                                                                                    | Domains @                                            | Bearbelten   |
| Geräte<br>Geräte          | Accounts<br>13 verwalitete Apple-IDs                                                                                                    | bg-gallus.at<br>bg-gallusat.appleid.com              |              |
| Zuweisungsverlauf         | Datenquelle<br>SFTP                                                                                                    | Verknüpfte Authentifizierung 🛇                       |              |
| Inhalt<br>Apps und Bücher | Einstellungen für die Geräteverwaltung<br>177 Ceritio                                                                                                    | Microsoft Azure Active Directory konfigurent         |              |
|                           | MDM-Server                                                                                                    | Toilnohmorfortcohritt @                              | (manine)     |
|                           | O Geräte                                                                                                    | Deaktiviert                                          | Addition     |
|                           | Intune.BG-Gallus.at<br>177 Geräte                                                                                                    | FaceTime und iMessage ③<br>Deakt/viert               | (Aktisiaran) |
|                           |                                                                                                    | Zugriff auf "Daten und Privatsphäre" ()<br>Aktiviert | Desktivieren |
|                           |                                                                                                    | Benutzeraccount-Suche (2)<br>Aktiviert               | Deaktiviseen |
| Einstellungen             |                                                                                                    | Teilen 💿                                             | Bearboiten   |

Im nächsten Schritt braucht es einen Benutzer, der folgende Voraussetzungen erfüllt:

- Globaler Administrator in Microsoft 365
- Einen Vornamen.Nachnamen hat.
- Als Anmeldedomäne und Emailadresse die offentliche schuldomäne meineSchule.at Dazu haben wir im Kurs einen Benutzer <u>a.mdmadmin@meineschule.at</u> angelegt.

| Chool                      |                                                                      | a.appli                                              |
|----------------------------|----------------------------------------------------------------------|------------------------------------------------------|
| Organisation Persönliche E | Persönliche Einstellungen                                            |                                                      |
| Aktivität<br>Standorte     | A apple a apple                                                      |                                                      |
| Personen<br>Accounts       | Apps und Bücher                                                      | Accounts                                             |
| Klassen                    | Organisationseinstellungen                                           | 13 verwaltete Apple-IDs                              |
| Funktionen                 | Registrierungsinformationen<br>Bundesgymnasium Bregenz Gallusstrasse | Domains ()                                           |
| Geräte                     | Accounts<br>13 verwaltete Apple-IDs                                  | ( bg-gallus.at (12 Accounts)                         |
| Zuweisungsverlauf          | Datenguelle<br>SFTP                                                  | Verbindung ermöglicht 🚺                              |
| Inhalt<br>Apps und Bücher  | Einstellungen für die Geräteverwaltung<br>177 Geräte                 | bg-gallusat appleid.com ③ (1 Account)                |
|                            | MDM-Server                                                           | Server in a souger in                                |
|                            | Apple Configurator 2<br>0 Geräte                                     | Verknüpfte Authentifizierung 💿                       |
|                            | Intune.BG-Gallus.at<br>177 Geräte                                    | Microsoft Azure Active Directory konfiguriert        |
|                            |                                                                      | Teilnehmerfortschritt ③ (Astiviren)<br>Deaktiviert   |
|                            |                                                                      | FaceTime und iMessage () Deaktivierum Deaktivierum   |
|                            |                                                                      | Zugriff auf "Daten und Privatsphäre" () Deaktivieren |

# 19.3. Den Geräten müsst ihr in Intune das Registrierungsprofil zuweisen:

Hier stehen alle Geräte, denen dieses Profil noch nicht zugewiesen wurde. In den meisten Fällen sollten hier keine Geräte stehen. verwendet man unterschiedliche Registrierungsprofile, kann man sie hier gezielt den jeweiligen Geräten zuweisen.

Es gibt einen Punkt "**Standardprofil zuweisen**" über den man allen Geräten das Profil zuweisen kann.

| Microsoft Endpoint Manager A   | Admin Center                          |                                                                              |
|--------------------------------|---------------------------------------|------------------------------------------------------------------------------|
| *                              | Aome > Geräte > Geräte registrieren > | Token für Registrierungsprogramm > Intune.BG-Gallus.at > REG_Profil_iOS_2021 |
| 숨 Home                         | REG Profil iOS 2021 G                 | eräte zuweisen                                                               |
| 🖾 Dashboard                    | Übersicht .                           |                                                                              |
| 🗮 Alle Dienste                 |                                       | 🖫 Speichern 🗙 Verwerfen                                                      |
| ★ FAVORITEN                    | (i) Übersicht                         | + Geräte hinzufügen                                                          |
| 📮 Geräte                       | Verwalten                             |                                                                              |
| Apps                           | Garăta zuwaican                       | Hier stehen alle Gerate, denen dieses<br>Profil noch nicht zugewiesen wurde. |
| ᠲ Endpunktsicherheit           |                                       | In den meisten Fällen sollten hier keine                                     |
| Serichte                       | Eigenschaften                         | Geräte stehen.<br>Verwendet man unterschiedliche                             |
| Benutzer                       | Überwachen                            | Registrierungsprofile, kann man sie hier                                     |
| 🛃 Gruppen                      | Zugewiesene Geräte                    | gezielt den jeweiligen Geraten<br>zuweisen.                                  |
| 🛃 Mandantenverwaltung          |                                       |                                                                              |
| Problembehandlung +<br>Support |                                       |                                                                              |

# 19.4. Geräte warten endlos auf das Registrierungsprofil

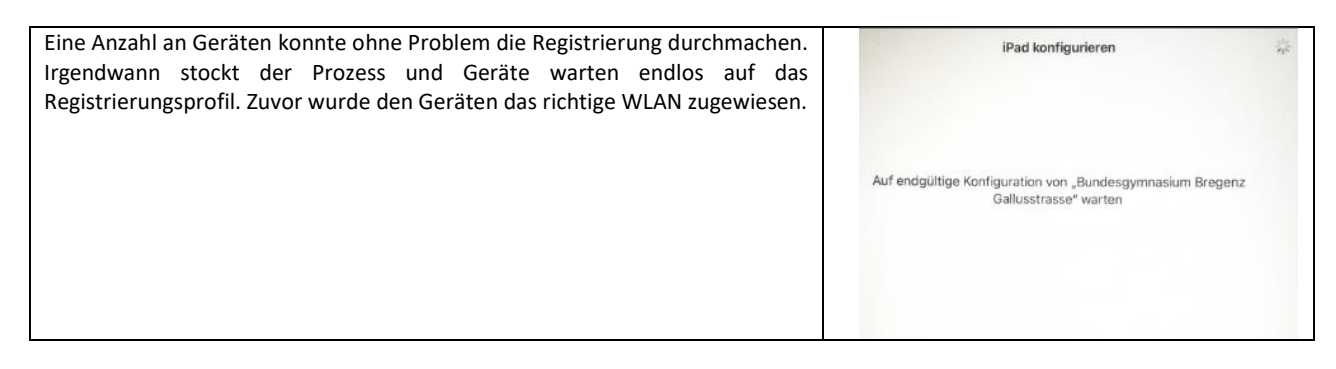

Fehlerquellen:

- Gerätebeschränkung im WLAN (SSID)
- DHCP Server kann keine IP Adressen mehr ausliefern, weil er keine freien Adressen mehr hat.
- Firewall Ports

|                                                               |                                    |                                           |                              | Dei Amile ei lA De stellt ihn ins Oensteellen eine |
|---------------------------------------------------------------|------------------------------------|-------------------------------------------|------------------------------|----------------------------------------------------|
| aruba   VIF                                                   | RTUAL Aruba_Controller_Gallus      |                                           |                              | Bei Aruba IAPS stellt inr im Controller eine       |
| Jul Dashboard                                                 | Upstream                           |                                           | kbil/s Pr                    | Max. Anzahi Clients hoch ein z.B. 1000             |
| Ühemieht                                                      | □ WMM                              |                                           |                              |                                                    |
| Ubersicht                                                     |                                    | Anteil                                    | DSCP-Zu                      |                                                    |
| Netzwerke                                                     | WMM Hintergrund                    |                                           | 96                           |                                                    |
| Access Points                                                 |                                    |                                           |                              |                                                    |
| Clients                                                       | WMM Bestmöglich                    |                                           | 70                           |                                                    |
| Mesh-Geräte                                                   | WMM Video                          |                                           | 96                           |                                                    |
|                                                               | WMM Sprache                        |                                           | %                            |                                                    |
| Konfiguration                                                 | Traffic Specification (TSPEC)      |                                           |                              |                                                    |
| Netzwerke                                                     | TSPEC-Bandbreite                   | 2000                                      | kbit/s                       |                                                    |
| Access Points                                                 | Spectralink Voice Protocol (SVP)   |                                           |                              |                                                    |
| System                                                        |                                    |                                           |                              |                                                    |
| RF                                                            | Verschiedenes                      |                                           |                              |                                                    |
| Sicherheit                                                    |                                    | 1000                                      |                              |                                                    |
| IDS                                                           | maktivitatszeküberschreitung       | 1000                                      | s 🗸                          |                                                    |
| Bouting                                                       | Autorisierung inaktiver Clients    |                                           |                              |                                                    |
| Routing                                                       | aumeben                            |                                           |                              |                                                    |
| Tunneling                                                     | SSID                               | Ausblenden                                | Deaktivieren                 |                                                    |
| Dienste                                                       | Außer Betrieb (OOS)                | VPN ausgefallen                           | ✓ Ohne                       |                                                    |
| DHCP-Server                                                   | OOS-Zeit (global)                  | 30                                        | s                            |                                                    |
| & Wartung                                                     | Max. Anzahl Clients                | 1000                                      |                              |                                                    |
| <i>a</i> r manung                                             | COID Codianuna                     | Clouderd                                  |                              |                                                    |
|                                                               |                                    |                                           |                              |                                                    |
| 🏻 🧟 ipfire1                                                   | .bg-gallus.at                      |                                           |                              | Im DHCP Server sorge ich für genügend IP Adressen  |
| System Status Netzwerk                                        | Dienste Firewall IPFire Protokolle | Traffic                                   | :: In 870.08 kb/5's Out 114. | In meinem Beispiel gehen die Leases von 10.1.1.99  |
| DHCP-Konfiguration                                            |                                    |                                           |                              | 10.1.15.250.                                       |
| Dirici Honigaraion                                            |                                    |                                           |                              | Das sind in Richtung 4000 Adressen.                |
| DHCP                                                          |                                    |                                           |                              |                                                    |
| Grünes Interface<br>Anfangsachesse: *                         | NdWert Netweet                     | 5e 192,163,<br>kmexice 255,255,3<br>604 * | 4.5<br>240.0                 | Auf Anraten von Apple habe ich die Lease-Dauer     |
| Bekannte Clients verweigen:<br>Haltecel-Vorenstellung (m Minu | (en), * 50 Mecoral                 | le Hallezeil (in Minuten); * 120          |                              | von 60 auf 600 Minuten gestellt. Somit sollte ein  |
| Domain-Name Suffix:                                           | bg-gallus at BOOTP                 | Clients zulassen:                         |                              | Gerät für den ganzen Tag die IP Lease behalten.    |
| Primärer DNS-Server: *<br>Primärer NTP-Server:                | 192.100.4.5 Sekunda                | rer DNS-Server:                           |                              | Wechselnde IP Adressen können bei Apple            |
| Primater WINS-Server.                                         | Sekundt                            | arer WINS-Server:                         |                              | Programmen (Classroom Boniour ) Probleme           |
| nex server.                                                   | IP-Adres                           | Se (01.1.5                                |                              | machan                                             |
| Anfangsacresse: *                                             | (10.1.1.99 Netzwer                 | Ameske: (255.255.)<br>dog: *              | 5.250                        |                                                    |
| Bekannte Clients verweigern:                                  |                                    | a Material in Minutest                    |                              |                                                    |
| Domain-Name-Suffix:                                           | bg-gallus at BOOTP-                | Clents zulassen:                          |                              |                                                    |
| Primater DNS-Server. *                                        | 10.1.1.5 Sekunda                   | ster DNS-Server. 192.16/                  | 8.4.200                      |                                                    |
| Primater WINS-Server:                                         | Sekundi                            | ren WINS-Server                           |                              |                                                    |
| nect-server:                                                  | fianame                            | (                                         |                              |                                                    |

# 19.5. Ports an der Firewall

An einer Schule blieb die Seite mit "Konfiguration der MS-xySchule" ewig stehen. Grund: im WLAN bzw. an der Firewall waren notwendige Ports gesperrt. Folgende Info zu Intune:

Allow access to all hosts via port 80 (HTTP), 443 (HTTPS), and 123 (UDP/NTP)

Siehe: https://social.technet.microsoft.com/wiki/contents/articles/54286.intune-network-ports-requirements.aspx

Und communications with APNS servers TCP 5223 and 443

Siehe:<u>https://docs.microsoft.com/en-us/mem/intune/fundamentals/intune-endpoints</u>

# 19.6. Azure Active Directory – Geräte – Geräteeinstellungen

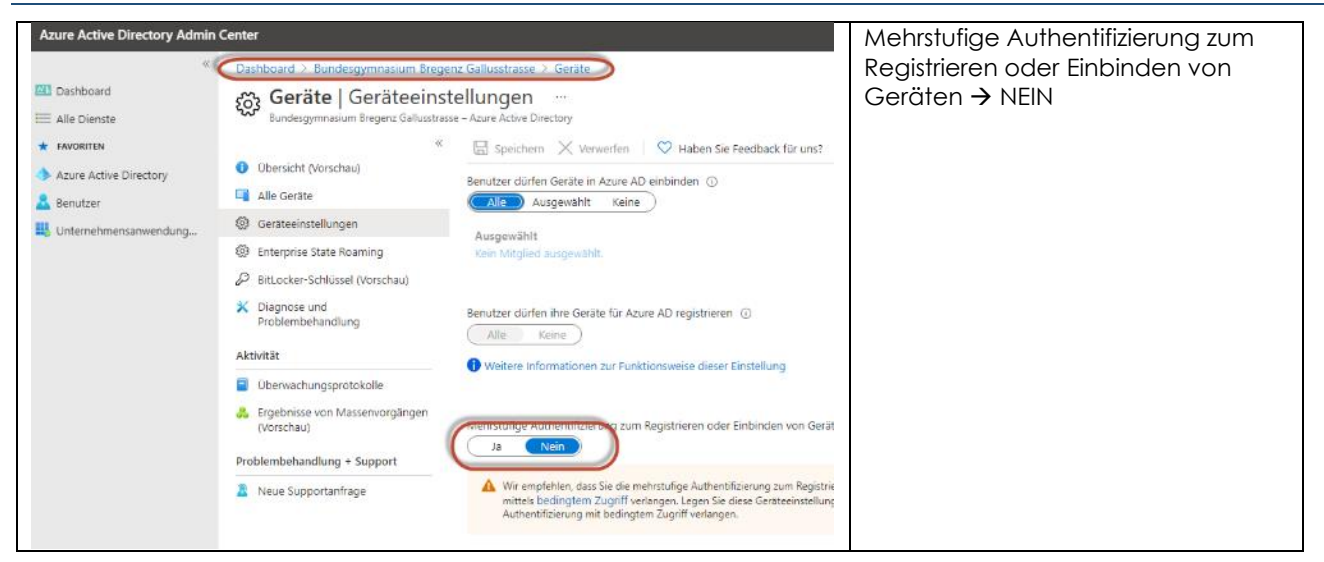

# 19.7. Apps lassen sich nicht mehr deinstallieren:

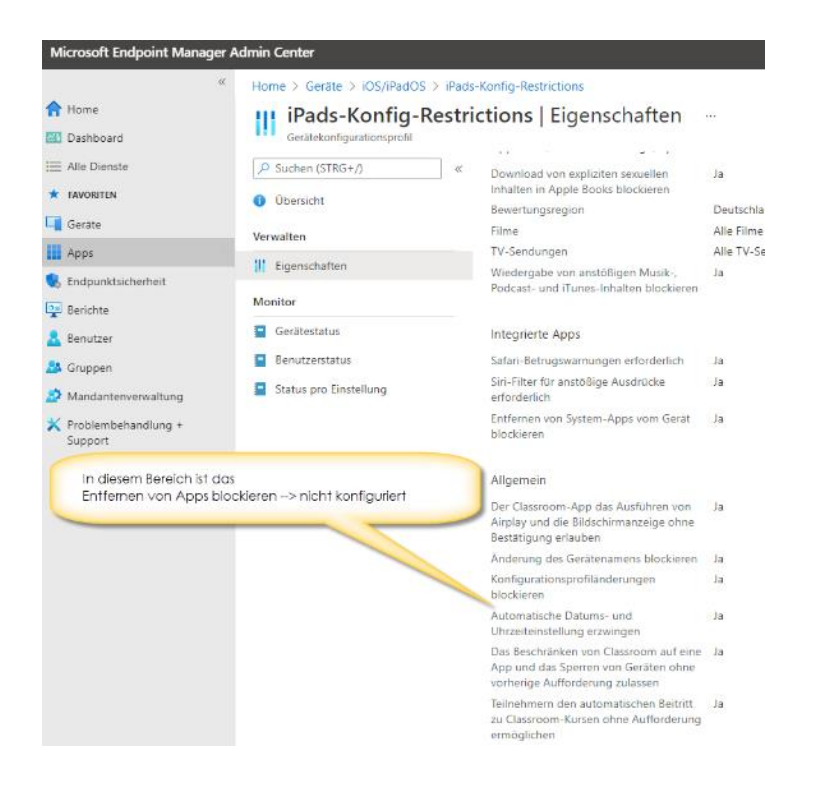

## 19.8. iPad reagiert nicht auf Intune Befehle

### 19.9. Passcode entfernen geht nicht

## 19.10. iPad zurücksetzen geht nicht

| Microsoft Endpoint Manager A                                               | dmin Center                                                  | t⊋ ¢                                                                                                    | \$          | ) 🖓 admin@bgb<br>виндезбумна |
|----------------------------------------------------------------------------|--------------------------------------------------------------|----------------------------------------------------------------------------------------------------|-------------|------------------------------|
| ≪                                                                          | Home > Geräte > iOS/iPadOS ><br>i 1S-F9FFKGNKQ1GC            |                                                                                                    |             |                              |
| 📰 Alle Dienste<br>🛄 Geräte                                                 | <ul> <li>\$uchen (STRG+/)</li> <li>\$Ubersicht</li> </ul>    | X Abkoppeln 🦿 Zurücksetzen 🔋 Entfernen 🛆 Remotesperre 🜔 Synchron. 🖉 Passcode entfernen 🕐 Neu starten (nur überwacht)<br>🛛 Neu starten: Abgeschlossen                                            | Herunterfah | ren (nur überwacht)          |
| <ul> <li>Endpunktsicherheit</li> <li>Berichte</li> <li>Benutzer</li> </ul> | Verwalten<br>III Eigenschaften<br>Überwachen<br>III Hardwara | ^ Zusammenfassung<br>Gerätename : 1S-F9FFKGNKQ1GC Primärer Benutzer : <u>s 1</u><br>Verwaltungsname : d7652fe3-9531-477a-80ad-dc09fbabc500_IPad_6/10/2022_934 AM Registriert durch : <u>s 1</u> |             |                              |

Zurücksetzen, Passcode entfernen ... und das Gerät reagiert nicht. Oft ist das iPad gesperrt und hat keine WLAN Verbindung.

Auf einem Gerät mit MacOS (z.B. unser obligatorischer MAC Mini) machen wir eine Freigabe der Internetverbindung, sodas sie mit anderen Geräten, die per USB angeschlossen sind, geteilt wird. Damit erhält ein per USB ans Apple Gerät angeschlossene iPad eine Internetverbinden und führt die Intune Befehle von oben aus.

Apple Logo – Systemeinstellungen – Freigaben – Internetfreigabe

Alles abhaken außer ev. WLAN, wenn das Gerät per Ethernet Kabel am Internet hängt wie unser MAC Mini. Wenn jetzt ein iPad per USB am MAC Computer hängt, bekommt es eine Internetverbindung und kann die Intune Befehle ausführen.

| Über diesen Mac                                                              |                      |                                                                                                    |                                                                                                    |
|------------------------------------------------------------------------------|----------------------|----------------------------------------------------------------------------------------------------|----------------------------------------------------------------------------------------------------|
| Systemeinstellungen<br>App Store<br>Benutzte Objekte                         | 1 Update<br>T Opdate | ••• • < > Freigaben                                                                                                    | Q Suchen                                                                                                    |
| Systemeinsteilungen sofort beenden<br>Ruhezustand<br>Neustart<br>Ausschalten | 0.000                | Gerätename: MAC_PROXY<br>Computer im lokalen Netzwerk können auf deinen Computer unter "MAC-<br>PROXY.local* zugreifen                                                                                                    | Bearbeiten                                                                                                    |
| Bildschirm sperren<br>admin abmelden                                         | 080                  | Ein       Dienst         Bildschirmfreigabe       Dateifreigabe         Dateifreigabe       Dateifreigabe         Medien teilen       Druckerfreigabe         Druckerfreigabe       Entfernte Anmeldung         Entfernte Apple-Events       Mit Computern über:         Internetfreigabe       Internetfreigabe         Internetfreigabe       Mit Computern über:         Internetfreigabe       Entfernte Apple-Events         Internetfreigabe       Internetfreigabe         Internetfreigabe       Eiternet         Internetfreigabe       Mit Computern über:         Internetfreigabe       Eiternet         Internetfreigabe       Mit Computern über:         Internetfreigabe       Eiternet         Internetfreigabe       Eiternet         Internetfreigabe       Eiternet | stzung deiner<br>sind, wechsein nicht in de<br>schlüsse<br>hernetanschluss (en4)<br>underbolt-Bridge<br>hernet<br>ad-USB<br>uetooth-PAN<br>LAN<br>ernetanschluss (en5) |
|                                                                              |                      |                                                                                                    |                                                                                                    |

iPad per USB an einen MAC oder WindowsPC (mit installiertem iTunes) anschließen.

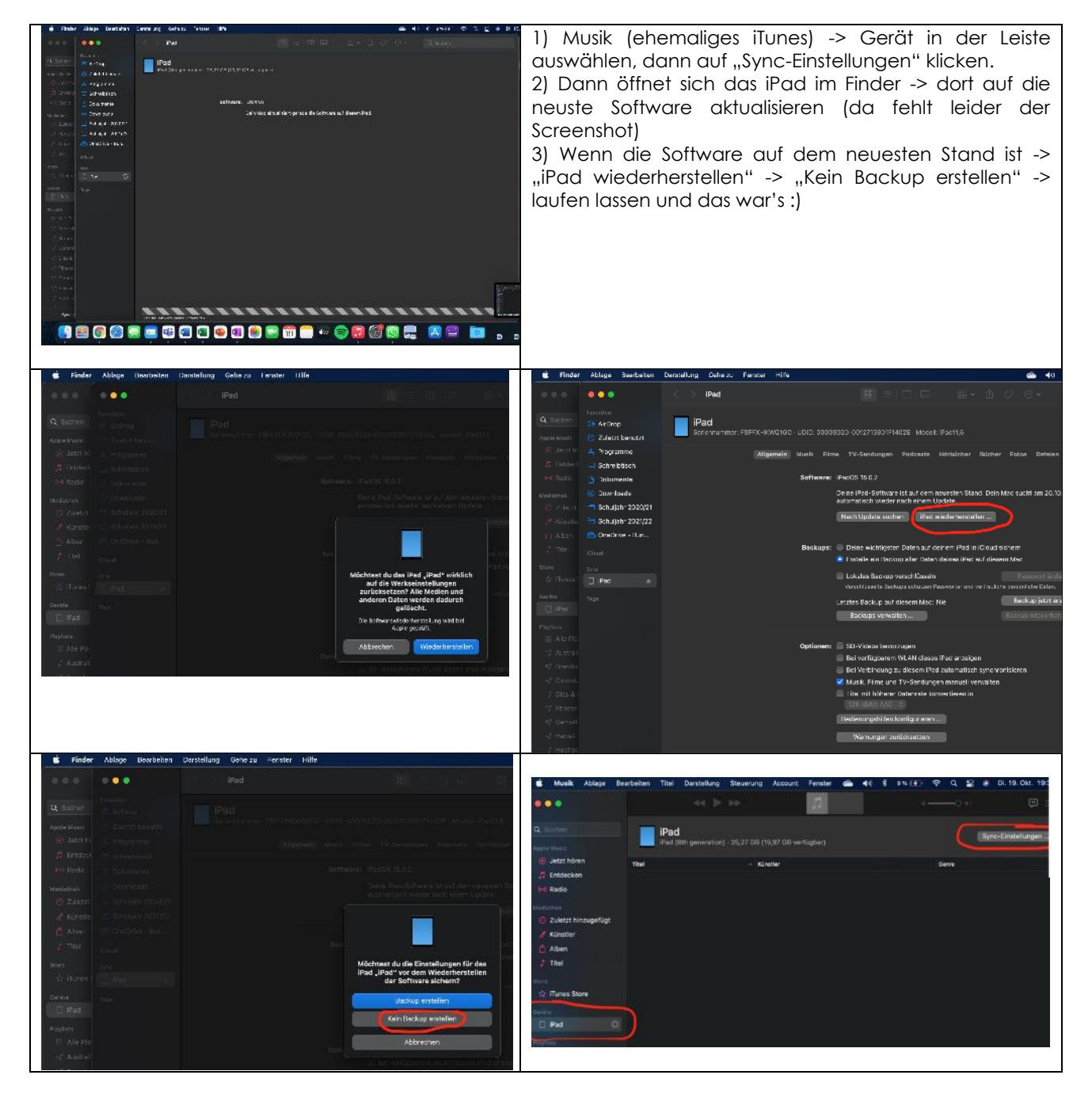

# 19.12. Code für dein iPad vergessen oder dein iPad ist deaktiviert oder iPad wiederherstellen

#### Quelle: <u>https://support.apple.com/de-de/HT211078</u>

Hier erfährst du, was du tun kannst, wenn du den Code für dein iPad vergessen hast oder wenn eine Meldung darauf hinweist, dass dein iPad deaktiviert ist.

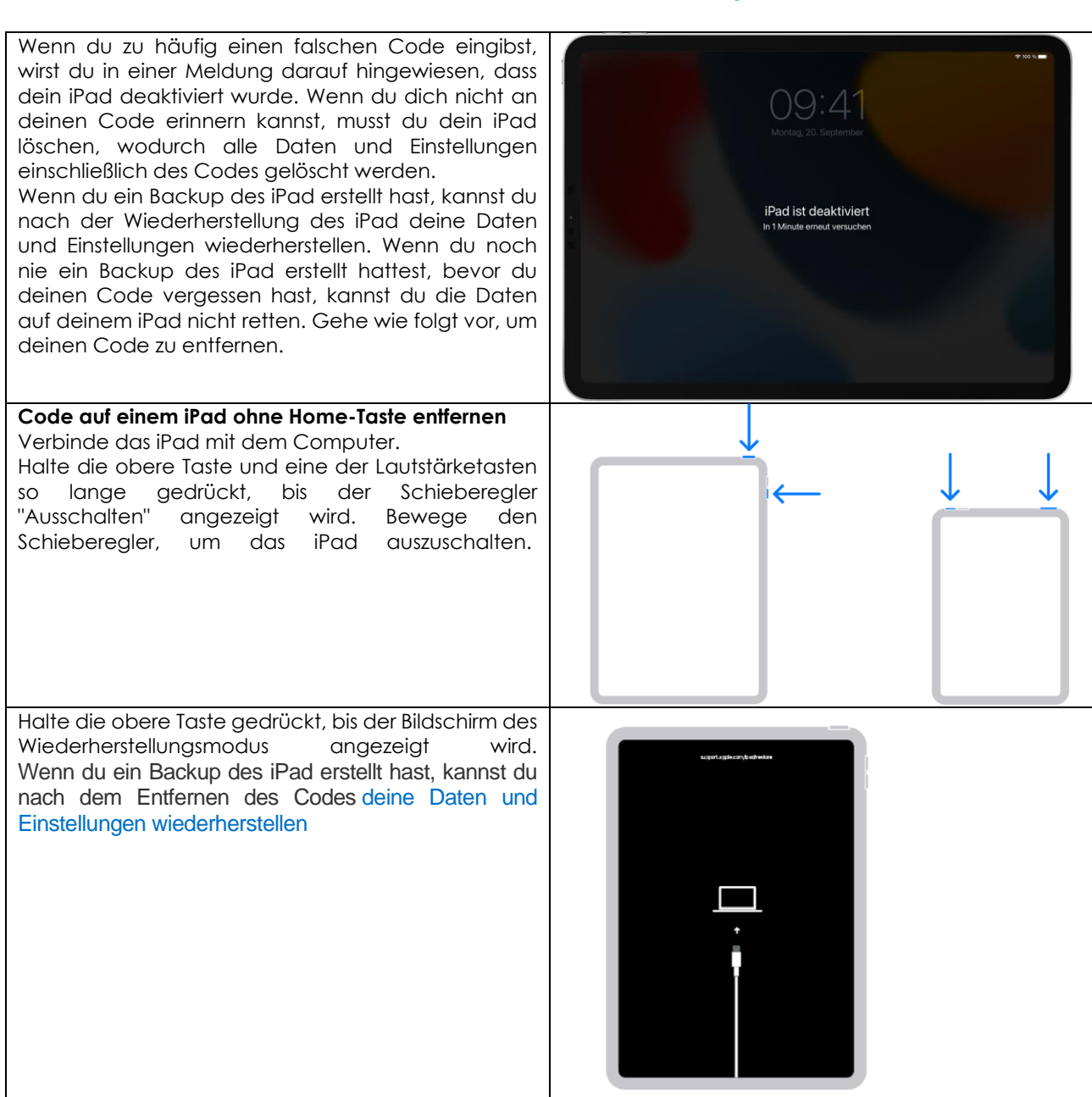

#### • Wenn du deinen iPhone-Code vergessen hast Wenn du deinen Code für iPod touch vergessen hast

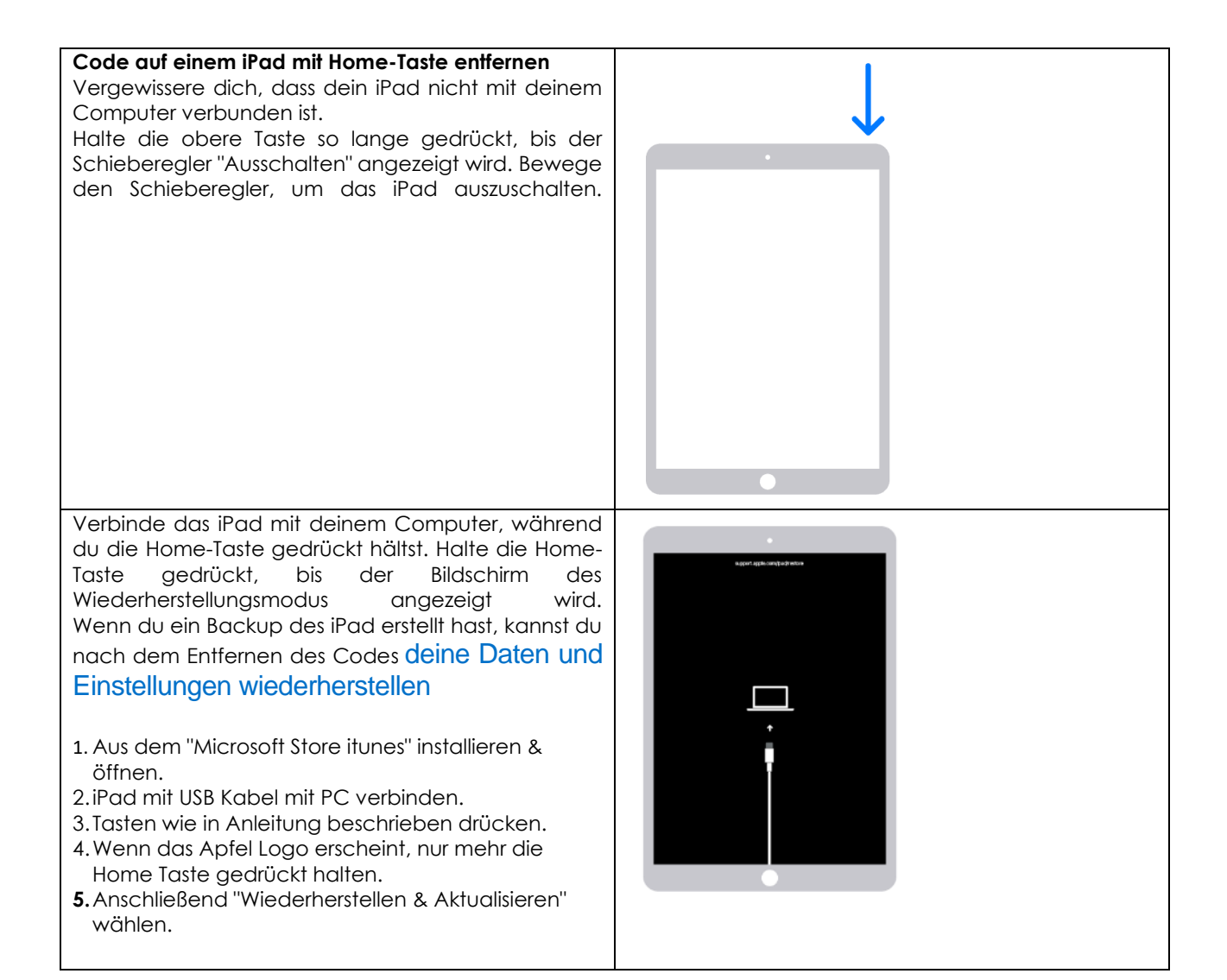

# 19.13. Das iPad wiederherstellen

Suche das iPad auf deinem Computer. Wenn du zwischen einer Wiederherstellung und einem Update entscheiden musst, wähle "Wiederherstellen". Der Finder oder iTunes lädt die Software für dein iPad. Sollte dieser Vorgang länger als 15 Minuten dauern, beendet dein iPad den Wiederherstellungsmodus. Dann musst du die obigen Schritte zur Entfernung des Codes wiederholen Warte, bis der Vorgang abgeschlossen ist. Dann kannst du dein iPad einrichten und verwenden

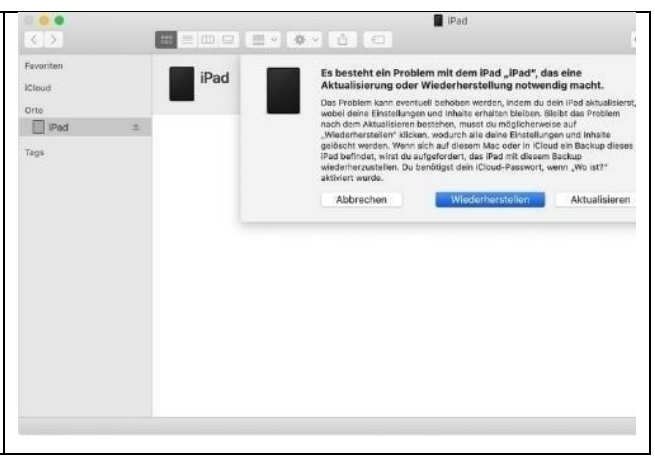

# 19.14. iPad hängt bei Registrierung und im Apple Configurator2

Bei mir war das Problem, dass ich ein iPad mit Apple Configurator 2 nicht ansteuern konnte, da ich "Diesem PC vertrauen" nicht aktivieren konnte. Es wurde nicht angezeigt, da der Bildschirm gesperrt war. Das iPad hat sich während dem Anmeldevorgang im geführten Zugriff aufgehängt bzw. die Internetverbindung verloren.

Apple Support hat geholfen:

•iPad mit Kabel an den Mac-Mini anschließen.

• Einschalttaste + Hometaste so lange drücken (min. 10 Sekunden) bis das Kabelsymbol erscheint.

•iPad ist nun im Wartungsmodus (DFU-Modus) und kann wiederhergestellt werden

# 19.15. iMessage oder FaceTime aktivieren

Wer iMessage oder FaceTime verwenden will, muss dies im Apple SchoolMananger 2x aktivieren.

Die erste Einstellung ist leicht zu finden.

1. Bei Einstellungen / Accounts / FaceTime und I-Message aktivieren

die zweite Einstellung ist etwas "besser versteckt" und wird dadurch oft übersehen 2. sie ist unter Funktionen / Rolle (zumindest Lehrkräfte und Schüler\*innen) / Personenrechte / FaceTime und IMessage benutzen